CONTROL BOARD FOR PELLET STOVE

| FW<br>Revision | Revision<br>Date | Description                                                                                                    |        |  |  |
|----------------|------------------|----------------------------------------------------------------------------------------------------|--------|--|--|
| 3.7            | 18/03/2022       | Management change of the Auger Regulation by the Primary Air Controller                                                                                                    | 6.4.9  |  |  |
| 3.6            | 23/12/2021       | On-Off Pump Operation                                                                                                    | 6.14.5 |  |  |
|                | 23/07/2021       | The operation of the Primary Air Regulator has been modified                                                                                                    |        |  |  |
|                | 11/05/2021       | Primary Air Regulator Management has been added in Ignition and<br>Stabilization                                                                                                    |        |  |  |
|                | 20/04/2021       | <ul> <li>Management of DAC/PWM outputs has been added.<br/>LCD100 and LCD100 touch panels will no more be updated since the<br/>current firmware revision of the control board (3.0).</li> </ul>                                                                                                    |        |  |  |
|                | 24/02/2021       | • The parameter A99 has been added for the management of the ignition<br><i>Step</i> of the Igniter on a Triac output                                                                                                    |        |  |  |
|                | 11/11/2020       | <ul> <li>TriKey and 2Ways2+ management has been added</li> <li>The operation of the Pellet Level Sensor has been modified</li> </ul>                                                                                                    |        |  |  |
|                | 23/09/2020       | Flow switch input logic inversion has been inserted                                                                                                    |        |  |  |
|                | 12/05/2020       | <ul> <li>Soft Mode function has been modified</li> <li>The label has been modified in Modulation for exhaust flue gas temperature</li> <li>Parameter P08 (Recipe) has been added to System Menu</li> </ul>                                                                                                    |        |  |  |
|                | 18/12/2019       | Secondary Information have been modified                                                                                                    |        |  |  |
|                | 12/11/2019       | <ul> <li>Soft Mode function has been added</li> <li>Auger 2 pause-work has been added</li> <li>Cleaning motor 4 has been added</li> <li>Periodic Cleaning for recipe has been added</li> <li>Auger feeding at the end of the extinguishing has been added</li> <li>Keyboards K500 management has been added</li> </ul> |        |  |  |
|                | 18/07/2019       | <ul><li>Refill Function has been added</li><li>Minimum Flow Function Added</li></ul>                                                                                                    |        |  |  |
|                | 20/05/2019       | Language set 3 has been added                                                                                                    |        |  |  |
|                | 06/02/2019       | Language set 2 has been added                                                                                                    |        |  |  |
|                | 24/01/2019       | <ul> <li>Hydraulic Plants 1, 3, 4, 6 have been added</li> <li>Night Mode</li> </ul>                                                                                                    |        |  |  |

Hydro

# Contents

| 1 | FIR        | RMWARE CODE AND LANGUAGES                                                                                                    | 5        |
|---|------------|----------------------------------------------------------------------------------------------------|----------|
| 2 | INS        | STALLATION                                                                                                    | 6        |
|   | 2.1        | ELECTRICAL WIRINGS                                                                                                    | 6        |
|   | 2.2        | LCD AND K PANELS CONNECTIONS                                                                                                    | 9        |
|   | 2.3        | RS485 LINE TERMINATION                                                                                                    | 9        |
|   | 2.4        | ТпКеу                                                                                                    | 10       |
|   | 2.5        | FIRST CONFIGURATION                                                                                                    | 10       |
| 3 | со         | INTROL PANEL                                                                                                    | 12       |
|   | 3.1        | LCD 100 PANELS                                                                                                    | 12       |
|   | 3.2        | K100 AND K400 PANELS                                                                                                    | 12       |
|   | 3.2        | 2.1 К100                                                                                                    | 12       |
|   | 3.2        | 2.2 K400                                                                                                    | 13       |
|   | 3.3        | K500 Panels                                                                                                    | 14       |
|   | 3.4        | OPERATING STATES VISUALIZATION                                                                                                    | 14       |
|   | 3.5<br>2 E | CP PANELS                                                                                                    | 14       |
|   | 3.5<br>3.5 | 5.1 CP110/CP115                                                                                                    | 14<br>15 |
|   | 3.5        | 5.3 View operating state                                                                                                    | 15       |
|   | 3.6        | ALARMS                                                                                                    | 15       |
|   | 3.7        | Messages                                                                                                    | 16       |
|   | 3.8        | VISUALIZATION                                                                                                    | 16       |
| 4 | ME         | ENU                                                                                                    | 17       |
|   | 4.1        | MENLLEOR LCD 100 K100 AND K400 PANELS                                                                                                    | 17       |
|   | 4.1        | 1.1 User menu 1                                                                                                    | 17       |
|   | 4.1        | 1.2 User menu 2                                                                                                    | 18       |
|   | 4.2        | Menu for K500 panels                                                                                                    | 19       |
|   | 4.2        | 2.1 User menu 1                                                                                                    | 19       |
|   | 4.2        | 2.2 User Menu 2                                                                                                    | 20       |
|   | 4.3        | Menu for CP Panels                                                                                                    | 22       |
|   | 4.3        | 3.1 User menu 1                                                                                                    | 22       |
|   | 4.3        | 3.2 User menu2                                                                                                    | 22       |
| 5 | OP         | PERATING STATES                                                                                                    | 26       |
|   | 5.1        | ВLOCК                                                                                                    | 26       |
|   | 5.2        |                                                                                                    | 26       |
|   | 5.3        |                                                                                                    | 26       |
|   | 5.4<br>5.4 | IGNITION                                                                                                    | 20       |
|   | 5.4<br>5.4 | 1.2 Preloading                                                                                                    | 20       |
|   | 5.4        | 4.3 Fixed Phase                                                                                                    | 26       |
|   | 5.4        | 4.4 Variable Phase                                                                                                    | 26       |
|   | 5.5        | Stabilization                                                                                                    | 27       |
|   | 5.6        | RECOVERY IGNITION                                                                                                    | 27       |
|   | 5.7        | Run Mode                                                                                                    | 29       |
|   | 5.8        | MODULATION                                                                                                    | 29       |
|   | 5.9        | Standby                                                                                                    | 30       |
|   | 5.10       | SAFETY                                                                                                    | 31       |
|   | 5.11       | EXTINGUISHING                                                                                                    | 31       |
| 6 | FUI        | INCTIONS                                                                                                    | 32       |
|   | 6.1        | SYTX RADIO CONTROL                                                                                                    | 32       |
|   | 6.2        |                                                                                                    | 32       |
|   | 0.3<br>E 2 | CUMBUSTION IVIANAGEMENT                                                                                                    | 33<br>22 |
|   | 0.3<br>6.2 | 5.1 RUUHI HIEHHUSUU                                                                                                    | 33<br>22 |
|   | 0.3<br>6 2 | 3.2 Combastion Full Special and an analysis of the second second s | 22       |
|   | 6.3        | 3.4 Combustion Standby                                                                                                    | 33       |
|   | 5.5        | ·····                                                                                                    |          |

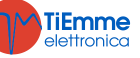

| 6.3         | .5    | Automatic Combustion Power                  | 33        |
|-------------|-------|---------------------------------------------|-----------|
| 6.3         | .6    | Delay time combustion power changes         | 33        |
| 6.3         | .7    | Pellet Loading Correction                   | 34        |
| 6.3         | .8    | Combustion Fan Correction                   | 34        |
| 6.4         | CONF  | GURABLE INPUTS                              | 34        |
| 6.4         | .1    | Door Sensor                                 | 34        |
| 6.4         | .2    | Pellet Thermostat                           | 34        |
| 6.4         | .3    | Room Thermostat                             | 34        |
| 6.4         | .4    | Flow Switch                                 | 35        |
| 6.4         | .5    | Pellet Level Sensor                         | 35        |
| 6.4         | .6    | DHW Probe/Buffer tank                       | 35        |
| 6.4         | .7    | Cleaning Motor Limit switch                 | 35        |
| 6.4         | .8    | Room Probe                                  | 35        |
| 6.4         | .9    | Primary Air Regulator                       | 35        |
| 6.4         | .10   | External Chrono                             | 37        |
| 6.4         | .11   | Auger Encoder Input                         | 37        |
| 6.4         | .12   | Water Pressure Sensor                       | 38        |
| 6.5         | CONF  | IGURABLE OUTPUTS                            | 38        |
| 6.5         | .1    | Pellet Safety Valve                         | 38        |
| 6.5         | .2    | Loading Motor                               | 38        |
| 6.5         | .3    | Output under Thermostat                     | 38        |
| 6.5         | .4    | Combustion Fan 2                            | 38        |
| 6.5         | .5    | Heating Fan                                 | 38        |
| 6.5         | .6    | Air Valve                                   | 38        |
| 6.5         | .7    | Errors Signaller                            | 39        |
| 6.5         | .8    | Electro valve/ P2 Pump                      | 39        |
| 6.5         | .9    | Auger 2 (Pause-Work)                        | 39        |
| 6.5         | .10   | Auger 2 (always on)                         | 39        |
| 6.5         | .11   | Cleaning Motor                              | 39        |
| 6.5         | .12   | Cleaning Motor 4                            | 39        |
| 6.5         | .13   | Auger voltage supply in PWM                 | 40        |
| 6.6         | Auge  | R UNLOCK FUNCTION                           | 40        |
| 6.7         | Syste | EM MAINTENANCE1 FUNCTION                    | 40        |
| 6.8         | Syste | EM MAINTENANCE 2 FUNCTION                   | 40        |
| 6.9         | EXTIN | iguishing in Ignition Phase                 | 40        |
| 6.10        | Peric | DDIC BRAZIER CLEANING                       | 40        |
| 6.11        | Lack  | OF VOLTAGE POWER SUPPLY                     | 40        |
| 6.12        | Fast  | Extinguishing Function                      | 41        |
| 6.13        | Αυτα  | DMATIC EXTINGUISHING FUNCTION               | 41        |
| 6.14        | HYDF  | AULIC PLANT                                 | 41        |
| 6.1         | 4.1   | Plant selection                             | 41        |
| 6.1         | 4.2   | Pressure Sensor Selection                   | 45        |
| 6.1         | 4.3   | DHW Function                                | 45        |
| 6.1         | 4.4   | Pump and Valve Ant-Lock Function            | 45        |
| 6.1         | 4.5   | On-Off Pump Operation                       | 45        |
| 6.15        | Refil | L FUNCTION                                  | 45        |
| 6.16        | SOFT  | Mode Function                               | 46        |
| 7 SYS       |       | MENU PARAMETRIZATION (TPAR)                 | 47        |
| 7 1         | Aucr  |                                             | 47        |
| 7.1         | CoM   | R S MENU (TPUT)                             | 47<br>10  |
| 7.2         |       | BUSTION FAN IVIENU (TPUZ)                   | 40<br>10  |
| 7.3<br>7/   |       | In the initial sector ( $\Gamma O J$ ).     | -+0<br>50 |
| 7.4         | TINAS | νισστατό τνιείνο (τε σ4)<br>ος Μενιμ (ΤΡΩ5) | 50        |
| 7.5         | CETT  |                                             | 57        |
| 7.0<br>7 7  | Cours | исто инсто (11 00)                          | 52        |
| 7.7<br>7 Q  |       | NIERS MENU (TT 11)                          | 53        |
| 7.0<br>7 0  | DDIA  | ΔΡΥ ΔΙΡ ΒΕΟΙ ΙΙ ΑΤΩΡ ΜΕΝΙΙ (TP16)           | 54        |
| 7.9<br>7 10 |       | ANT AN NEODERTON WEND (TE 10)               | 54        |
| 7.10        | RECT  | ORE DEFAULT VALUE MENU (TP26)               | 56        |
| /.11        | 1151  |                                             | 50        |

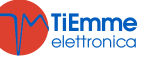

**NG01** is a control system for Pellet Stoves, available in the versions Air and Hydro. It stands out for:

- Easy installation and use
- Simplified and intuitive user functions
- Effective and suitable system software based on TiEmme elettronica technology
- Advanced functions for the manufacturer to adapt to the different types of stoves and installations

### **Composition of the Product:**

- Electronic board equipped for a safe and solid 4-points fastening
- Extractable connectors kit
- Exhaust flue gas temperature probe
- Room probe
- Board-keyboard connecting wire
- Control keyboard with antistatic cover

# **Safety Standards**

Before installation, follow

- Safety and environmental standards.
- All local regulations-including those referring to national and European Standards-must be observed.
- All the safety standards in effect.
- This manual is solely meant for the technical personnel

#### **Conformity Declaration**

Applied rules: EN 60730-1 50081-1 EN 60730-1 Å1 50081-2

This manual has been produced with care and attention, however the information could be incomplete, not comprehensive or contain mistakes. For this reason design, specifications and contents could be modified without notice depending on the model produced.

TiEmme elettronica is not responsible for the incomplete or not correct information

#### TiEmme elettronica 06055 Marsciano (PG) Italy

Tel. +39.075.874.3905; Fax. +39.075.874.2239 info@tiemmeelettronica.it

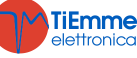

(-

# 1 FIRMWARE CODE AND LANGUAGES

|                         | Firmware Codes                                      |                                   |               |  |  |  |
|-------------------------|-----------------------------------------------------|-----------------------------------|---------------|--|--|--|
| Control Board           |                                                     |                                   |               |  |  |  |
| NG01                    | FSYSR0200002                                        |                                   |               |  |  |  |
| K series Panels         |                                                     |                                   |               |  |  |  |
| K100                    | FSYSF04000035                                       |                                   |               |  |  |  |
| K400                    | FSYSF13000017                                       |                                   |               |  |  |  |
| N400                    | FSYSF33000010                                       |                                   |               |  |  |  |
| K500M                   | FSYSF25000005                                       |                                   |               |  |  |  |
| KEOOT                   | FSYSF27000005 until revision 1                      | .1 (06/12/2021)                   |               |  |  |  |
| N3001                   | FSYSF27000015 starting by revision 2.0 (07/12/2021) |                                   |               |  |  |  |
| LCD panels              | Set 1                                               | Set 2                             | Set 3         |  |  |  |
| LCD100 Touch            | FSYSF03000098                                       | FSYSF03000102                     | FSYSF03000105 |  |  |  |
| LCD100                  | FSYSF01000309                                       | FSYSF01000313                     | FSYSF01000316 |  |  |  |
| LCD series panels are n | o longer updated by the 3.0 cont                    | trol board firmware revision (20/ | 04/2021).     |  |  |  |
| WiKey keyboard          |                                                     |                                   |               |  |  |  |
| WiKey                   | FSYSF29000001                                       |                                   |               |  |  |  |
| Radio control           |                                                     |                                   |               |  |  |  |
| 2Ways2+/Monolite        | FSYSC03000006                                       |                                   |               |  |  |  |
| TriK                    | FSYSF3000001                                        |                                   |               |  |  |  |
| Communication Mod       | lule                                                |                                   |               |  |  |  |
| PinKey                  | FSYSS01000001                                       |                                   |               |  |  |  |

| Languages                |           |                  |          |            |            |
|--------------------------|-----------|------------------|----------|------------|------------|
| K series panels and 2Way | rs2+/Mon  | olite Remote con | trol     |            |            |
| Italian                  | Polish    |                  | Dutch    |            | Latvian    |
| Portuguese               | Serbian   |                  | Danish   |            | Estonian   |
| German                   | Romania   | า                | Swedish  |            | Hungarian  |
| French                   | Czech     |                  | Turkish  |            | Lithuanian |
| Spanish                  | Russian   |                  | Greek    |            | Slovakian  |
| English                  | Bulgarian | l                | Croatian |            | Slovenian  |
| LCD panels               |           |                  |          |            |            |
| Set 1                    |           | Set 2            |          | Set 3      |            |
| English                  |           | English          |          | English    |            |
| Portuguese               |           | Dutch            |          | Greek      |            |
| German                   |           | Danish           |          | Latvian    |            |
| French                   |           | Swedish          |          | Estonian   |            |
| Spanish                  |           | Turkish          |          | Lithuanian |            |
| Italian                  |           | Czech            |          | Hungarian  |            |
| Polish                   |           | Romanian         |          |            |            |
| Serbian                  |           | Slovakian        |          |            |            |
| Croatian                 |           | Russian          |          |            |            |
| Slovenian                |           | Bulgarian        |          |            |            |

# 2 INSTALLATION

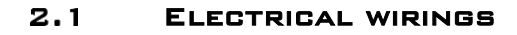

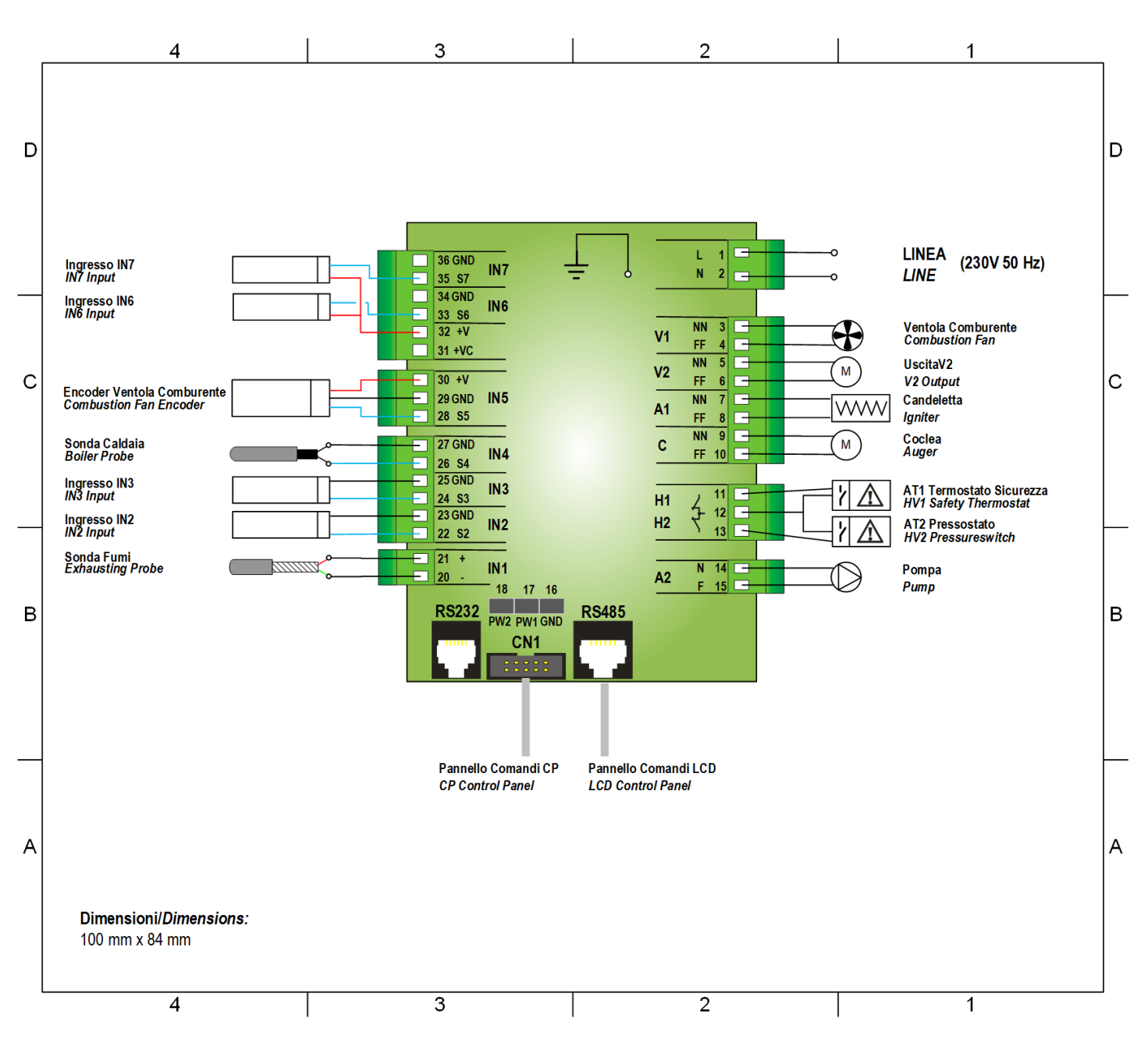

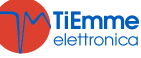

# Module Connection ACR1 and ACR2

ACR1 and ACR2 modules switch one or two Triac outputs in exchanging relays outputs. In case you need to supply the used charged, follow **diagram 2** for connections , otherwise **diagram 1**.

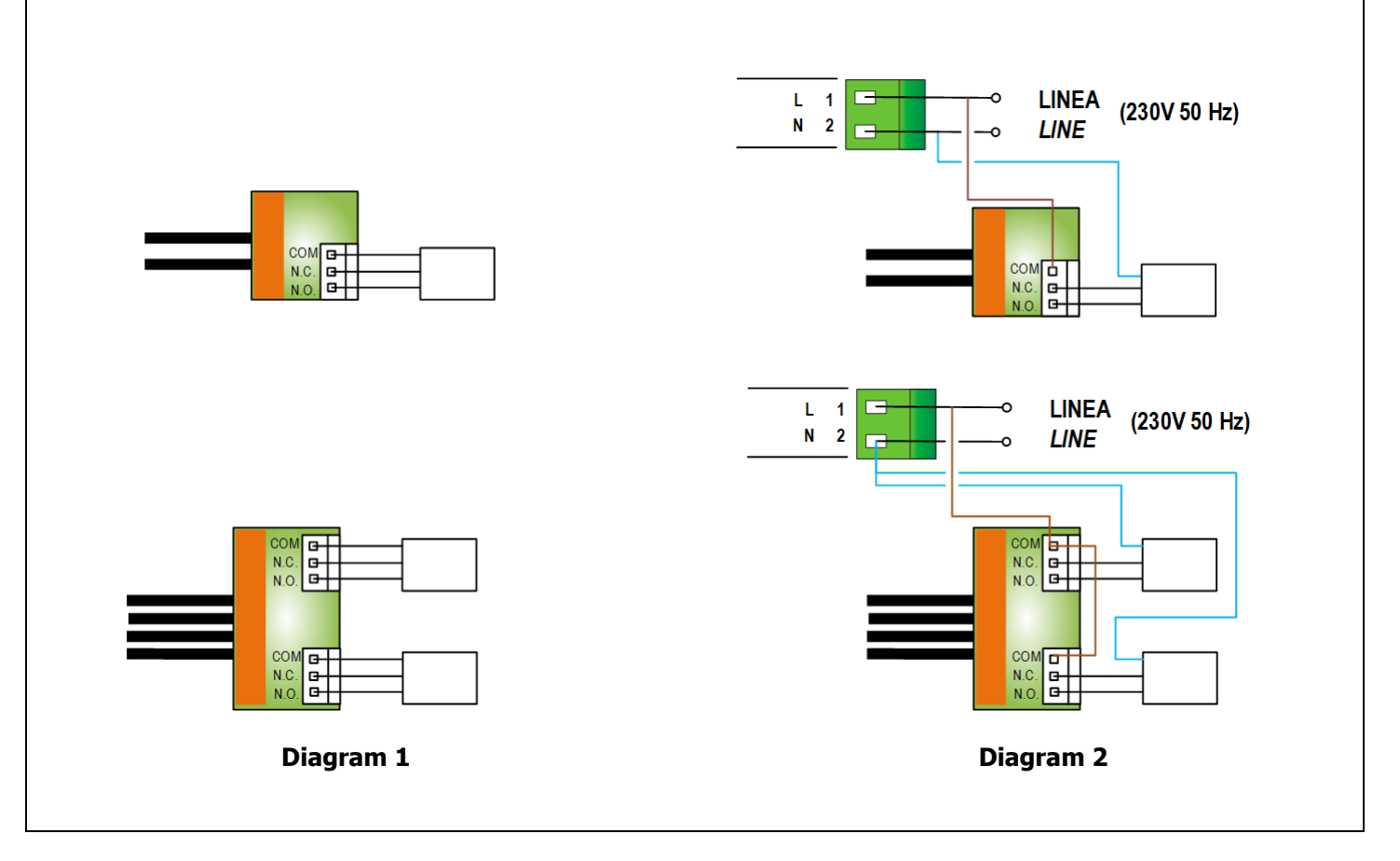

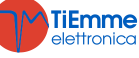

| PIN    |                 | Function                                     | Technical Specifications                      |  |
|--------|-----------------|----------------------------------------------|-----------------------------------------------|--|
| 1      | L               | Voltage Power Supply                         | 230 Vac ± 10% 50/60 Hz                        |  |
| 2      | N               |                                              |                                               |  |
| 3<br>4 | NN<br>FF        | Combustion Fan                               | Triac Regulation 0,9 A max                    |  |
| 5      | NN              | V2 configurable output (configuration        | Triac Regulation 0,9 A max                    |  |
| 0      |                 |                                              |                                               |  |
| 8      | FF              | Igniter                                      | Triac Regulation 1,6 A max                    |  |
| 9      | NN              | Pellet Auger Motor                           | Triac Regulation 0,9 A max                    |  |
| 10     | - ++            | 5                                            |                                               |  |
|        | <u>11</u><br>12 | AT1 Input Safety Thermostat                  | Short-circuit if not used                     |  |
|        | 12              | AT2 Issue Cafety Dessues quiteb              | ON/OFF contact usually OFF                    |  |
|        | 13              | ATZ Input Safety Pressure Switch             | Short-circuit if not used                     |  |
| 14     | N               | Pump                                         | Relay 3 A max                                 |  |
| 15     |                 | DWM1/DAC1 configurable output (configuration |                                               |  |
| 10 *   | PW1             | parameters: <b>P140</b> and <b>P142</b> )    | Signal 0-10 V, 10 mA, 1 KHz frequency         |  |
| 16 *   | GND             | PWM2/DAC2 configurable output (configuration |                                               |  |
| 18 *   | PW2             | parameters: P141 and P143)                   | Signal 0-10 V, 10 mA, 1 KHz frequency         |  |
| 20     | Green —         | Exhaust flue gas Probe                       | Thermocouple K: 500 or 1200 °C Max            |  |
| 21     | Red +           |                                              |                                               |  |
| 22     | SEG             | Configurable IN2 input (configuration        | Configurable analogue input (NTC 10K probe) / |  |
| 23     | GND             | parameter: P//)                              |                                               |  |
| 24     |                 | Configurable IN3 Input (configuration        | configurable analogue input (NIC 10K probe) / |  |
| 25     | 26              |                                              |                                               |  |
|        | 27              | Buffer Tank Probe                            | NTC 10K @25 °C: 120 °C Max                    |  |
| 28     | SEG             |                                              |                                               |  |
| 29     | GND             | Combustion Fan Encoder Sensor                | TTL 0 / 5 V Signal                            |  |
| 30     | +V              |                                              |                                               |  |
| 31     | +Vc             | +10÷14 Volts                                 | -                                             |  |
| 32     | +V              | +5 Volts                                     | -                                             |  |
| 33     | SEG             | IN6 Configurable input (configuration        | Analogue Input / digital                      |  |
| 34     | GND             | parameter: <b>P78</b> )                      |                                               |  |
| 35     | SEG             | Configurable IN/ input (configuration        | Analogue Input / digital                      |  |
| 30     |                 | PS222 Connector                              | Dragrammer Koulta Madam DC Link               |  |
|        | 5252            | RS2S2 CONNector                              | Connection to LCD keyboard 4Hoat              |  |
| K      | 5405<br>N1      | Flat Cable                                   | CP keyboard link                              |  |
| , i    | 217 L           |                                              |                                               |  |

\* Only available on boards whose hardware includes PWM output.

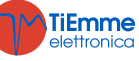

# 2.2 LCD AND K PANELS CONNECTIONS

LCD and K panels use the RS485 protocol for the connection with the control board; this allows high distance connections to happen, with an excellent interference immunity, as long as the protocol standards are fulfilled. It is therefore recommended to use twisted and shielded wires for the connection.

# **Remote Keyboard**

The Remote Keyboard allows remote control of the system. Its functionality is similar to the Local keyboard; the sensor on the board is inserted for detecting the room temperature and the displayed temperature is sensed by the sensor.

#### Connections

The wiring diagram below shows how to connect the Remote Keyboard to the SYPlug02, which takes the RS232 and RS485 connectors of the control board out of the stove/boiler.

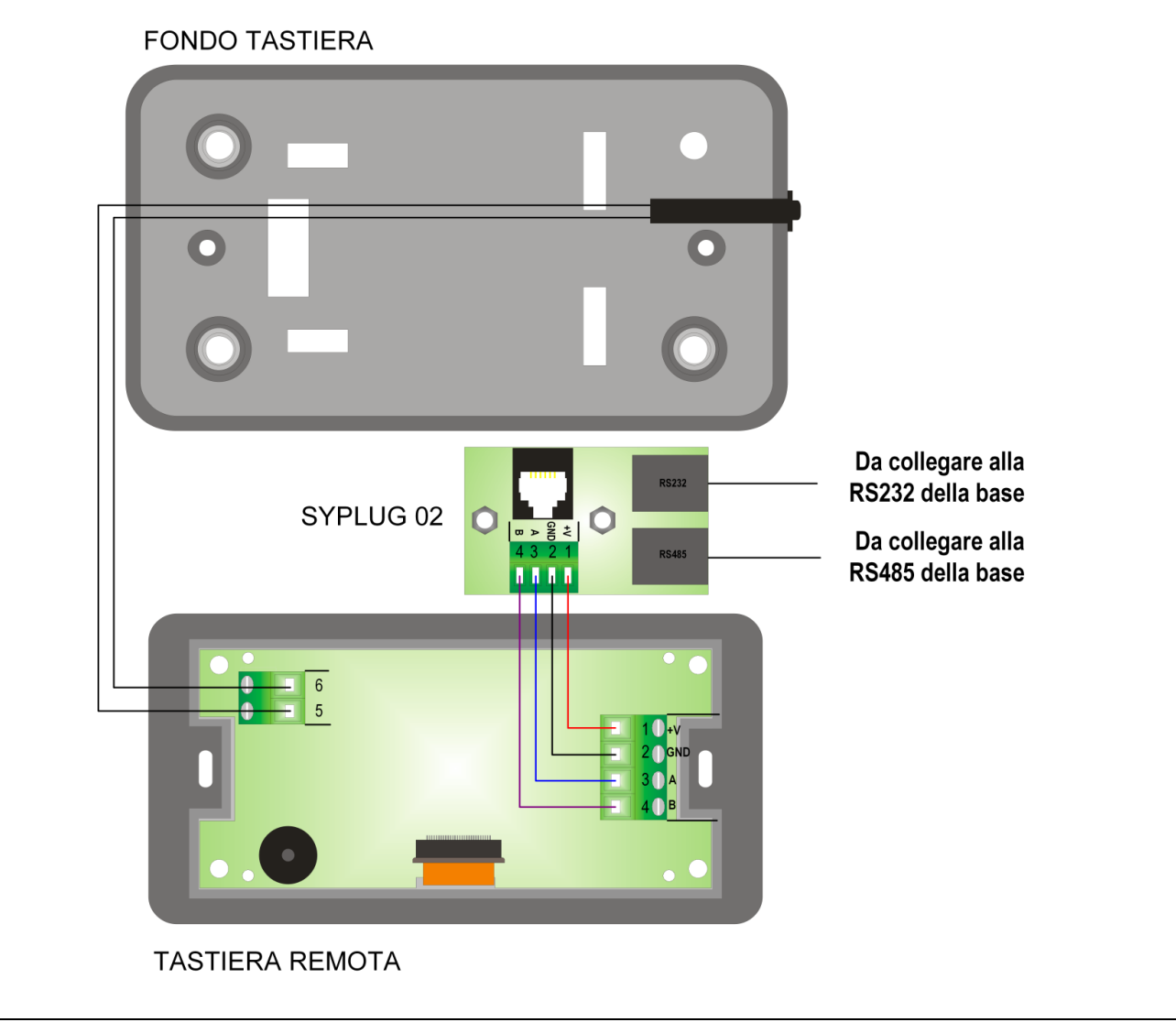

#### 2.3 RS485 LINE TERMINATION

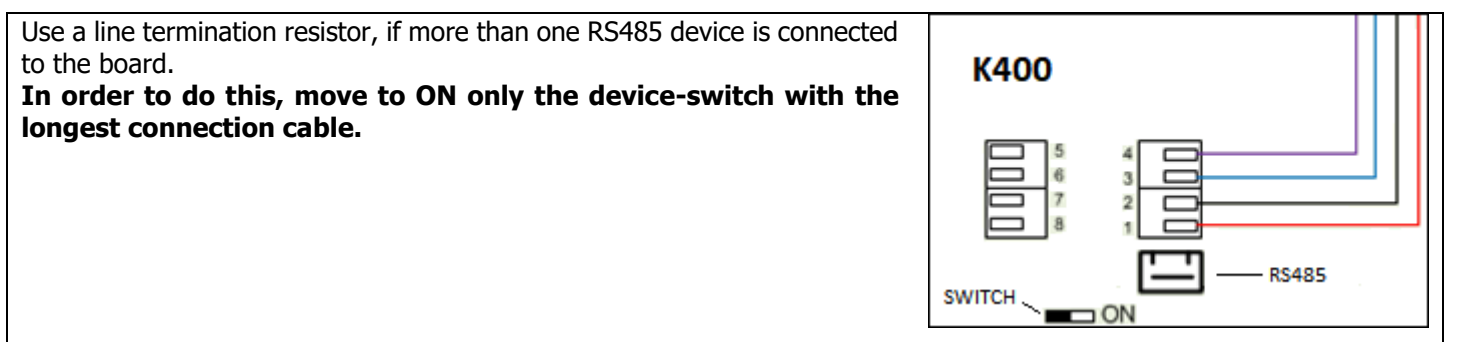

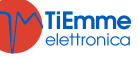

# 2.4 TRIKEY

The system can handle the use of radio thermostats, called TriKey. It must be placed in the room, instead of the local or remote probe or the radio control 2Ways2 or 2Ways2+. For a correct use and configuration of the TriKey please check the dedicated manual. The TriKey works at a frequency of 868,3MHz and for the communication with the board it will be necessary to use a WiKey keyboard or a PinKey module.

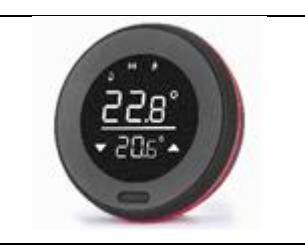

#### 2.5 FIRST CONFIGURATION

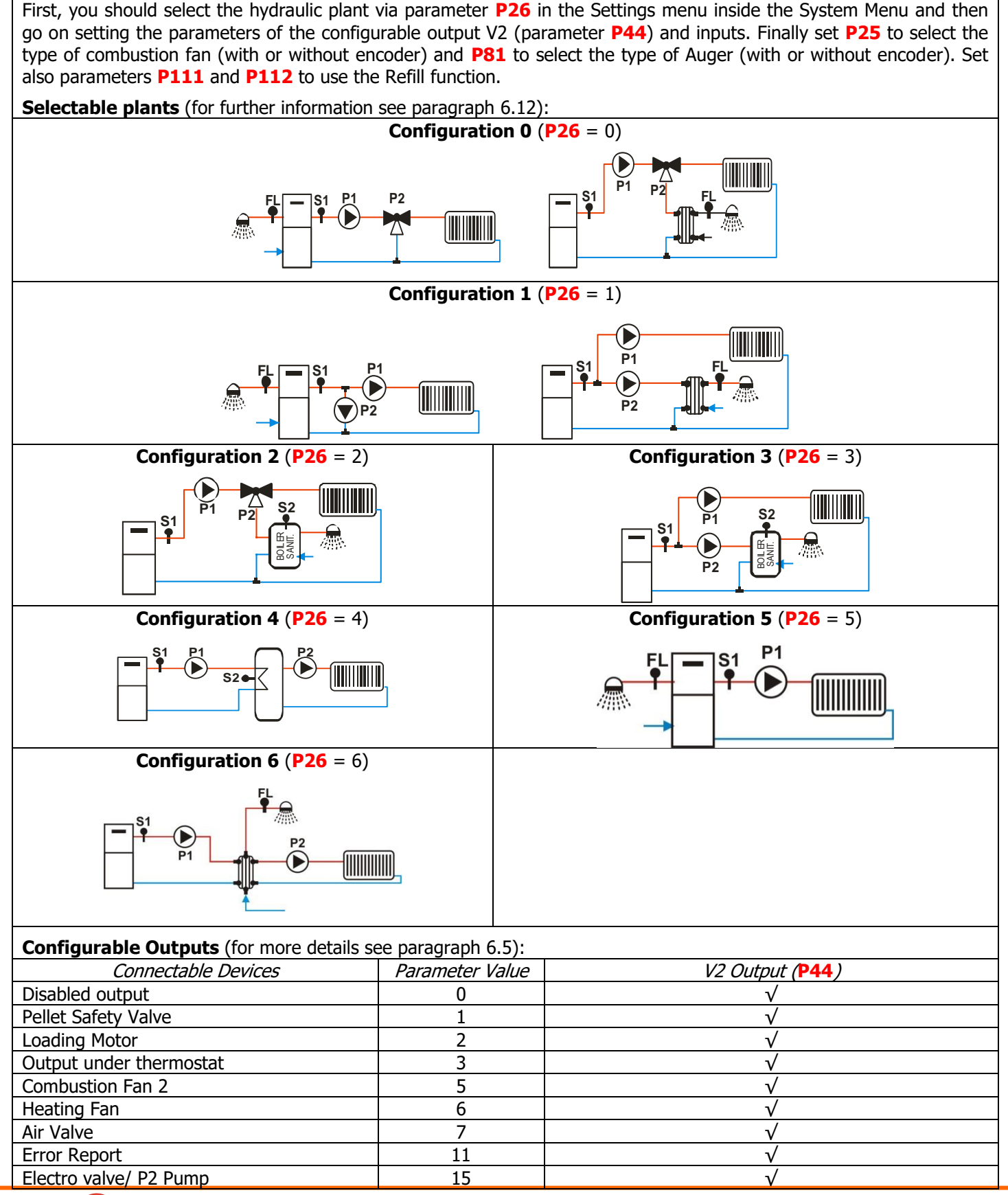

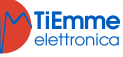

| Auger 2 (work-pause)                                                                                                    | 16                                                       |                                                                                                    | √                                                                                                    |                                                                                                    |                                                                                                    |  |
|----------------------------------------------------------------------------------------------------|----------------------------------------------------------|----------------------------------------------------------------------------------------------------|----------------------------------------------------------------------------------------------------|----------------------------------------------------------------------------------------------------|----------------------------------------------------------------------------------------------------|--|
| Auger 2 (always on)                                                                                                    | 17                                                       |                                                                                                    | ١                                                                                                    | /                                                                                                    |                                                                                                    |  |
| Cleaning Motor                                                                                                    | 25                                                       |                                                                                                    | $\checkmark$                                                                                                    |                                                                                                    |                                                                                                    |  |
| Cleaning Motor 4                                                                                                    | 32                                                       |                                                                                                    | ١                                                                                                    | /                                                                                                    |                                                                                                    |  |
| Auger voltage supply in PWM or DAC                                                                                                    | 44                                                       |                                                                                                    | ١                                                                                                    | /                                                                                                    |                                                                                                    |  |
| PWM Configurable Outputs                                                                                                    |                                                          |                                                                                                    |                                                                                                    |                                                                                                    |                                                                                                    |  |
| Connectable Devices                                                                                                    | Parameter Value                                          | PW1 Outp                                                                                                    | ut ( <b>P142</b> )                                                                                                    | PW2 Outp                                                                                                    | ut ( <b>P143</b> )                                                                                                    |  |
| Disabled output                                                                                                    | 0                                                        | ١                                                                                                    | /                                                                                                    | ١                                                                                                    | /                                                                                                    |  |
| Auger                                                                                                    | 2                                                        | ١                                                                                                    | /                                                                                                    | ١                                                                                                    | /                                                                                                    |  |
| Combustion Fan                                                                                                    | 3                                                        | ۱                                                                                                    | /                                                                                                    | ١                                                                                                    | /                                                                                                    |  |
| Heating Fan                                                                                                    | 4                                                        | ١                                                                                                    | /                                                                                                    | ١                                                                                                    | /                                                                                                    |  |
| Configurable Inputs (for more information see the paragraph 6.4):                                                                                                    |                                                          |                                                                                                    |                                                                                                    |                                                                                                    |                                                                                                    |  |
| Connectable Devices                                                                                                    | Parameter Value                                          | Input                                                                                                    |                                                                                                    |                                                                                                    |                                                                                                    |  |
|                                                                                                    |                                                          | IN2 ( <b>P77</b> )                                                                                                    | IN3 ( <b>P75</b> )                                                                                                    | IN6 ( <b>P78</b> )                                                                                                    | IN7 ( <mark>P82</mark> )                                                                                                    |  |
| Not-used input                                                                                                    | 0                                                        |                                                                                                    |                                                                                                    |                                                                                                    |                                                                                                    |  |
|                                                                                                    |                                                          | v                                                                                                    |                                                                                                    | V                                                                                                    | v                                                                                                    |  |
| Door Sensor                                                                                                    | 2                                                        |                                                                                                    |                                                                                                    |                                                                                                    | $\sqrt{1}$                                                                                                    |  |
| Door Sensor<br>Pellet Thermostat                                                                                                    | 2                                                        | $\sqrt[n]{}$                                                                                                    | $\frac{1}{\sqrt{1-1}}$                                                                                                    | $\sqrt[n]{}$                                                                                                    | $\sqrt[n]{}$                                                                                                    |  |
| Door Sensor<br>Pellet Thermostat<br>Room Thermostat                                                                                                    | 2<br>3<br>4                                              | $\checkmark$<br>$\checkmark$<br>$\checkmark$                                                                                                    | $\sqrt[n]{\sqrt{1}}$                                                                                                    | $\checkmark$<br>$\checkmark$<br>$\checkmark$                                                                                                    | $\sqrt[n]{\sqrt{1}}$                                                                                                    |  |
| Door Sensor<br>Pellet Thermostat<br>Room Thermostat<br>Flow Switch                                                                                                    | 2<br>3<br>4<br>5                                         |                                                                                                    |                                                                                                    | $ \begin{array}{c}                                     $                                                                                                    | $ \begin{array}{c}                                     $                                                                                                    |  |
| Door Sensor<br>Pellet Thermostat<br>Room Thermostat<br>Flow Switch<br>Pellet Level Sensor                                                                                                  | 2<br>3<br>4<br>5<br>6                                    |                                                                                                    |                                                                                                    |                                                                                                    | $ \begin{array}{c}                                     $                                                                                                    |  |
| Door Sensor<br>Pellet Thermostat<br>Room Thermostat<br>Flow Switch<br>Pellet Level Sensor<br>DHW/Buffer tank Probe                                                                         | 2<br>3<br>4<br>5<br>6<br>9                               |                                                                                                    |                                                                                                    |                                                                                                    |                                                                                                    |  |
| Door Sensor<br>Pellet Thermostat<br>Room Thermostat<br>Flow Switch<br>Pellet Level Sensor<br>DHW/Buffer tank Probe<br>Cleaning Motor limit switch                                          | 2<br>3<br>4<br>5<br>6<br>9<br>12                         | $ \begin{array}{c}                                     $                                                                                                    | $ \begin{array}{c}                                     $                                                                                                    | $ \begin{array}{c}                                     $                                                                                                    | $ \begin{array}{c}                                     $                                                                                                    |  |
| Door Sensor<br>Pellet Thermostat<br>Room Thermostat<br>Flow Switch<br>Pellet Level Sensor<br>DHW/Buffer tank Probe<br>Cleaning Motor limit switch<br>Room Probe                            | 2<br>3<br>4<br>5<br>6<br>9<br>12<br>15                   | $ \begin{array}{c}                                     $                                                                                                    | $ \begin{array}{c}                                     $                                                                                                    |                                                                                                    |                                                                                                    |  |
| Door Sensor<br>Pellet Thermostat<br>Room Thermostat<br>Flow Switch<br>Pellet Level Sensor<br>DHW/Buffer tank Probe<br>Cleaning Motor limit switch<br>Room Probe<br>Primary Air regulator   | 2<br>3<br>4<br>5<br>6<br>9<br>12<br>15<br>16             | $\begin{array}{c} \checkmark \\ \checkmark \\ \checkmark \\ \checkmark \\ \checkmark \\ \checkmark \\ \checkmark \\ \checkmark \\ \checkmark \\ \checkmark $                                                                                                    |                                                                                                    | $ \begin{array}{c}                                     $                                                                                                    | √           √           √           √           √           √           √           √           √           √           √           √           √           √           √           √           √           √           √           √             |  |
| Door SensorPellet ThermostatRoom ThermostatFlow SwitchPellet Level SensorDHW/Buffer tank ProbeCleaning Motor limit switchRoom ProbePrimary Air regulatorExternal Chrono                    | 2<br>3<br>4<br>5<br>6<br>9<br>12<br>15<br>16<br>17       | $ \begin{array}{c}        \\        \\        \\        \\        \\        \\        \\        \\        \\        \\        \\        \\        \\        \\        \\        \\        \\        \\        \\        \\        \\        \\        \\        \\        \\        \\        \\        \\        \\        \\        \\        \\        \\        \\        \\        \\        \\        \\        \\        \\        \\        \\        \\        \\        \\        \\        \\        \\        \\        \\        \\        \\        \\        \\        \\        \\        \\        \\        \\        \\        \\        \\        \\        \\        \\        \\        \\        \\        \\        \\        \\        \\        \\        \\        \\        \\        \\        \\        \\        \\        \\        \\        \\        \\        \\        \\        \\        \\        \\        \\        \\        \\        \\        \\        \\        \\        \\        \\        \\        \\        \\        \\        \\        \\        \\        \\        \\        \\        \\        \\        \\        \\        \\        \\        \\        \\        \\        \\        \\        \\        \\        \\        \\        \\        \\        \\        \\        \\        \\        \\        \\        \\        \\        \\        \\        \\        \\        \\        \\        \\        \\        \\        \\        \\        \\        \\        \\        \\        \\        \\        \\        \\        \\        \\        \\        \\        \\        \\        \\        \\        \\        \\        \\        \\        \\        \\        \\        \\        \\        $ | $ \begin{array}{c}                                     $                                                                                                    | $\begin{array}{c} \checkmark \\ \checkmark \\ \checkmark \\ \checkmark \\ \checkmark \\ \checkmark \\ \checkmark \\ \checkmark \\ \checkmark \\ \checkmark $ | √           √           √           √           √           √           √           √           √           √           √           √           √           √           √           √           √           √           √           √           √ |  |
| Door SensorPellet ThermostatRoom ThermostatFlow SwitchPellet Level SensorDHW/Buffer tank ProbeCleaning Motor limit switchRoom ProbePrimary Air regulatorExternal ChronoAuger Encoder Input | 2<br>3<br>4<br>5<br>6<br>9<br>12<br>15<br>16<br>17<br>28 | $ \begin{array}{c}                                     $                                                                                                    | $\begin{array}{c} \sqrt{} \\ \sqrt{} \\$ | $\begin{array}{c} \checkmark \\ \checkmark \\ \checkmark \\ \checkmark \\ \checkmark \\ \checkmark \\ \checkmark \\ \checkmark \\ \checkmark \\ \checkmark $ | $ \begin{array}{c}                                     $                                                                                                    |  |

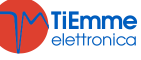

# **3** CONTROL PANEL

# 3.1 LCD 100 PANELS

| The main frame shows:<br>time and date, Chrono activation, combustion power,<br>heating power, operating state, error code, main<br>temperature, main thermostat, |                                                  |            | P1(ESC)<br>P1(ESC)<br>P1( |  |  |  |
|----------------------------------------------------------------------------------------------------|--------------------------------------------------|------------|----------------------------------------------------------------------------------------------------|--|--|--|
| Key                                                                                                    | Function                                         |            |                                                                                                    |  |  |  |
| P1                                                                                                    | Exit Menu/Submenu                                |            |                                                                                                    |  |  |  |
| P2                                                                                                    | Ignition/Extinguishing (push for 3 sec.), Errors | Reset (p   | oush for 3 sec.), Enable/disable Chrono                                                                                                    |  |  |  |
| P3                                                                                                    | Access to User Menu 1/submenu, Access to Use     | er Menu    | 2 (push for 3 sec.), Save data                                                                                                    |  |  |  |
| P4                                                                                                    | Access to Visualizations Menu, Increase          |            |                                                                                                    |  |  |  |
| P5                                                                                                    | Enable Chrono time slot                          |            |                                                                                                    |  |  |  |
| <b>P6</b>                                                                                                    | Access to Visualizations Menu, Decrease          |            |                                                                                                    |  |  |  |
| Led                                                                                                    | Function                                         | Led        | Function                                                                                                    |  |  |  |
| D1                                                                                                    | Igniter ON                                       | <b>D9</b>  | Auger On                                                                                                    |  |  |  |
| D2                                                                                                    | Auger Motor ON                                   | <b>D10</b> | Lack of material in the tank                                                                                                    |  |  |  |
| D3                                                                                                    | Pump ON                                          | D11        | Room Thermostat/Remote Keyboard room thermostat reached                                                                                                    |  |  |  |
| D4                                                                                                    | V2 ON Output                                     | D12        | Domestic Hot Water Demand                                                                                                    |  |  |  |

# 3.2 K100 AND K400 PANELS

# 3.2.1 K100

| The main frame shows:<br>Time and date, Chrono<br>activation, combustion power,<br>heating power, operating state,<br>main temperature, main<br>thermostat,<br>Temperatu<br>Main Ten |                                                                                                 |         | Led<br>30° ↓<br>20° ↓<br>ormale<br>State Termostato Principale<br>State Termostato Principale |  |  |
|----------------------------------------------------------------------------------------------------|-------------------------------------------------------------------------------------------------|---------|-----------------------------------------------------------------------------------------------|--|--|
| Key                                                                                                    | Function                                                                                        |         |                                                                                               |  |  |
| P1                                                                                                    | Exit Menu/Submenu                                                                               |         |                                                                                               |  |  |
| <b>P2</b>                                                                                                    | Ignition/Extinguishing (push for 3 sec.), Errors Reset (push for 3 sec.), Enable/disable Chrono |         |                                                                                               |  |  |
| <b>P3</b>                                                                                                    | Access to User Menu 1/submenu, Access to Us                                                     | er Menu | 1 2 (push for 3 sec.), Save data                                                              |  |  |
| P4                                                                                                    | Access to Visualizations Menu, Increase                                                         |         |                                                                                               |  |  |
| <b>P5</b>                                                                                                    | Access to Visualizations Menu, Decrease                                                         |         |                                                                                               |  |  |
| Led                                                                                                    | Function                                                                                        | Led     | Function                                                                                      |  |  |
| 1                                                                                                    | Room Thermostat/Remote Keyboard room thermostat reached                                         |         | External Chrono reached                                                                       |  |  |
| *                                                                                                    | WINTER                                                                                          | ×       | SUMMER                                                                                        |  |  |
| <b>~</b>                                                                                                    | Domestic Hot Water Demand                                                                       |         |                                                                                               |  |  |

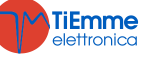

# 3.2.2 K400

| Home P                                  | age 1                                                                      |                   |                 |                |                                                 |                                               |                                                        |            |
|-----------------------------------------|----------------------------------------------------------------------------|-------------------|-----------------|----------------|-------------------------------------------------|-----------------------------------------------|--------------------------------------------------------|------------|
| Date ar<br>temperat<br>thermost<br>tool | nd time, local room<br>cure in use, local room<br>at in use, errors report | HOMEPAGE 1/2      |                 | 18 Wed 7 March | 2018<br>222<br>IGNITION<br>28° 1<br>28° 1<br>() |                                               | i<br>Č                                                 |            |
| Selection                               | n keys                                                                     |                   |                 |                |                                                 |                                               |                                                        |            |
| $\bigcirc$                              | System Ignition and click                                                  | l unlock with one | e (j            | Access to      | Information                                     | Menu                                          |                                                        |            |
| 8                                       | Access to User Men                                                         | u 1               | Q               | Access to      | Chrono Func                                     | ction                                         |                                                        |            |
| $\otimes$                               | Access to User Men                                                         | u 2               | i               | Access to      | error list (64                                  | recordable er                                 | rors)                                                  |            |
| Main Lea<br>The arro<br>following       | <i>ls</i><br>w on the top side of the<br>ones:                             | display allows y  | you to access   | to the spec    | ial leds quicl                                  | k toolbar. Here                               | e you can v                                            | iew the    |
| 12.18 We                                | d 7 March 2018<br>2 2 C<br>IGNITION<br>28°1<br>S<br>(1)                    | i                 |                 | **             | Season<br>Winter                                | Mode<br>Wood Power<br>ZZC<br>IGNITION<br>28°1 | r Clima<br>3 En                                        | ic<br>able |
|                                         | Set combustion power                                                       |                   | Chrono functio  | n state        |                                                 | WINTER                                        |                                                        |            |
|                                         | SUMMER                                                                     |                   |                 |                |                                                 |                                               |                                                        |            |
| Home P                                  | age 2                                                                      |                   |                 |                |                                                 |                                               |                                                        |            |
| System (                                | Operation Leds                                                             | HOMEPAGE 2/2      |                 | Uscita<br>AUX2 | Ventola<br>Riscaldamento<br>Crono Esterno       | Uscita R<br>Mancanza<br>Pellet<br>K           | LUSCITA<br>AUX1<br>OD<br>Termostato<br>Ambiente Locale |            |
| System (                                | Operation Leds                                                             | I                 |                 |                |                                                 |                                               |                                                        |            |
| <b>F</b>                                | Auger On                                                                   |                   | V2 Output On    |                |                                                 | Room Therm<br>Remote I<br>Thermostat          | nostat/<br>keyboard<br>reached                         | Room       |
|                                         | Igniter On                                                                 |                   | External Chron  | o reached      |                                                 | DHW deman                                     | d                                                      |            |
| $\bigcirc$                              | Pump On                                                                    |                   | Lack of fuel in | the tank       |                                                 |                                               |                                                        |            |

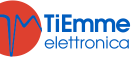

# 3.3 K500 PANELS

| Home F                                                                                                    | Page                                                                                      |                                |           |                                                                                                    |
|----------------------------------------------------------------------------------------------------|-------------------------------------------------------------------------------------------|--------------------------------|-----------|----------------------------------------------------------------------------------------------------|
| Date and time, Chrono state, local room temperature in<br>use, local room thermostat in use, errors report,<br>combustion power |                                                                                           |                                | P:        | P1 (ESC)<br>P1 (ESC)<br>P1 (ES |
| Selectio                                                                                                    | on kovs                                                                                   |                                |           | Image for demonstration only                                                                                                    |
| <i>P1</i>                                                                                                    | Exit from menu/submenu<br>Refill Function (push for 3 seconds)                            |                                | P4        | Access to combustion power Menu<br>Increase                                                                                                    |
| P2                                                                                                    | Ignition, extinguishing and errors reset (push for<br>3 seconds)<br>Enable/Disable Chrono |                                | P5        | Enable Chrono time slot<br>Access to the Info Menu                                                                                                    |
| P3                                                                                                    | Access to User Menu 1/ submenu<br>Access to user 2 menu (push for 3 seconds)<br>Save Data |                                | P6        | Access to Room Thermostat / Boiler Thermostat<br>Menu<br>Decrease                                                                                                    |
| (pusł                                                                                                    | <i>P3+P5</i><br>n for 3 seconds)                                                          | Direct access to the Secondar  | y Informa | tion menu inside the Service menu.                                                                                                    |
| Led                                                                                                    |                                                                                           | ·                              |           |                                                                                                    |
| D లీ<br>W లీ                                                                                                    | Daily Chrono on<br>Weekly Chrono on                                                       |                                |           | DHW demand or buffer tank thermostat not satisfied                                                                                                    |
| WE 🔊                                                                                                    | WE 🔊 Week End Chrono On                                                                   |                                |           | Local room heating target reached                                                                                                    |
| ļ                                                                                                    | Lack of fuel in the tank/Material level in the tank within 0% and 15%                     |                                |           | Level of the material in the tank within 15% and 35%                                                                                                    |
|                                                                                                    | Level of the mater 60%                                                                    | ial in the tank within 35% and |           | Level of the material in the tank within 60% and 80%                                                                                                    |
|                                                                                                    | Level of the mater 100%                                                                   | ial in the tank within 80% and |           |                                                                                                    |
| ¢                                                                                                    | SUMMER                                                                                    |                                | *         | WINTER                                                                                                    |

# 3.4 OPERATING STATES VISUALIZATION

| State                                       | Display                            |
|---------------------------------------------|------------------------------------|
| Modulation for exhaust flue gas temperature | Run Mode M                         |
| Modulation for other conditions             | Modulation                         |
| Other States                                | The name of the state is displayed |

# 3.5 CP PANELS

# 3.5.1 CP110/CP115

| Values<br>D1 Disp<br>paramet<br>D2 Disp<br>D3 Disp<br>D4 Disp | <b>shown in the homepage:</b><br><i>play</i> : time, operational state, errors, menu, submenu,<br>ters' values<br><i>play</i> : power, value code<br><i>play</i> : recipe<br><i>play</i> : main temperature, value code | $I_{r}$ $P1$ $P1$ $P1$ $P2$ $P3$ $P2$ $P3$ $P2$ $P3$ $P2$ $P3$ $P2$ $P3$ $P2$ $P3$ $P2$ $P3$ $P2$ $P3$ $P2$ $P3$ $P2$ $P3$ $P2$ $P3$ $P2$ $P3$ $P2$ $P3$ $P2$ $P3$ $P2$ $P3$ $P4$ $P4$ |
|---------------------------------------------------------------|----------------------------------------------------------------------------------------------------|----------------------------------------------------------------------------------------------------|
| Kov                                                           | Func                                                                                                    | ction                                                                                                    |
| кеу                                                           | Click                                                                                                    | Long press                                                                                                    |

| Kay       | Function                              |                                       |  |  |  |  |  |
|-----------|---------------------------------------|---------------------------------------|--|--|--|--|--|
| кеу       | Click                                 | Long press                            |  |  |  |  |  |
| P1        | Views / Menu Exit                     | Ignition/ Extinguishing / Block Reset |  |  |  |  |  |
| P2        | Thermostat (+) / data increase        | Pellet loading correction             |  |  |  |  |  |
| <b>P3</b> | Modify combustion power / Data Backup | Manual pellet loading                 |  |  |  |  |  |
|           |                                       |                                       |  |  |  |  |  |

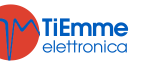

| P4 |     | Edit thermostat (-) / Data decrease                                                           |  | Exhaust flue gas Fan Correction |   | Exhaust flue gas Fan Correction |
|----|-----|-----------------------------------------------------------------------------------------------|--|---------------------------------|---|---------------------------------|
| L  | .ed | Function                                                                                      |  | Led                             |   | Function                        |
| L1 | Ċ   | Led On: Pump On                                                                               |  |                                 | D | Led On: Daily program           |
| L2 | 3   | Led On: Auger in the ON range                                                                 |  | L6 🕀                            | W | Led On: Weekly program          |
| L3 | *   | Led On: Igniter On                                                                            |  |                                 | W | Led On: Weekend program         |
| L4 | l   | Led On: Room Thermostat<br>temperature/remote keyboard Room<br>Thermostat temperature reached |  |                                 |   |                                 |

3.5.2 CP120

#### **K1 K**2 **K4 K**3 Values shown in the homepage: ESC D1 Display: time, operational state, errors, menu, submenu, parameters' values D2 Display: power, value code D2 Display D3: recipe D4 Display: main temperature, value code L13 L5 L6 L Function Keys Click Long press **K1** Ignition/ Extinguishing / Block Reset Exit menu **K2** Edit combustion power (+) -К3 Thermostat (+) / data increase Pellet loading correction Enable Chrono time slot **K4** К5 Access to User Menu 2 / Data backup Manual pellet loading **K6** Combustion power modification (-) **K7** Edit thermostat (-) / Data decrease Exhaust flue gas Fan Correction **K8** Visualization Summer/Winter mode selection Function Function Led Led Q L1 Led On: Pump On **L8** 7 Led On: Valve On 12 $\mathfrak{m}$ L9 Led On: Auger in the ON range Led On: lack of material in the tank ×

| L3 | Led On: Igniter On        |  | L10                                                                                              | 黨   | Led On: Summer Mode selected    |                                   |
|----|---------------------------|--|--------------------------------------------------------------------------------------------------|-----|---------------------------------|-----------------------------------|
| L4 | .4                        |  | Led On: Room Thermostat<br>temperature/remote keyboard<br>Room Thermostat temperature<br>reached | L11 | ŵ                               | Led On: Winter Mode selected      |
| L5 | D Led On: Daily program   |  | L12                                                                                              | ŕ   | Led On: Pellet Loading Motor On |                                   |
| L6 | Θw                        |  | Led On: Weekly program                                                                           | L13 | 1                               | Led On: Domestic Hot Water Demand |
| 17 | W Led On: Weekend program |  |                                                                                                  |     |                                 |                                   |

# 3.5.3 VIEW OPERATING STATE

| State                      | Code        | State                                                                      | Code        | State             | Code |
|----------------------------|-------------|----------------------------------------------------------------------------|-------------|-------------------|------|
| Off mode                   | -           | Ignition- Variable Phase                                                   | On 4        | Safety            | SAF  |
| Check Up                   | ChEc        | Stabilization                                                              | <b>On 5</b> | Extinguishing     | OFF  |
| Ignition- Preheating phase | <b>On 1</b> | Run Mode                                                                   | -           | Block             | Alt  |
| Ignition- Preloading Phase | On 2        | Modulation for:<br>– Exhaust flue gas<br>temperature<br>– Other conditions | runM<br>Mod | Recovery Ignition | rEc  |
| Ignition-Fixed Phase       | On 3        | Standby                                                                    | Stby        |                   |      |

# 3.6 ALARMS

| With any error the system goes into Block                                         |             |             |  |  |  |  |
|-----------------------------------------------------------------------------------|-------------|-------------|--|--|--|--|
| Description                                                                       | Code        |             |  |  |  |  |
| Description                                                                       | LCD and K   | СР          |  |  |  |  |
| Safety Thermostat Intervention HV1: signalling even when the stove is off         | Er01        | <b>Er01</b> |  |  |  |  |
| Intervention of the Safety Pressure Switch HV2: signalling with Combustion Fan On | <b>Er02</b> | <b>Er02</b> |  |  |  |  |
| Extinguishing for exhaust flue gas temperature decrease                           | <b>Er03</b> | Er03        |  |  |  |  |

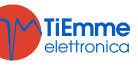

| Extinguishing for water over temperature                                                                                                    | Er04            | <b>Er04</b> |
|----------------------------------------------------------------------------------------------------|-----------------|-------------|
| Extinguishing for exhaust flue gas over temperature                                                                                                    | Er05            | <b>Er05</b> |
| Pellet Thermostat open (backdraft in the brazier)                                                                                                    | <b>Er06</b>     | <b>Er06</b> |
| Combustion Fan Encoder: lack of Encoder signal (if <b>P25 = 1</b> or <b>2</b> )                                                                                        | <b>Er07</b>     | <b>Er07</b> |
| Combustion Fan Encoder: failed speed regulation (if <b>P25 = 1</b> or <b>2</b> )                                                                                       | <b>Er08</b>     | <b>Er08</b> |
| Low water pressure (the error is not reported if the system is in Off or Block state and P1 Pump is Off)                                                               | <b>Er09</b>     | Er09        |
| Water over pressure                                                                                                    | Er10            | Er10        |
| Date/Time values are not correct due to a continuous lack of voltage power supply                                                                                      | Er11            | Er11        |
| Failed Ignition                                                                                                    | Er12            | Er12        |
| Lack of voltage                                                                                                    | Er15            | Er15        |
| Communication Error RS485                                                                                                    | Er16            | Er16        |
| Failed Air Regulation                                                                                                    | Er17            | Er17        |
| Lack of fuel                                                                                                    | Er18            | Er18        |
| Boiler Probe or DHW/Buffer tank Probe open                                                                                                    | Er23            | Er23        |
| Cleaning Motor broken                                                                                                    | Er25            | Er25        |
| Flow meter broken                                                                                                    | Er39            | Er39        |
| Min air flow in Check Up (FL20) or in Run mode and Modulation (FL19) not reached                                                                                       | Er41            | Er41        |
| Max Air Flow overreached (FL40)                                                                                                    | Er42            | Er42        |
| Door Error                                                                                                    | Er44            | Er44        |
| Auger Encoder: lack of Encoder signal (if <b>P81</b> = <b>1</b> or <b>2</b> )                                                                                          | Er47            | Er47        |
| Auger Encoder: failed speed regulation (if <b>P81</b> = <b>1</b> or <b>2</b> )                                                                                         | <b>Er48</b>     | <b>Er48</b> |
| Service Error. It reports the achievement of the planned operation hours in the 'Maintenance 1' function (parameter <b>T66</b> ). It is necessary to call for service. | Service<br>Er40 | SErU        |

# 3.7 MESSAGES

| Description                                                                                  | Code               |        |
|----------------------------------------------------------------------------------------------|--------------------|--------|
| Description                                                                                  | LCD and K          | СР     |
| Anomaly in the probes checking during Check Up phase.                                        | Probe              | Probe  |
| Water temperature in the boiler higher than 99 °C                                            |                    | Hi     |
| It notifies that the planned hours of functioning have been reached (parameter T67).         | Cleaning           | CLr    |
| The door is open                                                                             | Door               | Door   |
| Lack of fuel in the tank                                                                     | Refill             | rFiL   |
| Soft Mode function on                                                                        | Soft Mode          | SoFt   |
| The message appears if the system is turned off during Ignition (after Preloading) by an     | Ignition           |        |
| external device: the system will stop only when it is fully operational                      | block              | OTTALL |
| Lack of communication botwoon the LCD nanol and control board                                | Connection         | _      |
|                                                                                              | error              | -      |
| Periodic Cleaning in progress                                                                | <b>Cleaning on</b> | PCLr   |
| System in Night Mode                                                                         | Night Mode         | NiGH   |
| The message is displayed when there is a domestic hot water demand (flow switch contact      | _                  | FLu    |
| closed). It appears only on hydraulic systems in which the use of a Flow Switch is provided. |                    |        |

| Display         |    | 11       | Description                                                                               |  |  |
|-----------------|----|----------|-------------------------------------------------------------------------------------------|--|--|
| LCD and K       | СР | Unit     | Description                                                                               |  |  |
| Exhaust Flue    | tE | [oC]     | Exhaust flue gas temperature                                                              |  |  |
| Gas T.          |    |          |                                                                                           |  |  |
| Boiler T        | -  | [°C]     | Boiler Temperature                                                                        |  |  |
| Doom T          |    | [0C]     | Room Temperature; it is displayed if an input has been set as Room Probe or if            |  |  |
| ROOM I.         | LA | [°C]     | the radio control 2Ways2+ has been enabled or if a TriKey is included.                    |  |  |
| DUW/T.          | tP | [°C]     | DHWTemperature; it is displayed if an input has been set as DHW Probe/Buffer              |  |  |
| DHW I:          |    |          | tank and a hydraulic system with DHW Buffer tank has been selected                        |  |  |
| Duffer to als T | tP | [°C]     | Buffer tank Temperature; it is displayed if an input has been set as DHW                  |  |  |
| Buffer tank 1.  |    |          | Probe/Buffer tank and a hydraulic plant with Buffer tank has been selected.               |  |  |
| Air Flow *      | FL | -        | Airflow; it is displayed if an input has been set as Primary Air Sensor                   |  |  |
| Fan *           | UF | [rpm]    | Speed of the Exhaust flue gas Fan; it is displayed only if <b>P25</b> is different from 0 |  |  |
| Auger * Co      |    | [s]      | Auger ON time; it is displayed if <b>P81</b> is equal to 0                                |  |  |
| Recipe          | -  | [nr]     | Combustion recipe selected; it is shown only if <b>P04</b> is higher than 1               |  |  |
| Water DA [mbar] |    | [mbar]   | Water Pressure; it is displayed if an input has been set as water Pressure Sensor         |  |  |
| Pressure        | FA | [IIIDal] |                                                                                           |  |  |

# 3.8 VISUALIZATION

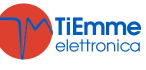

| Service               | St   | [h]  | Remaining time before the system notices the message ` <i>Service</i> '; it is shown if <b>T66</b> is higher than 0. |
|-----------------------|------|------|----------------------------------------------------------------------------------------------------|
| Cleaning              | St2  | [h]  | Remaining time before the stove cleaning is performed; it is shown if <b>T67</b> is higher than 0.                   |
| Pellet                | PL   | [%]  | Amount of remaining pellet in the tank                                                                               |
| Working<br>hours*     | -    | [h]  | Working hours of the stove in Run Mode, Modulation and Safety                                                        |
| Ignitions *           | -    | [nr] | Number of attempted ignitions                                                                                        |
| -                     | nGHt | -    | Night Mode Function State                                                                                            |
| -                     | FUnC | -    | Summer ( <i>ESt</i> )/Winter ( <i>InU</i> ) Mode                                                                     |
| -                     | FC   | -    | Firmware Code and Revision: FYSr02000002.x.y                                                                         |
| Prod. Code 562-xyzt * |      |      | Product code                                                                                                    |

\* Not available on K500 keyboards

# 4 MENU

# 4.1 MENU FOR LCD 100, K100 AND K400 PANELS

# 4.1.1 USER MENU 1

| Power       | Combustion                                                                                 |                             |  |  |  |  |
|-------------|--------------------------------------------------------------------------------------------|-----------------------------|--|--|--|--|
|             | By entering this menu you can modify the combustion power of the                           | he system. It is possible   |  |  |  |  |
|             | to set it in automatic or manual mode: in the first case the system                        | selects the combustion      |  |  |  |  |
|             | power, in the second case the user selects the desired power.                              |                             |  |  |  |  |
|             | Heating                                                                                    |                             |  |  |  |  |
|             | By entering this menu you can modify the heating power. It                                 | is possible to set it in    |  |  |  |  |
|             | automatic or manual mode: in the first case the system selects the                         | e combustion power, in      |  |  |  |  |
|             | the second case the user selects the desired power.                                        |                             |  |  |  |  |
|             | If no output has been set as Heating Fan or if you set the param                           | eter A04 = 1 the menu       |  |  |  |  |
|             | is not displayed.                                                                          |                             |  |  |  |  |
| Thermostats | Boiler                                                                                     |                             |  |  |  |  |
|             | Menu to change the value of the Boiler Thermostat. The minin                               | num and the maximum         |  |  |  |  |
|             | value can be programmed by setting the related Thermostats Th                              | 26 and Th27.                |  |  |  |  |
|             | Local Room                                                                                 |                             |  |  |  |  |
|             | This menu allows you to modify the value of the Room Thermost                              | at. It is displayed only if |  |  |  |  |
|             | an input has been set as Room Probe or if the radio control 2Wa                            | ays2+ has been enables      |  |  |  |  |
|             | or if a TriKey is included.                                                                |                             |  |  |  |  |
|             | DHW                                                                                        |                             |  |  |  |  |
|             | This menu allows you to modify the DHW Thermostat. It is display                           | yed if an input has been    |  |  |  |  |
|             | set as DHW/Buffer tank Probe and a hydraulic system including                              | a DHW Buffer tank has       |  |  |  |  |
|             | been selected.                                                                             |                             |  |  |  |  |
|             | Buffer Tank                                                                                |                             |  |  |  |  |
|             | This menu allows you to modify the value of the Buffer tank Thermostat. It is disp         |                             |  |  |  |  |
|             | an input has been set as DHW/Buffer tank Probe and a hydraulic plant including a Buffer    |                             |  |  |  |  |
|             | tank has been selected.                                                                    |                             |  |  |  |  |
| Recipe      | This Menu allows the selection of the Combustion Recipe; if you set the parameter P04      |                             |  |  |  |  |
|             | = 1 the menu is not displayed.                                                             |                             |  |  |  |  |
| Chrono      | It allows you to program and able the Ignitions/Extinguishings of the system. It is formed |                             |  |  |  |  |
|             | by 2 submenus.                                                                             |                             |  |  |  |  |
|             | Mode                                                                                       | Deactiveted                 |  |  |  |  |
|             | It allows you to select the mode of your choice, or to disable all                         | Deactivated                 |  |  |  |  |
|             | the schedules.                                                                             | Daily                       |  |  |  |  |
|             | <ul> <li>Enter in edit mode by clicking P3</li> </ul>                                      | Weekly                      |  |  |  |  |
|             | <ul> <li>Select the mode (Daily, Weekly or Weekend)</li> </ul>                             | Weekend                     |  |  |  |  |
|             | <ul> <li>Enable/disable the Chrono mode by clicking P2</li> </ul>                          |                             |  |  |  |  |
|             | <ul> <li>Save the new settings with the key P3</li> </ul>                                  |                             |  |  |  |  |
|             |                                                                                            | Monday                      |  |  |  |  |
|             | <b>Frugram</b>                                                                             |                             |  |  |  |  |
|             | Weekend After colorting the program of your choice:                                        | ON OFF                      |  |  |  |  |
|             | veekenu. Arter selecting the program of your choice:                                       | 09:30 11:15 V               |  |  |  |  |
|             | • Select the programmed time clicking P6 or P4 (P5 or P4                                   | 00:00 00:00                 |  |  |  |  |
|             | IOF KLUU)                                                                                  |                             |  |  |  |  |

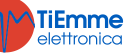

|                          | <ul> <li>Enter the edit mode (the selected time blinks) with the button P3</li> <li>Edit the times clicking P6 or P4 (P5 orP4 for K100)</li> <li>Save the new settings with the button P3</li> <li>Enable (a "V" is displayed) or disable the time slot (a "V" is not displayed) pushing the key P5 (P2 per la K100)</li> <li>Daily</li> <li>Select the day of the week of your choice and set the ignition and extinguishing times. Program across midnight Set the ON time of the previous day to the value of your choice: Ex. 20.30 Set the OFF time of the following day at 00:00 Set the OFF time of the following day to the value you prefer: Ex. 6:30 The system will turn on Tuesdays at 20.30 p.m. and will be extinguished on Wednesdays at 6.30 a.m.</li></ul> | Monday<br>Tuesday<br>Wednesday<br>Thursday |  |  |  |
|--------------------------|----------------------------------------------------------------------------------------------------|--------------------------------------------|--|--|--|
|                          | Weekly                                                                                                    | <br>                                       |  |  |  |
|                          | The programs are the same for all the days of the week.                                                                                                    | Mon-Fri                                    |  |  |  |
|                          | Weekend                                                                                                    | Sat-Sun                                    |  |  |  |
|                          | and set the Ignition and Extinguishing times.                                                                                                    |                                            |  |  |  |
| Refill                   | This Menu allows you to calculate the used fuel and the amount of                                                                                                    | of remaining pellet in the                 |  |  |  |
|                          | tank. You have 4 charge levels: 100% (full tank), 75%, 50%                                                                                                    | , 25%, and 0 (disabled                     |  |  |  |
|                          | otors <b>D111</b> and <b>D112</b>                                                                                                    |                                            |  |  |  |
| Soft Mode                | Menu to switch on and off the Soft Mode. The menu is display                                                                                                    | ed if at least one of the                  |  |  |  |
|                          | parameters P61, P62, P63, P64, P65, and P66 is set to a value                                                                                                    | ue different from zero.                    |  |  |  |
| Loading                  | The procedure activates the manual pellet loading and will stop                                                                                                    | automatically after 300                    |  |  |  |
|                          | seconds. The system must be in Off for the function can be activated                                                                                                    | ted. Only for local control                |  |  |  |
| Loading Tost             | panel.                                                                                                    | o <b>Bofill</b> function                   |  |  |  |
| Loduiny rest             | The procedure allows you to calculate the amount of pellet used                                                                                                    | d in 10 minutes with the                   |  |  |  |
|                          | auger value of <b>P05</b> /2.                                                                                                    |                                            |  |  |  |
|                          | The system must be into Off to carry out the measurement.                                                                                                    |                                            |  |  |  |
| Remote Keyboard          | Activation Thermostat                                                                                                    |                                            |  |  |  |
| (only for remote control | It allows switching on/off the Room Thermostat functioning.                                                                                                    |                                            |  |  |  |
| $\sim 0$                 | Koom inermostat                                                                                                    |                                            |  |  |  |
| ~ 0)                     | menu to mouny the remote keyboard Room mennostal value                                                                                                    |                                            |  |  |  |

# 4.1.2 USER MENU 2

| Settings | Time and Date                                                                                                    |  |  |  |  |  |
|----------|----------------------------------------------------------------------------------------------------|--|--|--|--|--|
| -        | It allows you to set day, month, year and current time                                                           |  |  |  |  |  |
|          | Language                                                                                                    |  |  |  |  |  |
|          | It allows you to modify the language of the keyboard                                                             |  |  |  |  |  |
|          | Radio control                                                                                                    |  |  |  |  |  |
|          | OFF : no radio control included                                                                                  |  |  |  |  |  |
|          | ON: SYTX4 radio control is being used.                                                                           |  |  |  |  |  |
|          | Cleaning Reset                                                                                                   |  |  |  |  |  |
|          | Menu to reset the function 'System Maintenance 2'. It is displayed if $T67 > 0$ .                                |  |  |  |  |  |
|          | Auger Calibration<br>It allows you to modify the default set values of the Auger's speed or On times. The values |  |  |  |  |  |
|          |                                                                                                    |  |  |  |  |  |
|          | can be set within the range $-7 \div 7$ . The default value is 0. The menu is displayed only if                  |  |  |  |  |  |
|          | A64 = 1. Only for local control panel.                                                                           |  |  |  |  |  |
|          | Fan Calibration                                                                                                  |  |  |  |  |  |
|          | It allows you to modify the default set values of the Combustion Fan's speed. The values                         |  |  |  |  |  |
|          | can be set within the range $-7 \div 7$ . The default value is 0. The menu is displayed only if                  |  |  |  |  |  |
|          | A64 = 1. Only for local control panel.                                                                           |  |  |  |  |  |
|          | Summer-Winter                                                                                                    |  |  |  |  |  |
|          | Menu to edit the functioning of the hydraulic system according to the season.                                    |  |  |  |  |  |
|          | Automatic Power                                                                                                  |  |  |  |  |  |

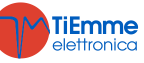

|               | This menu allows you to set combustion power in automatic mode only. Once it is set, power change menus are no longer displayed. |  |  |  |  |
|---------------|----------------------------------------------------------------------------------------------------|--|--|--|--|
|               | Night Mode                                                                                                    |  |  |  |  |
|               | Menu to set and enable the time slot to start and end of the Night Mode                                                          |  |  |  |  |
|               | The time slots programming is similar to the one described in the Chrono Menu. For the                                           |  |  |  |  |
|               | programming across the midnight, set a time slot end to 23.59 and the following from                                             |  |  |  |  |
|               | 00.00 to a value of your choice.                                                                                                 |  |  |  |  |
|               | Night Made allows you to displic the est time slate the functioning of the following                                             |  |  |  |  |
|               | Night Mode allows you to disable the set time slots, the functioning of the following                                            |  |  |  |  |
|               | motors: Lodding Motor (ii $P100 = 1$ ), Cleaning Motor (ii $P103 = 1$ ).                                                         |  |  |  |  |
|               | The many is displayed only if at least one mater is displad in Night Mode                                                        |  |  |  |  |
| Display Monu  | Prightnoss *                                                                                                    |  |  |  |  |
| Display Mellu | It allows you to adjust the screen brightness                                                                                    |  |  |  |  |
|               | Contrast **                                                                                                    |  |  |  |  |
|               | It allows you to adjust the screen contrast                                                                                      |  |  |  |  |
|               | Minimum Light                                                                                                    |  |  |  |  |
|               | It allows you to adjust the screen brightness when not using the controls                                                        |  |  |  |  |
|               | Keyboard Address                                                                                                    |  |  |  |  |
|               | Menu protected by password ( <i>default password is 1810</i> ), that allows you to set the node                                  |  |  |  |  |
|               | RS485 address. It is not possible to have more nodes with the same address within bus                                            |  |  |  |  |
|               | 485.                                                                                                    |  |  |  |  |
|               | Sound *                                                                                                    |  |  |  |  |
|               | It allows you to enable or disable the sound from the control panel                                                              |  |  |  |  |
|               | Nodes List                                                                                                    |  |  |  |  |
|               | This Menu allows you to see the communication address of the control board, type of                                              |  |  |  |  |
|               | control board and firmware version. The board types can be:                                                                      |  |  |  |  |
|               | MSTR Master INP Inputs KEYB Keyboard OUT Outputs                                                                                 |  |  |  |  |
|               | CMPS Composite SENS Sensors COM Communication                                                                                    |  |  |  |  |
|               | Audible Alarm **                                                                                                    |  |  |  |  |
|               | Menu to enable/disable the acoustic alarm                                                                                        |  |  |  |  |
|               | Wallpaper *                                                                                                    |  |  |  |  |
|               | It allows you to change the control panel wallpapers                                                                             |  |  |  |  |
| System Menu   | Menu to enter into technical menu. The access is protected by a password ( <i>default</i>                                        |  |  |  |  |
|               | password: 0000).                                                                                                    |  |  |  |  |

\* Only for K400 control panel

**\*\*** only for LCD panels

# 4.2 MENU FOR K500 PANELS

# 4.2.1 USER MENU 1

| Power       | <b>Pellet</b><br>This Menu allows you to modify the system combustion power in Pellet mode.<br>It can be set in automatic or manual mode: in the first case the system will choose the<br>combustion power; in the second case the user selects the power. On the left side of the<br>display the combustion modality ( <i>A</i> =automatic, <i>M</i> =manual) and the working power of the<br>system are reported.                                                             |
|-------------|----------------------------------------------------------------------------------------------------|
|             | <b>Heating</b><br>In this menu is possible to modify the heating power. It can be set in automatic or manual mode: in the first case the system will choose the combustion power; in the second case the user selects the power. On the left side of the display the heating modality ( $A$ = automatic, $M$ = manual) and the corresponding power are reported. If no output has been set as Heating Fan or if you set the parameter <b>A04</b> = 1 the menu is not displayed. |
| Thermostats | <b>Boiler</b><br>Menu to change the value of the Boiler Thermostat. The minimum and the maximum value can be programmed by setting the related Thermostats <b>Th26</b> and <b>Th27</b> .                                                                                                    |
|             | <b>Buffer Tank</b><br>This menu allows you to modify the value of the Buffer tank Thermostat. It is displayed if<br>an input has been set as DHW/Buffer tank Probe and a hydraulic plant including a Buffer<br>tank has been selected.                                                                                                    |
|             | <b>DHW</b><br>This menu allows you to modify the value of the DHW Thermostat. It is displayed if an input has been set as DHW/Buffer tank Probe and a hydraulic system including a DHW Buffer tank has been selected.                                                                                                    |

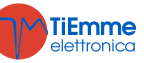

|           | <b>Local Room</b><br>This menu allows you to modify the value of the room thermostat. It is displayed if ar input has been set as room probe or if the radio control 2Ways2+ has been enabled, o if a TriKey is included.                                                                                                    |                             |  |  |  |  |
|-----------|----------------------------------------------------------------------------------------------------|-----------------------------|--|--|--|--|
|           | Remote Room                                                                                                    | Remote Room                 |  |  |  |  |
|           | Intermostation with the remote keyboard Room Thermostation value It is displayed only through a remote keyboard if $A52 > 0$ .                                                                                                    |                             |  |  |  |  |
| Chrono    | It allows programming and enabling the system ignitions/extinguishing <it< th=""><th>is formed by 2</th></it<>                                                                                                    | is formed by 2              |  |  |  |  |
|           | submenus.                                                                                                    |                             |  |  |  |  |
|           | It allows you to select the mode of your choice, or to disable all Deactive the schedules.                                                                                                    | vated                       |  |  |  |  |
|           | Enter in edit mode by clicking P3     Daily     Wealth                                                                                                    |                             |  |  |  |  |
|           | <ul> <li>Select the mode (Daily, Weekly or Week-end)</li> <li>Enable/disable the Chrono mode by clicking P2</li> <li>Save the new settings with the key P3</li> </ul>                                                                                                    | y<br>nd                     |  |  |  |  |
|           | Program                                                                                                    |                             |  |  |  |  |
|           | The system includes three type of programming: Daily, Weekly,<br>Weekend. After selecting the program of your choice:<br>• Select the time with the keys <b>P6</b> or <b>P4</b> ( <b>P5</b> or <b>P4</b> or                                                                                                    |                             |  |  |  |  |
|           | <ul> <li>K100)</li> <li>Enter the edit mode (the selected time blinks) with the button P3</li> </ul>                                                                                                    | y<br>OFF                    |  |  |  |  |
|           | Modify the time with the keys P6 or P4 (P5 or P4 for 09:30 00:00 00:000 00:00 00:0000 | 0FF<br>11:15 V<br>00:00     |  |  |  |  |
|           | <ul> <li>Save the new settings with the button P3</li> <li>Enable (a "V" appears) or disable the time slot (there is not a "V") by clicking P5 (P2 for K100)</li> </ul>                                                                                                    | 00.00                       |  |  |  |  |
|           | Daily                                                                                                    |                             |  |  |  |  |
|           | Select the day of the week of your choice and set the ignition<br>and extinguishing times.                                                                                                    |                             |  |  |  |  |
|           | Program across midnight<br>Set the ON time of the previous day to the value of your choice: Monda<br>Ex. 20.30                                                                                                    | У                           |  |  |  |  |
|           | Set the OFF time of the previous day to 23:59 Tuesda                                                                                                    | У                           |  |  |  |  |
|           | Set the ON time of the following day at 00:00 Wedne.                                                                                                    | sday                        |  |  |  |  |
|           | Ex. 6:30                                                                                                    | ay                          |  |  |  |  |
|           | The system will turn on at 20.30 on Tuesday and will turn off at 6.30 on Wednesday                                                                                                    |                             |  |  |  |  |
|           | Weekly                                                                                                    |                             |  |  |  |  |
|           | The programs are the same for all the days of the week.                                                                                                    | ri                          |  |  |  |  |
|           | Choose between Monday-Friday and Saturday-Sunday and set                                                                                                    | 1                           |  |  |  |  |
| Refill    | Menu to start the calculation of the used fuel and show the amount of rem                                                                                                    | aining pellet in            |  |  |  |  |
|           | the tank. You have 4 charge levels: 100% (full tank), 75%, 50%, 25%, a function). For correct operation, the manufacturer must set parameters <b>P1</b>                                                                                                    | nd 0 (disabled 11 and P112. |  |  |  |  |
| Soft Mode | Menu to switch on and off the Soft Mode. The menu is displayed if at le                                                                                                    | ast one of the              |  |  |  |  |
|           | parameters P61, P62, P63, P64, P65, and P66 is set to a value different                                                                                                    | t from zero.                |  |  |  |  |

# 4.2.2 USER MENU 2

| Settings | Time and Date                                                                         |  |  |  |  |
|----------|---------------------------------------------------------------------------------------|--|--|--|--|
|          | It allows you to set day, month, year and current time                                |  |  |  |  |
|          | Language                                                                              |  |  |  |  |
|          | It allows you to modify the language of the keyboard                                  |  |  |  |  |
|          | Radio control                                                                         |  |  |  |  |
|          | OFF : no radio control included                                                       |  |  |  |  |
|          | ON: SYTX4 radio control is being used.                                                |  |  |  |  |
|          | Night Mode                                                                            |  |  |  |  |
|          | This Menu allows to set and enable the time slot to start and end the Night Mode. The |  |  |  |  |
|          | programming of the time slots is similar to the one shown in the Chrono Menu.         |  |  |  |  |

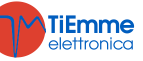

|         | The menu is shown only if at least one motor has been disabled in Night Mode.                                                                                                    |                                                                                                    |  |  |  |  |
|---------|----------------------------------------------------------------------------------------------------|----------------------------------------------------------------------------------------------------|--|--|--|--|
|         | Recipe                                                                                                    |                                                                                                    |  |  |  |  |
|         | This menu allows you to select the Combustion Recipe; if you set up the parameter <b>P04</b>                                                                                                    |                                                                                                    |  |  |  |  |
|         | = 1 you will not be at                                                                                                    | ble to see the menu.                                                                                                    |  |  |  |  |
|         | Summer-Winter                                                                                                    |                                                                                                    |  |  |  |  |
|         | Menu to edit the functioning of the hydraulic system according to the season.                                                                                                    |                                                                                                    |  |  |  |  |
|         | Remote Thermostat                                                                                                    |                                                                                                    |  |  |  |  |
|         | Menu to enable and disable the functioning of the remote keyboard Room Thermostat. It                                                                                                    |                                                                                                    |  |  |  |  |
| Sanvica |                                                                                                    | emole keyboard II A52 > 0.                                                                                                    |  |  |  |  |
| Service | Lanitions                                                                                                    | Number of attempted Ignitions                                                                                                    |  |  |  |  |
|         |                                                                                                    |                                                                                                    |  |  |  |  |
|         |                                                                                                    |                                                                                                    |  |  |  |  |
|         | Working hours                                                                                                    | Operating hours in Run mode, Modulation Mode and Safety Mode                                                                                                |  |  |  |  |
|         | The menu shows the itself are shown.                                                                                                    | last 10 errors; in each line the error code and time/date of the error                                                                                      |  |  |  |  |
|         | Secondary Informa                                                                                                    |                                                                                                    |  |  |  |  |
|         | Information about cor                                                                                                    | nfigurable outputs and inputs are only available if they have been set                                                                                      |  |  |  |  |
|         | Disnlav                                                                                                    |                                                                                                    |  |  |  |  |
|         | xvzt-562                                                                                                    | Product code                                                                                                    |  |  |  |  |
|         | Fan                                                                                                    | Exhaust Flue Gas Fan Speed (output V1)                                                                                                    |  |  |  |  |
|         | Auger                                                                                                    | Auger Speed (rpm) if <b>P81</b> = 1, 2 or output state (On/Off) if <b>P81</b> = $0$                                                                         |  |  |  |  |
|         | V2 Output                                                                                                    | Output State (On/Off)                                                                                                    |  |  |  |  |
|         | PW1 Output                                                                                                    | Output State (On/Off)                                                                                                    |  |  |  |  |
|         | PW2 Output                                                                                                    | Output State (On/Off)                                                                                                    |  |  |  |  |
|         | Pump                                                                                                    | Output State (On/Off)                                                                                                    |  |  |  |  |
|         | Airflow                                                                                                    | Airflow (if an input is set as Primary Air Regulator)                                                                                                    |  |  |  |  |
|         | Exhaust Flue Gas T.                                                                                                    | Exhaust flue gas temperature                                                                                                    |  |  |  |  |
|         | Boiler T Boiler Temperature                                                                                                    |                                                                                                    |  |  |  |  |
|         | Room T.                                                                                                    | Room Temperature; it is displayed if an input has been set as Room<br>Probe or if the radio control 2Ways2+ has been enabled or if a<br>TriKey is included. |  |  |  |  |
|         | DHW T.                                                                                                    | DHW Temperature; it is displayed if an input has been set as DHW<br>Probe/Buffer tank and a hydraulic system with DHW Buffer tank<br>has been selected      |  |  |  |  |
|         | Buffer tank T.                                                                                                    | Buffer tank Temperature; it is displayed if an input has been set as DHW Probe/Buffer tank and a hydraulic plant with Buffer tank has been selected.        |  |  |  |  |
|         | Water Pressure                                                                                                    | Water Pressure; it is displayed if an input has been set as water<br>Pressure Sensor                                                                        |  |  |  |  |
|         | IN2 Input                                                                                                    | Input state (only digital): open- >0, closed- > 1                                                                                                    |  |  |  |  |
|         | IN3 Input                                                                                                    | Input state (only digital): open- >0, closed- > 1                                                                                                    |  |  |  |  |
|         | IN6 Input                                                                                                    | Input state (only digital): open- >0, closed- > 1                                                                                                    |  |  |  |  |
|         | IN7 Input                                                                                                    | Input state (only digital): open- >0, closed- > 1                                                                                                    |  |  |  |  |
|         | HV1 Input                                                                                                    | Input State: open- > 0, closed- > 1                                                                                                    |  |  |  |  |
|         | HV2 Input                                                                                                    | Input State: open- > 0, closed- > 1                                                                                                    |  |  |  |  |
|         | Cleaning Reset                                                                                                    |                                                                                                    |  |  |  |  |
|         | Menu to reset the fun                                                                                                    | ction 'System Maintenance 2'. It is displayed if $T67 > 0$ .                                                                                                |  |  |  |  |
|         | Auger Calibration                                                                                                    |                                                                                                    |  |  |  |  |
|         | It allows you to modif<br>can be set within the<br>A64 = 1.                                                                                                    | y the default set values of the Auger's speed or On times. The values range $-7\div7$ . The default value is 0. The menu is displayed only if               |  |  |  |  |
|         | <b>Fan Calibration</b><br>It allows you to modify the default set values of the Combustion Fan's speed. The valucan be set within the range $-7\div7$ . The default value is 0. The menu is displayed only |                                                                                                    |  |  |  |  |
|         | <b>A64</b> = 1.                                                                                                    | · · · · ·                                                                                                    |  |  |  |  |
|         | Automatic Power<br>This menu allows you<br>change menus are no                                                                                                    | to set combustion power in automatic mode only. If you set it, power                                                                                        |  |  |  |  |
| L       | I change menus are no                                                                                                    |                                                                                                    |  |  |  |  |

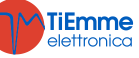

|             | Loading                                                                                  |  |  |  |  |  |  |
|-------------|------------------------------------------------------------------------------------------|--|--|--|--|--|--|
|             | The procedure activates the pellet manual loading and will stop automatically after 300  |  |  |  |  |  |  |
|             | seconds. The system must be OFF for the function can be activated.                       |  |  |  |  |  |  |
|             | Loading Test                                                                             |  |  |  |  |  |  |
|             | Use this procedure to set the value of the parameter <b>P112</b> of the Refill function. |  |  |  |  |  |  |
|             | The procedure allows calculating the amount of pellet used in 10 minutes with the auger  |  |  |  |  |  |  |
|             | on the value P05/2.                                                                      |  |  |  |  |  |  |
|             | The system must be in Off to perform the measurement.                                    |  |  |  |  |  |  |
| Display     | Contrast                                                                                 |  |  |  |  |  |  |
|             | It allows you to adjust the screen contrast                                              |  |  |  |  |  |  |
|             | Screen saver                                                                             |  |  |  |  |  |  |
|             | This Menu allows the user to enable and disable the screen saver                         |  |  |  |  |  |  |
|             | Acoustic Alarm                                                                           |  |  |  |  |  |  |
|             | Menu to enable/disable the acoustic alarm                                                |  |  |  |  |  |  |
|             | Firmware Codes                                                                           |  |  |  |  |  |  |
|             | This Menu allows you to see the communication address of the control board, type of      |  |  |  |  |  |  |
|             | control board and firmware version. The board types can be:                              |  |  |  |  |  |  |
|             | MSTR Master INP Inputs KEYB Keyboard OUT Outputs                                         |  |  |  |  |  |  |
|             | CMPS Composite SENS Sensors COM Communication                                            |  |  |  |  |  |  |
|             | Minimum Brightness                                                                       |  |  |  |  |  |  |
|             | It allows you to adjust the screen brightness when not using the controls                |  |  |  |  |  |  |
| System Menu | Menu to enter into technical menu. The access is protected by a password (default        |  |  |  |  |  |  |
|             | password: 0000).                                                                         |  |  |  |  |  |  |

# 4.3 MENU FOR CP PANELS

#### 4.3.1 USER MENU 1

| Combustion Power      | Press with simple click the key P3 or K2/K6: the Display D2 blinks. With subsequent                                                  |  |  |  |  |
|-----------------------|----------------------------------------------------------------------------------------------------|--|--|--|--|
|                       | clicks you can change the power according to the available values. i.e.: 1–2–3–4–5–6-A                                               |  |  |  |  |
|                       | (A=automatic combustion). After 5 seconds the new value is stored and the display                                                    |  |  |  |  |
|                       | returns to the standard mode.                                                                                                    |  |  |  |  |
| Manual Loading        | By long pressing the key <b>P3</b> or <b>K5</b> you can enable the Pellet Manual Loading, with the                                   |  |  |  |  |
|                       | constant Auger activation. The lower display shows LoAd, the upper one shows the                                                     |  |  |  |  |
|                       | elapsed loading time. Press any key to stop loading. The load will be automatically stopped                                          |  |  |  |  |
|                       | after 300 seconds. It will be enabled only if A48 = 0.                                                                               |  |  |  |  |
| Auger Calibration     | You can access by long pressing the key <b>P2</b> or <b>K3</b> (you must repeat the operation twice                                  |  |  |  |  |
|                       | in order to enter the edit mode). The lower display shows <i>Pell</i> , the upper one the set                                        |  |  |  |  |
|                       | value. With the keys <b>P2/P4</b> or <b>K3/K7</b> you can increase/decrease the value; the default                                   |  |  |  |  |
|                       | value is 0. After 5 seconds the new value is stored and the display returns to the Run                                               |  |  |  |  |
|                       | mode. It will be enabled only if A64 = 1.                                                                                            |  |  |  |  |
| Fan Calibration       | You can access by long pressing the key P4 or K7 (you must repeat the operation twice                                                |  |  |  |  |
|                       | in order to enter the edit mode). The lower display shows UEnt, the upper one the set                                                |  |  |  |  |
|                       | value. With the keys <b>P2/P4</b> or <b>K3/K7</b> you can increase/decrease the value; the default                                   |  |  |  |  |
|                       | value is 0. After 5 seconds the new value is stored and the display returns to the Run                                               |  |  |  |  |
|                       | mode. It will be enabled only if A64 = 1.                                                                                            |  |  |  |  |
| Boiler Thermostat     | The value of the Thermostat is shown in the lower display. The minimum and the                                                       |  |  |  |  |
|                       | maximum value can be programmed by setting thermostats Th26 and Th27                                                                 |  |  |  |  |
| Enable Chrono         | By long pressing <b>K4</b> you can enable and select the operating mode of the internal Chrono                                       |  |  |  |  |
| (only CP120 keyboard) | thermostat.                                                                                                    |  |  |  |  |
|                       | Daily Program $\bigcirc \bigcirc \bigcirc \bigcirc \\ \odot & w$ Week-End Program $\bigcirc \bigcirc \bigcirc \bigcirc \\ \odot & w$ |  |  |  |  |
|                       |                                                                                                    |  |  |  |  |
|                       | Weekly Program O-G                                                                                                    |  |  |  |  |
|                       |                                                                                                    |  |  |  |  |
| Summer/Winter Mode    | By long pressing the key <b>K8</b> you can modify the operating mode of the system                                                   |  |  |  |  |
| (only forCP120)       |                                                                                                    |  |  |  |  |

# 4.3.2 USER MENU2

Menu is accessed by simultaneously pressing the keys **P3** and **P4** for 3 seconds on CP110/CP115 keyboards, or by single click on the key **K5** on CP120 keyboards

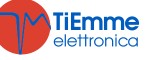

| Heating Power (Air)                                                                                                    | It allows you to change the Heating Ean power                                                                                                    |                                                                   |              |                                                                                                    |                                                                                                    |                   |  |  |
|----------------------------------------------------------------------------------------------------|----------------------------------------------------------------------------------------------------|-------------------------------------------------------------------|--------------|----------------------------------------------------------------------------------------------------|----------------------------------------------------------------------------------------------------|-------------------|--|--|
| neating Power (Air)                                                                                                    | It allows you to change the fielding ran power.<br>If no output has been set as Heating Fan or if you set the parameter $A04 - 1$ the menu is                                                                                                    |                                                                   |              |                                                                                                    |                                                                                                    |                   |  |  |
|                                                                                                    | If no output has been set as fielding ran or if you set the parameter AU4 = 1 the menu is                                                                                                    |                                                                   |              |                                                                                                    |                                                                                                    |                   |  |  |
|                                                                                                    | not displayed.                                                                                                    |                                                                   |              |                                                                                                    |                                                                                                    |                   |  |  |
|                                                                                                    | 1_Number                                                                                                    | /<br>UCOr                                                         |              | Description                                                                                                    |                                                                                                    |                   |  |  |
|                                                                                                    | powers                                                                                                    |                                                                   | Power I      | regulated in Manual from 1 to a nu                                                                                                    | umber of u                                                                                                    | ser powers        |  |  |
|                                                                                                    | Auto                                                                                                    |                                                                   | Power        | automatically regulated according                                                                                                    | g to the p                                                                                                    | parameter value   |  |  |
| Thermostats (tFrM)                                                                                                    | Menu that allo                                                                                                    | ws chai                                                           | naina the    | e value of the DHW Thermostat of                                                                                                    | f the Buffer                                                                                                    | tank Thermostat   |  |  |
|                                                                                                    | (Th58) and of                                                                                                    | the Ro                                                            | om The       | rmostat ( <b>Th33</b> ).                                                                                                    |                                                                                                    |                   |  |  |
|                                                                                                    | Display                                                                                                    | Ther                                                              | mostat       | Descript                                                                                                    | tion                                                                                                    |                   |  |  |
|                                                                                                    | dHU                                                                                                    | DI                                                                | HW           | W Menu that allows changing the value of the E<br>Thermostat; it is displayed if an input has been set as E<br>Probe/Buffer tank and a hydraulic system including a E<br>Buffer tank has been selected. The minimum and<br>maximum value can be programmed by setting |                                                                                                    |                   |  |  |
|                                                                                                    | PuFF                                                                                                    | Buffe                                                             | r Tank       | Menu that allows changing the<br>Thermostat; it is displayed if an<br>Probe /Buffer tank and a hydrau<br>tank has been selected. The m<br>value can be programmed by se<br>and <b>Th52</b> .                                                                          | that allows changing the value of the Buffer tank<br>mostat; it is displayed if an input has been set as DHW<br>e /Buffer tank and a hydraulic system including a Buffer<br>has been selected. The minimum and the maximum<br>e can be programmed by setting the thermostats <b>Th51</b><br><b>Th52</b> .<br>menu allows you to modify the value of the Room<br>mostat; it is displayed only if a room probe has been<br>ted or if the radio control 2Ways2+ has been enables or<br>rikey is included |                   |  |  |
|                                                                                                    | АМЬ                                                                                                    | Local                                                             | Room         | This menu allows you to modi<br>Thermostat; it is displayed only<br>selected or if the radio control 2V<br>if a TriKey is included.                                                                                                    |                                                                                                    |                   |  |  |
| Chrono (Cron)                                                                                                    | Menu for the s                                                                                                    | enu for the system Ignition/Extinguishing time slots programming. |              |                                                                                                    |                                                                                                    |                   |  |  |
|                                                                                                    | It is formed by                                                                                                    | / two si                                                          | Jomenus      | 5.                                                                                                    |                                                                                                    |                   |  |  |
|                                                                                                    | Enable Chro                                                                                                    | no Mer                                                            | าน           |                                                                                                    | _                                                                                                    |                   |  |  |
|                                                                                                    | This menu allows you to enable and select the Chrono thermostat functioning mode. The display shows the message ModE (only CP110/CP115 keyboards)                                                                                                    |                                                                   |              |                                                                                                    |                                                                                                    |                   |  |  |
|                                                                                                    | display shows the message Mode (only CP110/CP115 Reyboards).                                                                                                    |                                                                   |              |                                                                                                    |                                                                                                    |                   |  |  |
|                                                                                                    |                                                                                                    |                                                                   |              |                                                                                                    |                                                                                                    |                   |  |  |
|                                                                                                    | Daily: Daily Program     Image: Graph of the second second s |                                                                   |              |                                                                                                    |                                                                                                    |                   |  |  |
|                                                                                                    |                                                                                                    |                                                                   |              |                                                                                                    |                                                                                                    |                   |  |  |
|                                                                                                    | WeEnd: Wee                                                                                                    | ek-End                                                            | Program      | 1                                                                                                    | <u> </u>                                                                                                    | 0 •               |  |  |
|                                                                                                    |                                                                                                    |                                                                   |              |                                                                                                    | 0                                                                                                    | 0 0               |  |  |
|                                                                                                    | OFF: Disable                                                                                                    | s all pro                                                         | ograms       |                                                                                                    | <b>()</b> - <b>G</b>                                                                                                    | W                 |  |  |
| Time-slots programming menu         The display shows the message ProG It has 3 submenus equal to the 3 alloprogramming modes:         Daily: It allows setting 3 programs for each single day of the week.         Week/y: It allows setting 3 programs per day, the same for all the days of the week.         Week-End: It allows setting 3 programs per day, separating the Monday-Eriday program |                                                                                                    |                                                                   |              |                                                                                                    | the 3 allowed<br>the week.                                                                                                    |                   |  |  |
|                                                                                                    | from the Satu                                                                                                    | day-Su                                                            | nday pr      | ogram.                                                                                                    | ······································                                                                                                    |                   |  |  |
|                                                                                                    |                                                                                                    | -                                                                 |              | Visualization                                                                                                    |                                                                                                    | Display           |  |  |
|                                                                                                    | Daily mode:                                                                                                    | veek da                                                           | av           |                                                                                                    |                                                                                                    | Mo                |  |  |
|                                                                                                    | ,<br>Weekly Mode                                                                                                    | : Mond                                                            | ,<br>av-Sund | av                                                                                                    |                                                                                                    | MS                |  |  |
|                                                                                                    | Week-End mo                                                                                                    | ode: Mo                                                           | onday-Fr     | iday                                                                                                    |                                                                                                    | MF                |  |  |
|                                                                                                    | Saturday-Sunday S                                                                                                    |                                                                   |              |                                                                                                    |                                                                                                    |                   |  |  |
|                                                                                                    | For the On time, the segment on the bottom of the D2 display is                                                                                                    |                                                                   |              |                                                                                                    |                                                                                                    |                   |  |  |
|                                                                                                    | For the Off time, the segment on the top of the D2 display is turned                                                                                                    |                                                                   |              |                                                                                                    |                                                                                                    |                   |  |  |
|                                                                                                    | on                                                                                                    | ,                                                                 | <b>J</b>     |                                                                                                    |                                                                                                    | 1 <sup>I</sup> Mo |  |  |
|                                                                                                    | Instructions                                                                                                    | ram sel                                                           | ect the (    | DN and OFF time.                                                                                                    |                                                                                                    |                   |  |  |
|                                                                                                    |                                                                                                    |                                                                   |              | Description                                                                                                    |                                                                                                    | Displav           |  |  |

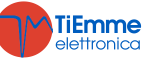

|                      | <b>T</b> T                                                                                 |                                                                                                    |                                                                                                    |                                                                |  |  |  |
|----------------------|--------------------------------------------------------------------------------------------|----------------------------------------------------------------------------------------------------|----------------------------------------------------------------------------------------------------|----------------------------------------------------------------|--|--|--|
|                      | 1) Scroll d                                                                                | lown through the keys <b>P2/P4</b> or <b>K</b>                                                                                                | 3/K7 until the submenu                                                                                    | Daily                                                          |  |  |  |
|                      | 2) Push the buttons <b>P2/P4</b> or <b>K3/K7</b> to select one of the 3 available          |                                                                                                    |                                                                                                    |                                                                |  |  |  |
|                      | programs                                                                                   |                                                                                                    |                                                                                                    | <b>1</b> I M O                                                 |  |  |  |
|                      | 3) Push th                                                                                 | ne button <b>P1</b> or <b>K4</b> for 3 seconds                                                                                                |                                                                                                    | 00.00                                                          |  |  |  |
|                      | 4) Select 1                                                                                | <b>1</b> I M O                                                                                                    |                                                                                                    |                                                                |  |  |  |
|                      | (hours or                                                                                  | 01.00                                                                                                    |                                                                                                    |                                                                |  |  |  |
|                      | to minute                                                                                  | s and vice versa, <b>P2/P4</b> or <b>K3/K7</b>                                                                                                | to edit the value.                                                                                        | <b>1</b> I M O                                                 |  |  |  |
|                      | 6) Push th                                                                                 | 6) Push the button P3 or K5 to save the set value2 1 . 3 0                                                                                    |                                                                                                    |                                                                |  |  |  |
|                      | 7) Select t                                                                                | through the button <b>P2</b> or <b>K3</b> the C                                                                                               | OFF time and repeat from                                                                                  | 00.00<br>1 <sup>I</sup> Mo                                     |  |  |  |
|                      | For each p                                                                                 | rogramming phase you can modify                                                                                                    | the minutes, setting them                                                                                 | each 15 minutes                                                |  |  |  |
|                      | (for examp<br>Only if you<br>order to ob                                                   | le: 20.00, 20.15, and 20.45).<br>set the value on hour '23' you car<br>stain an Ignition crossing the midni                                   | increment the minutes from                                                                                | m 45 to 59, in                                                 |  |  |  |
|                      | Programm                                                                                   | ning Across Midnight                                                                                                    | 5                                                                                                    |                                                                |  |  |  |
|                      | Set on a d                                                                                 | aily time slot, the OFF time on 23                                                                                                    | :59. Set, on the slot of the                                                                              | following day, the                                             |  |  |  |
|                      | ON time or                                                                                 | n Ó0:00.                                                                                                    | ,                                                                                                    | 5 ,,                                                           |  |  |  |
|                      | Example                                                                                    |                                                                                                    |                                                                                                    | 1                                                              |  |  |  |
|                      |                                                                                            | Monday Chron                                                                                                    | o Programming                                                                                             |                                                                |  |  |  |
|                      | ON                                                                                         |                                                                                                    | 23.59<br>1 <sup>I</sup> Mo                                                                                | OFF                                                            |  |  |  |
|                      |                                                                                            | Tuesday Chron                                                                                                    | o Programming                                                                                             |                                                                |  |  |  |
|                      | ON                                                                                         | 00.00                                                                                                    | 07.00                                                                                                    | OFF                                                            |  |  |  |
|                      |                                                                                            | 1 I T U                                                                                                    | 1 <sup>I</sup> Tu                                                                                         |                                                                |  |  |  |
| Combustion Recipe    | Menu to me                                                                                 | odify the current combustion recipe                                                                                                    | e; the maximum value is the                                                                               | number of recipes                                              |  |  |  |
| Clock (orol )        | It allows vo                                                                               | o the user. (Parameter <b>P04</b> ). If <b>P</b>                                                                                              | e upper display shows hours                                                                               | s and minutes the                                              |  |  |  |
|                      | lower one,                                                                                 | the day of the week.                                                                                                    |                                                                                                    |                                                                |  |  |  |
|                      |                                                                                            | Instructions                                                                                                    |                                                                                                    | Display                                                        |  |  |  |
|                      | Push the                                                                                   | key <b>P3</b> or <b>K5</b> to enter the edit                                                                                                  | mode. The selected value                                                                                  |                                                                |  |  |  |
|                      | (hours, minutes or days) flashes. Edit the values with the keys <b>P2/P4</b> 07.33         |                                                                                                    |                                                                                                    |                                                                |  |  |  |
|                      | Push the key P3 or K5 to edit other parameters. Push again P3 or K5                        |                                                                                                    |                                                                                                    |                                                                |  |  |  |
|                      | to store the set parameter.                                                                |                                                                                                    |                                                                                                    |                                                                |  |  |  |
| Refill (rFiL)        | This Menu                                                                                  | allows you to calculate the used f                                                                                                    | uel and the amount of rema                                                                                | aining pellet in the                                           |  |  |  |
|                      | tank. You have 4 charge levels: 100% (full tank), 75%, 50%, 25%, and 0 (disabled           |                                                                                                    |                                                                                                    |                                                                |  |  |  |
|                      | function).                                                                                 |                                                                                                    |                                                                                                    |                                                                |  |  |  |
| Soft Mode (SoFt)     | Here to s                                                                                  | witch on and off the Soft Mode                                                                                                    | The menu is displayed if a                                                                                | 11 and P112.                                                   |  |  |  |
|                      | parameters                                                                                 | <b>P61</b> , <b>P62</b> , <b>P63</b> , <b>P64</b> , <b>P65</b> , and                                                                          | P66 is set to a value differe                                                                             | ent from zero.                                                 |  |  |  |
| Summer - Winter      | It allows th                                                                               | ne Summer-Winter selection. It is in                                                                                                    | ncluded only on CP110 keyb                                                                                | ooards.                                                        |  |  |  |
| Remote Control(TELE) | Menu to enable and disable the radio control SYTX.                                         |                                                                                                    |                                                                                                    |                                                                |  |  |  |
| Night Mode (nGHt)    | Menu to set and enable the time slot to start and end of the Night Mode.                   |                                                                                                    |                                                                                                    |                                                                |  |  |  |
|                      | The time s                                                                                 | lots programming is similar to the                                                                                                    | e one described in the Chro                                                                               | no Menu. For the                                               |  |  |  |
|                      | programming across the midnight, set a time slot end to 23.59 and the following from 00.00 |                                                                                                    |                                                                                                    |                                                                |  |  |  |
|                      | to a value of your choice.                                                                 |                                                                                                    |                                                                                                    |                                                                |  |  |  |
|                      | Night Mode                                                                                 | e allows you to disable the set time $t_{1} = 1$ (leaving Motor                                                                               | slots, the functioning of the                                                                             | following motors:                                              |  |  |  |
|                      | The menu                                                                                   | is displayed only if at least one mo                                                                                                    | otor is disabled in Night Mod                                                                             | e.                                                             |  |  |  |
| Clean Reset (rCLr)   | Menu to re                                                                                 | set the 'System Maintenance 2' fur                                                                                                    | nction. It is displayed if T67                                                                            | is greater than 0.                                             |  |  |  |
| Automatic Power      | This menu                                                                                  | allows you to set combustion powe                                                                                                    | r in automatic mode only. O                                                                               | nce it is set, power                                           |  |  |  |
| (AuPo)               | change me                                                                                  | nus are no longer displayed.                                                                                                    |                                                                                                    |                                                                |  |  |  |
| manual Pellet Load   | TIAL NA                                                                                    | الالتان المتحديد المستعمالة متناه                                                                                                    |                                                                                                    | which The I                                                    |  |  |  |
|                      | This Menu                                                                                  | allows the pellet manual loading, w                                                                                                    | vith the constant Auger activ                                                                             | ation. The loading                                             |  |  |  |
|                      | This Menu<br>is activated<br>elapsed loa                                                   | allows the pellet manual loading, we<br>d by the key <b>P3</b> or <b>K5</b> , the lower of<br>ading time. Press the key <b>P1</b> or <b>K</b> | vith the constant Auger activ<br>display shows <i>LoAd,</i> the upp<br><b>(1</b> to stop the loading. The | vation. The loading<br>per one shows the<br>function will stop |  |  |  |

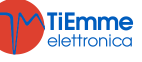

| Loading Test (tFil) | Use this procedure to set the value of the <b>P112</b> parameter of the Refill function.<br>The procedure allows you to calculate the amount of pellet used in 10 minutes with the auger value of <b>P05</b> /2. |  |  |  |  |  |  |
|---------------------|----------------------------------------------------------------------------------------------------|--|--|--|--|--|--|
|                     | The system must be into On to carry out the measurement.                                                                                                    |  |  |  |  |  |  |
| System Menu (TPAr)  | Menu to enter into technical menu. The access is protected by a password ( <i>default password: 0000</i> ).                                                                                                    |  |  |  |  |  |  |

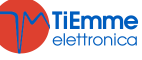

# **5 OPERATING STATES**

### 5.1 BLOCK

| Controls                                                                                                    | Combustion Fan | Auger | Igniter |
|----------------------------------------------------------------------------------------------------|----------------|-------|---------|
| To exit the Block condition, push for 3 seconds the key <b>P1</b> or <b>K1</b> : if the Block conditions are no longer met the system goes into Off <b>state</b> . | OFF            | OFF   | OFF     |

## 5.2 OFF MODE

| Parameters |                                  | Controls                     | Combustion Fan | Auger | Igniter |
|------------|----------------------------------|------------------------------|----------------|-------|---------|
|            | Exhaust temperature > Thermostat | → It goes into Extinguishing |                |       |         |
|            | Th01                             |                              | OFF            | OFF   | OFF     |
|            | If Water temperature > Th25      | → it goes in <b>Block</b>    |                |       |         |

#### 5.3 Снеск UP

| Parameters |                                        | Controls                                   | Combustion Fan | Auger | Igniter |
|------------|----------------------------------------|--------------------------------------------|----------------|-------|---------|
| T01        | If Exhaust flue gas Temperature > Th09 | $\rightarrow$ It goes into <b>Run Mode</b> | Max Speed      | OFF   | OFF     |

### 5.4 IGNITION

#### 5.4.1 PREHEATING

| Parameters |                                        | Controls                                   | Combustion Fan | Auger | Igniter |
|------------|----------------------------------------|--------------------------------------------|----------------|-------|---------|
| <b>T02</b> | If Exhaust flue gas Temperature > Th09 | $\rightarrow$ It goes into <b>Run Mode</b> | P24            | OFF   | ON      |

#### 5.4.2 PRELOADING

| Parameters |                                   | Controls                       | Combustion Fan | Auger | Igniter |
|------------|-----------------------------------|--------------------------------|----------------|-------|---------|
| T03        | If Exhaust flue gas Temperature > | N It goos into <b>Dun Mada</b> | V01            | ON ON |         |
| T29        | Th09                              | → It goes into <b>Run Mode</b> | VUI            | OFF   |         |

#### 5.4.3 FIXED PHASE

| During the phase the exhaust temperature minimum value is saved by system |                                          |                                            |                |            |         |  |  |  |
|---------------------------------------------------------------------------|------------------------------------------|--------------------------------------------|----------------|------------|---------|--|--|--|
| Parameters                                                                |                                          | Controls                                   | Combustion Fan | Auger      | Igniter |  |  |  |
| T04                                                                       | If Exhaust flue gases Temperature > Th09 | $\rightarrow$ It goes into <b>Run Mode</b> | V01            | <b>C01</b> | ON      |  |  |  |

# 5.4.4 VARIABLE PHASE

| During the phase the exhaust temperature minimum value is saved by system |                                        |                                            |                 |                 |         |  |  |  |
|---------------------------------------------------------------------------|----------------------------------------|--------------------------------------------|-----------------|-----------------|---------|--|--|--|
| Parameters                                                                |                                        | Controls                                   | Combustion Fan  | Auger           | Igniter |  |  |  |
| T05                                                                       | If Exhaust flue gas Temperature > Th09 | $\rightarrow$ It goes into <b>Run Mode</b> | I Ignition: V01 | I Ignition: C01 | ON      |  |  |  |

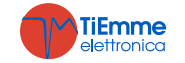

|                  | If Exhaust flue gas Temperature > Th06                                           |                                                                           | II Ignition: V10 | II Ignition: C10 |  |
|------------------|----------------------------------------------------------------------------------|---------------------------------------------------------------------------|------------------|------------------|--|
|                  | <b>e</b><br>Exhaust temperature higher than<br>minimum stored value + <b>D41</b> | $\rightarrow$ It goes into <b>Stabilization</b>                           |                  |                  |  |
|                  | If Exhaust flue gas Temperature < Th06                                           | $\rightarrow$ it goes into <b>Retry Ignition</b> from 5.4.4 Variable      |                  |                  |  |
| Control upon the | or                                                                               | Phase                                                                     |                  |                  |  |
| expiry of T05    | Exhaust temperature lower than                                                   | $\rightarrow$ It goes into <b>Extinguishing</b> with error <b>Er12</b> if |                  |                  |  |
|                  | minimum stored value + D41                                                       | the number of attempts has been reached                                   |                  |                  |  |

# 5.5 STABILIZATION

| Parameters       | Con                                     | trols                                                      | Combustion Fan | Auger      | Igniter             |
|------------------|-----------------------------------------|------------------------------------------------------------|----------------|------------|---------------------|
|                  | If Exhaust flue gas Temperature > Th09  | $\rightarrow$ It goes into <b>Run Mode</b>                 |                |            |                     |
|                  |                                         | $\rightarrow$ Ignition Recover from Variable Phase         |                |            |                     |
| <b>T06</b>       | Exhaust temperature < Thermostat        | $\rightarrow$ It goes into <b>Extinguishing</b> with error |                |            |                     |
|                  | Th06                                    | Er12 if the number of attempts has been                    |                |            | ON                  |
|                  |                                         | reached                                                    | V02 C          | <b>C02</b> | If Exhaust fluo gas |
|                  | Exhaust temperature > Th06+D01          | $\rightarrow$ It goes into <b>Run Mode</b>                 |                | C02        | temperature < Th02  |
| Control upon the |                                         | $\rightarrow$ Re-Ignition from 5.4.4 Variable Phase        |                |            |                     |
| evpiry of TO6    | Exhaust tomporature $<$ The 6 $\pm$ Del | $\rightarrow$ It goes into <b>Extinguishing</b> with error |                |            |                     |
|                  |                                         | Er12 if the number of attempts has been                    |                |            |                     |
|                  |                                         | reached                                                    |                |            |                     |

# 5.6 RECOVERY IGNITION

# Waiting

| Parameters                               | Controls                            |                        | Combustion Fan | Auger | Igniter |
|------------------------------------------|-------------------------------------|------------------------|----------------|-------|---------|
| T13                                      | Exhaust flue gas temperature > Th01 | → The Timer T13 starts |                |       |         |
| Control upon the<br>Expiry of <b>T13</b> | Exhaust flue gas temperature > Th01 | → Waiting              | <b>V0</b> 9    | OFF   | OFF     |

# **Brazier Cleaning**

| Parameters | Controls                                                                                                    | Combustion Fan | Auger | Igniter |
|------------|----------------------------------------------------------------------------------------------------|----------------|-------|---------|
|            | After the end of the Waiting phase, you can access to this one, which is available<br>only when the output is on 'Cleaning Motor'. It will end when the motor switches<br>OFF. | OFF            | OFF   | OFF     |

# **Final Cleaning**

| Parameters                            | Controls                               |                                   | Combustion Fan | Auger | Igniter |
|---------------------------------------|----------------------------------------|-----------------------------------|----------------|-------|---------|
| T16                                   | Exhaust flue gas temperature < Th01    | → Final Cleaning timer T16 starts | Max Speed      | OFF   | OFF     |
| Control upon the Expiry of <b>T16</b> | If Exhaust flue gas temperature < Th01 | → It goes into <b>Check Up</b>    |                |       |         |

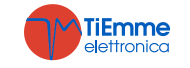

# Auger feeding

| Parameters | Con                                   | trols                  | Combustion Fan | Auger     | Igniter |
|------------|---------------------------------------|------------------------|----------------|-----------|---------|
| <b>T50</b> | Exhaust flue gas t. < Th01 Thermostat | → The timer T50 starts | OFF            | Always ON | OFF     |

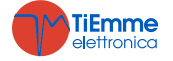

# 5.7 RUN MODE

| Parameters                               | Controls                                                                                                    |                                                         | Combustion Fan | Auger      | Igniter |
|------------------------------------------|----------------------------------------------------------------------------------------------------|---------------------------------------------------------|----------------|------------|---------|
| T14<br>Control upon the<br>Expiry of T14 | If Exhaust Flue Gas Temperature < Thermostat <b>Th03</b> or<br>If Exhaust temperature < <b>Extinguishing Thermostat</b><br>for The used power | → The timer T14 of waiting Pre-<br>Extinguishing starts |                |            |         |
|                                          | → It goes into <b>Extinguishing</b> with error <b>Er03</b>                                                                                    | <b>.</b>                                                |                |            |         |
|                                          | If Exhaust flue gas temperature > Thermostat Th07 or<br>If Water Temperature > <b>Boiler Thermostat</b>                                       | → It goes into<br>Modulation                            |                |            |         |
| <b>A01</b> = <b>1</b>                    | If room temperature > Room Thermostat *                                                                                                    | → It goes into<br>Modulation                            |                |            |         |
| <b>A52</b> = 1                           | If room temperature > Remote Room Thermostat *                                                                                                | → It goes into<br>Modulation                            |                |            | OFF     |
| <b>A01</b> = 2 or 4                      | If Room temperature > Room Thermostat *.                                                                                                    | → It goes into <b>Standby</b>                           | User Power     | User Power | UFF     |
| A52 = 2 or 4                             | If room temperature > Remote Room Thermostat *                                                                                                | → It goes into <b>Standby</b>                           |                |            |         |
| <b>P26</b> = 2, 3                        | If DHW temperature > <b>DHW Thermostat Th58</b> and Summer Mode                                                                               | $\rightarrow$ It goes into <b>Standby</b>               |                |            |         |
| <b>P26</b> = 4                           | If buffer tank temperature > <b>Buffer tank Thermostat</b><br><b>Th58</b>                                                                     | $\rightarrow$ It goes into <b>Standby</b>               |                |            |         |
| P26 = 0<br>A45 = 1                       | In Summer Mode, if there isn't DHW demand                                                                                                    | → It goes into <b>Standby</b>                           |                |            |         |
|                                          | If Exhaust flue gas temperature > Thermostat <b>Th08</b> or<br>If Water temperature > Thermostat <b>Th25</b>                                  | → It goes into <b>Safety</b>                            |                |            |         |
| * This condition is t                    | rue if there is no DHW demand or if a hydraulic plant with Buffe                                                                              | er tank has been selected                               |                |            |         |

# 5.8 MODULATION

| Parameters                              | Controls                                                                                                    |                                                                | Combustion Fan | Auger | Igniter |
|-----------------------------------------|----------------------------------------------------------------------------------------------------|----------------------------------------------------------------|----------------|-------|---------|
| T14                                     | If Exhaust Flue Gas Temperature < Thermostat <b>Th03</b> or<br>If Exhaust flue gas temperature < <b>Extinguishing</b><br><b>Thermostat</b> for the power in use | → The timer <b>T14</b> of waiting Pre-<br>extinguishing starts |                |       |         |
| Control upon the Expiring of <b>T14</b> | $\rightarrow$ It goes into <b>Extinguishing</b> with error <b>Er03</b>                                                                                          |                                                                |                |       |         |
| <b>A01</b> = 2 o 4                      | If Room temperature > Room Thermostat *.                                                                                                    | → It goes into <b>Standby</b>                                  |                |       |         |
| A52 = 2 or 4                            | If room temperature > Remote Room Thermostat *                                                                                                    | → It goes into <b>Standby</b>                                  |                |       |         |
| A13 = 1                                 | If during the time <b>T43</b> and<br>Water temperature > <b>Boiler Thermostat</b> + <b>D23</b>                                                                  | $\rightarrow$ It goes into <b>Standby</b>                      | V11            | C11   | OFF     |
| <b>P26</b> = 2, 3                       | If DHW temperature > <b>DHW Thermostat Th58</b> and Summer Mode                                                                                                 | $\rightarrow$ It goes into <b>Standby</b>                      |                |       |         |
| <b>P26</b> = 4                          | If buffer tank temperature > <b>Buffer tank Thermostat</b><br><b>Th58</b>                                                                                       | $\rightarrow$ It goes into <b>Standby</b>                      |                |       |         |
| P26 = 0<br>A45 = 1                      | In Summer Mode, if there isn't DHW demand                                                                                                    | $\rightarrow$ It goes into <b>Standby</b>                      |                |       |         |

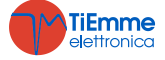

| if Exhaust flue gas temperature > Thermostat Th08 or<br>if Water temperature > Thermostat Th25                | → It goes into <b>Safety</b> |  |  |  |  |
|----------------------------------------------------------------------------------------------------|------------------------------|--|--|--|--|
| * This condition is true if there is no DHW demand or if a hydraulic plant with Buffer tank has been selected |                              |  |  |  |  |

### 5.9 STANDBY

When the conditions that brought the system in standby are solved, the timer **T11** starts. Upon its expiry, the system goes into Check Up. If exhaust flue gas temperature > Thermostat **Th08** or water temperature > Thermostat **Th25** the system goes into Safety.

# • Standby-Extinguishing (A27 = 0)

# Waiting

| Parameters                              | Controls                                       |                                           | Combustion Fan | Auger | Igniter |
|-----------------------------------------|------------------------------------------------|-------------------------------------------|----------------|-------|---------|
| T57                                     | Exhaust flue gas temperature > Thermostat Th28 | $\rightarrow$ the Timer <b>T57</b> starts |                |       |         |
| Control upon the expiring of <b>T57</b> | Exhaust flue gas temperature > Thermostat Th28 | $\rightarrow$ Waiting                     | <b>V09</b>     | OFF   | OFF     |

#### **Brazier Cleaning**

| Parameters | Controls                                                                                                    | Combustion Fan | Auger | Igniter |
|------------|----------------------------------------------------------------------------------------------------|----------------|-------|---------|
|            | After the end of the Waiting phase, you can access to this one, which is available<br>only when the output is on 'Cleaning Motor'. It will end when the motor switches<br>OFF. | OFF            | OFF   | OFF     |

# **Final Cleaning**

| Parameters           | Controls                                       |                                           | Combustion Fan | Auger | Igniter |
|----------------------|------------------------------------------------|-------------------------------------------|----------------|-------|---------|
| T16                  | Exhaust flue gas temperature < Thermostat Th28 | $\rightarrow$ the Timer starts <b>T16</b> | Max Speed      |       |         |
| Control upon the     | ) It goes into OFF Standby                     |                                           | OFF            | OFF   | OFF     |
| Expiry of <b>T16</b> | 7 It goes into OFF Standby                     |                                           | UFF            |       |         |

# Auger feeding

| Parameters | Controls                              |                        | Combustion Fan | Auger     | Igniter |
|------------|---------------------------------------|------------------------|----------------|-----------|---------|
| <b>T50</b> | Exhaust flue gas t. < Th28 Thermostat | → The Timer T50 starts | OFF            | Always ON | OFF     |

# • Standby-Maintenance (A27 = 1)

### Pause Phase

| Parameters | Controls                                                          | Combustion Fan | Auger | Igniter |
|------------|-------------------------------------------------------------------|----------------|-------|---------|
| T32        | Extinguishing of the combustion. At the end the Work phase starts | OFF            | OFF   | OFF     |

### Work Phase

| Parameters | Controls                                                                     | Combustion Fan | Auger | Igniter |
|------------|------------------------------------------------------------------------------|----------------|-------|---------|
| T33        | Reactivated combustion. Upon the expiry of <b>T33</b> the Pause phase starts | V12            | C12   |         |

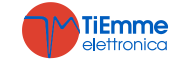

# 5.10 SAFETY

| Parameters                              | Contro                                                                                         | ols                                            | Combustion Fan                                                                                        | Auger | Igniter |
|-----------------------------------------|------------------------------------------------------------------------------------------------|------------------------------------------------|----------------------------------------------------------------------------------------------------|-------|---------|
| T15                                     | Exhaust Flue Gas Temp. <<br>Thermostat <b>Th08</b> and<br>Water Temp. < Thermostat <b>Th25</b> | $\rightarrow$ It returns to its previous state | <b>V12</b> it was in <b>Standby</b> , it continues with the same power if it was in <b>Modulation</b> | OFF   | OFF     |
| Control upon the expiring of <b>T15</b> | $\rightarrow$ goes in <b>Extinguishing</b> with error                                          | <b>Er05</b> or <b>Er04</b>                     |                                                                                                    |       |         |

# 5.11 EXTINGUISHING

# Waiting

| Parameters                            | Controls                                       |                        | Combustion Fan | Auger | Igniter |
|---------------------------------------|------------------------------------------------|------------------------|----------------|-------|---------|
| T13                                   | Exhaust flue gas temperature > Thermostat Th01 | → The Timer T13 starts |                |       |         |
| Control upon the Expiry of <b>T13</b> | Exhaust flue gas temperature > Thermostat Th01 | $\rightarrow$ Waiting  | <b>V09</b>     | OFF   | OFF     |

# **Brazier Cleaning**

| Parameters | Controls                                                                                                    | Combustion Fan | Auger | Igniter |
|------------|----------------------------------------------------------------------------------------------------|----------------|-------|---------|
|            | After the end of the Waiting phase, you can access to this one, which is available<br>only when the output is on 'Cleaning Motor'. It will end when the motor switches<br>OFF. | OFF            | OFF   | OFF     |

# **Final Cleaning**

| Parameters                              | Controls                                                                           |                        | Combustion Fan | Auger | Igniter |
|-----------------------------------------|------------------------------------------------------------------------------------|------------------------|----------------|-------|---------|
| T16                                     | Exhaust flue gas temperature < Thermostat Th01                                     | → The Timer T16 starts | Max Speed      |       |         |
| Control upon the expiring of <b>T16</b> | $\rightarrow$ goes into <b>OFF</b> with no error, otherwise goes into <b>Block</b> |                        | OFF            | OFF   | OFF     |

# Auger feeding

| Parameters | Controls                              |                               | Combustion Fan | Auger     | Igniter |
|------------|---------------------------------------|-------------------------------|----------------|-----------|---------|
| <b>T50</b> | exhaust flue gas t. < Th01 Thermostat | → The Timer <b>T50</b> starts | OFF            | Always ON | OFF     |

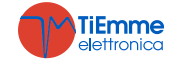

#### 6 FUNCTIONS

#### SYTX RADIO CONTROL 6.1

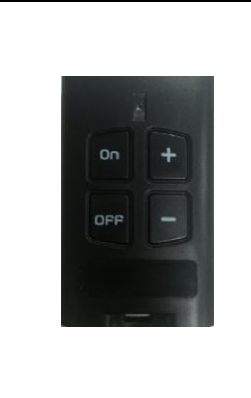

Keys Key Off: system extinguishing

- Key On: system Ignition
- Key s +: decreasing/increasing of the combustion power

Code Change

For the radio control:

check the manual provided with the device •

- On the Controller:
  - cut off the voltage power supply to the control board
  - connect to the main voltage supply again while pressing for 5 seconds any key of the • radio control until the emission of the acoustic signal coming from the controller that will confirm you the new code has been registered

#### 6.2 MODEM

The system manages a modem module (upon request), through which you can talk via SMS with to the stove, in order to carry out Ignitions, Extinguishings, state request and receive information on possible block conditions. The modem must be connected to the RS232 door of the board using the provided cables and connectors and you have to connect it to the power supply through the dedicated adapter. For a proper operation:

- Use a SIM card enabled for GSM data traffic of any mobile provider.
- The insertion and removal of the SIM card must be done with the Modem NOT supplied Disable the SIM PIN request

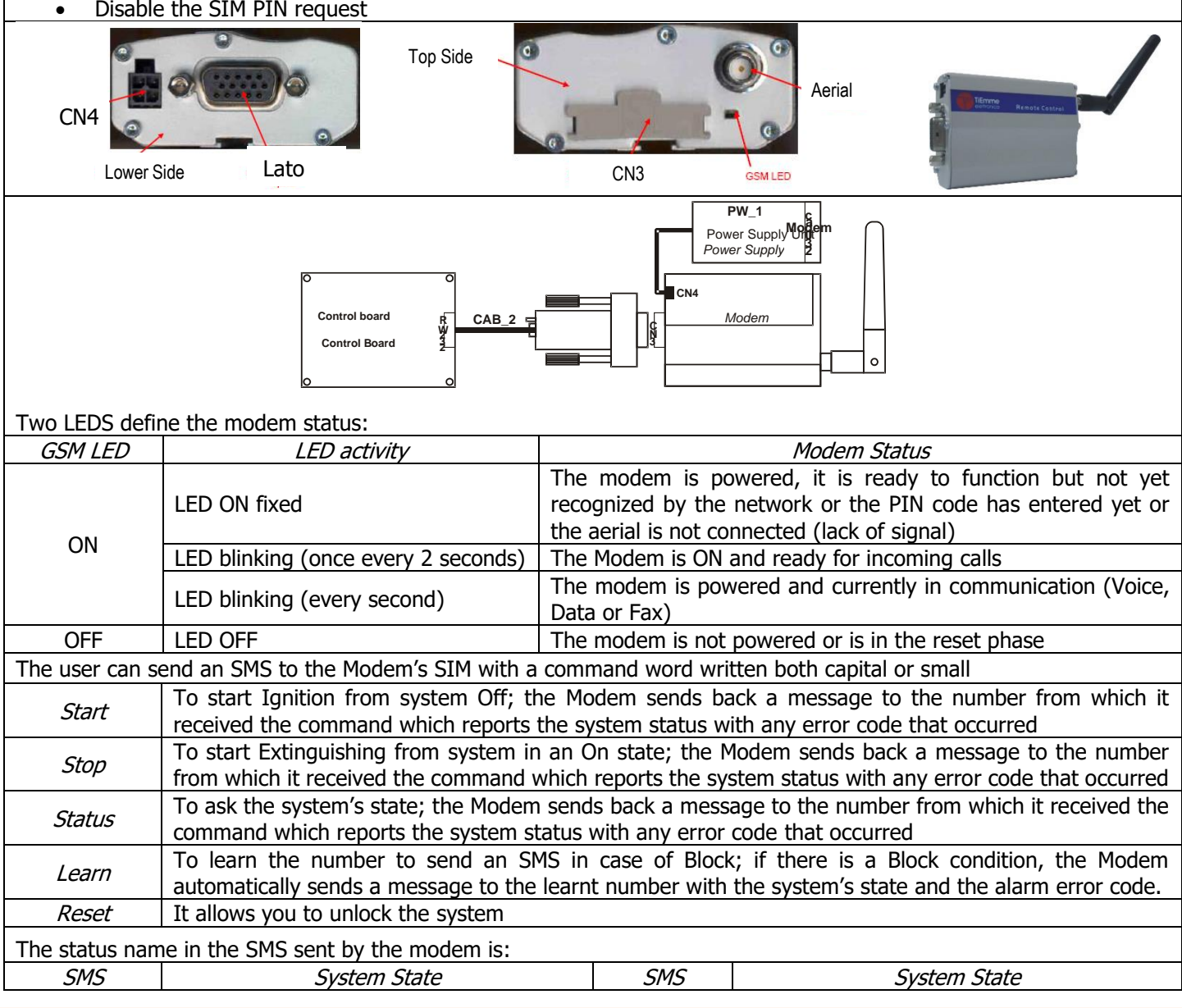

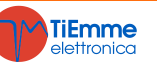

| Block | Block, Extinguishing with error message             | Standby | Standby      |
|-------|-----------------------------------------------------|---------|--------------|
| Off   | Off, Extinguishing, Extinguishing in Ignition phase | On      | Other States |

#### 6.3 COMBUSTION MANAGEMENT

#### 6.3.1 **ROOM THERMOSTAT**

The system provides different solutions to detect the room temperature. You can use a NTC probe, the radio control 2Ways2+ or the TriKey.

If more than a device is included, the priority will be as follows: 2Ways2+ radio control -> TriKey -> probe. If the radio control does not communicate with the base or the radio thermostat is disabled, the thermostat taken into consideration is the Probe's base one or the TriKev one if included.

#### 6.3.2 **COMBUSTION FAN SPEED**

| The para     | ameter <b>P25</b> sets the modality of speed regulation of the Combustion Fan.                                             |
|--------------|----------------------------------------------------------------------------------------------------|
| <b>P25=0</b> | Exhaust Fan without Encoder: the speed is defined by the set voltage value [V].                                            |
|              | Combustion Fan with Encoder: the speed is defined by the set number of revolutions [RPM]. In case of signal                |
| P25=1        | presence but regulation failed, the system goes into Block with alarm <b>Er08</b> . In case of sensor break with absence   |
|              | of the signal, the system goes in Block with alarm <b>Er07</b> .                                                           |
|              | Combustion Fan with Encoder: the speed is defined by the set number of revolutions [RPM]. In case of signal                |
| D25-2        | presence but regulation failed, the system goes into Block with alarm <b>Er08</b> . In case of sensor break with absence   |
| P23-2        | of the signal, the system goes in Block with alarm <b>Er07</b> . Resetting the error, the system automatically switches to |
|              | <b>P25=</b> 0.                                                                                                    |

#### 6.3.3 AUGER SPEED

| The par       | ameter <b>P81</b> sets the modality of Auger regulation.                                                                         |
|---------------|----------------------------------------------------------------------------------------------------|
| <b>P81=0</b>  | Auger without Encoder managed in pause-work (unit express in seconds). The regulation step is 0.1 second.                        |
| D01-1         | Auger with Encoder managed in RPM. In case of signal presence but regulation failed, the system goes into Block                  |
| P01-1         | with alarm <b>Er48</b> . In case of sensor break with absence of the signal, the system goes into Block with alarm <b>Er47</b> . |
|               | Auger with Encoder managed in RPM. In case of signal presence but regulation failed, the system goes into Block                  |
| <b>P81</b> =2 | with alarm <b>Er48</b> . In case of sensor break with absence of the signal, the system goes into Block with alarm <b>Er47</b> . |
|               | Resetting the error, the system automatically switches to $P81 = 0$ .                                                            |

#### 6.3.4 COMBUSTION STANDBY

The Standby is a temporary extinguishing of the flame due to the attainment of the target temperature of the medium to be heated. Switching to Standby can be activated from Enables Menu by setting parameters A01, A52 and A13. If: **A01**; **A52** =  $1 \rightarrow$  if room temperature>Room Thermostat, the system goes into Modulation **A01**; **A52** = 2, 4  $\rightarrow$  if room temperature>Room Thermostat, the system goes into Standby A13 =  $0 \rightarrow$  if boiler water temperature>Thermostat Boiler, the system goes into Modulation A13 = 1if  $\rightarrow$  boiler water temperature>(Boiler Thermostat + D23) when the timer T43 is expired, the system goes into Standby

To exit Standby, set the hysteresis value of the related thermostat.

#### 6.3.5 AUTOMATIC COMBUSTION POWER

When setting the working power, the user can set the Automatic modality [A]. The work power is automatically selected according to the room temperature and the value of the set Boiler Thermostat Th24. If:

boiler water temperature  $\leq$  Th24 – D08  $\rightarrow$  the system goes to the maximum available power

**Th24** – **D08** < boiler water temperature < **Th24t**  $\rightarrow$  he combustion power is chosen proportionally (the greater is the difference between the water temperature and the thermostat **Th24**, the higher will be the chosen power).

boiler water temperature  $\geq$  Th24  $\rightarrow$  the system goes to Power 1 or, if enabled, at Modulation Power .....

| he parameter <b>D08</b> must be a multiple of the number of operating powers minus one. |      |         |         |         |         |           |
|-----------------------------------------------------------------------------------------|------|---------|---------|---------|---------|-----------|
| Example: Mode = [A], Boiler Thermostat = 60°C, D08 = 20 °C, P03 = 5                     |      |         |         |         |         |           |
| Boiler Temperature (°C)                                                                 | ≤ 40 | 40 ÷ 45 | 46 ÷ 50 | 51 ÷ 55 | 56 ÷ 60 | ≥ 60      |
| Work Power                                                                              | 5    | 4       | 3       | 2       | 1       | 1 or Mod. |

#### 6.3.6 **DELAY TIME COMBUSTION POWER CHANGES**

When the system comes out of Ignition to go into **Run Mode**, the Combustion Power, starting from Power 1, goes to operating power increasing its value with the delay time same as **T18**.

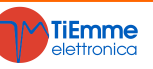

### 6.3.7 PELLET LOADING CORRECTION

| The user sets the pellet loading On times/ speed with Step $-7 \div 7.$ <b>P15</b> is the percentage value of the single step and affects |                  |                   |                   |                  |                  |                  |                  |
|----------------------------------------------------------------------------------------------------|------------------|-------------------|-------------------|------------------|------------------|------------------|------------------|
| all the default                                                                                                    | Working Powers   | s. Calculated val | lues must fall wi | thin the defined | range P27÷ P     | 05.              |                  |
| <i>Evampla</i>                                                                                                    | <b>P15</b> = 10% | <b>CO3</b> = 2,0  | <b>C04</b> = 3,0  | <b>C05</b> = 4,0 | <b>C06</b> = 5,0 | <b>C07</b> = 6,0 | <b>C11</b> = 1,0 |
| Example                                                                                                    | Step=1           | <b>CO3</b> = 1.8  | <b>C04</b> = 2.7  | <b>C05</b> = 3.6 | <b>C06</b> = 4.5 | <b>C07</b> = 5.4 | <b>C11</b> = 0.9 |

# 6.3.8 COMBUSTION FAN CORRECTION

| The user sets the Combustion Fan speed with Step $-7 \div 7$ . <b>P16</b> is the percentage value of the single step and affects all |                 |                   |                   |                   |                   |                   |                   |
|----------------------------------------------------------------------------------------------------|-----------------|-------------------|-------------------|-------------------|-------------------|-------------------|-------------------|
| the default Working Powers. Calculated values must fall within the defined range <b>P14÷P30</b> .                                    |                 |                   |                   |                   |                   |                   |                   |
| Evampla                                                                                                    | <b>P16</b> = 5% | <b>V03</b> = 1000 | <b>V04</b> = 1200 | <b>V05</b> = 1400 | <b>V06</b> = 1600 | <b>V07</b> = 1800 | <b>V11</b> = 900  |
| Example                                                                                                    | Step = +3       | <b>V03</b> = 1150 | <b>V04</b> = 1380 | <b>V05</b> = 1610 | <b>V06</b> = 1840 | <b>V07</b> = 2070 | <b>V11</b> = 1035 |

#### 6.4 CONFIGURABLE INPUTS

It is possible to set inputs IN2, IN3, IN6 and IN7 according to the value of the respective management parameters (**P77**, **P75**, **P78**, and **P82**).

# 6.4.1 DOOR SENSOR

In case of open door, on the panel appears the message '*Port'*. The Auger stops and, if the system isn't in Off or Standby, the Combustion Fan works at speed **P22**. If the door is open for more than **T92** seconds the system goes in Block with error **Er44**. If the contact is not used short circuit the related pins.

# 6.4.2 PELLET THERMOSTAT

When the contact opens, there is backdraft:

- the system goes in Block (with alarm message Er06)
- if
  - a configurable output has been set as Auger 2 (P44 = 16, 17, product with 2 Augers) the Auger stops and Auger 2 works for the time T34
  - a configurable output has been set as Safety Valve (P44=1, product with one Auger and one Safety Valve) the Auger stops and the Safety Valve closes
  - no configurable output has been set as Auger 2 or Safety Valve (product with 1 Auger) the Auger continues working for the time T34

If the product only has one auger and the Combustion Fan is off, it will switch on at speed **V12**.

# 6.4.3 ROOM THERMOSTAT

Setting the parameter Enables **A01** it is possible to:

**A01** = 0 open contact: the system goes into Extinguishing closed contact: the system goes into Ignition **A01** = 1 closed contact: the system goes into Run Mode open contact: the system goes into Modulation **A01** = 2 closed contact: the system goes into Run Mode open contact: the system goes into Standby **A01** = <t1/>3 contact closed: the system switches on the plant pump Contact open: if the water temperature exceeds the value of the activation thermostat of the plant pump (Th19 or **Th59**), the system blocks the plant pump until the thermostat **Th21** or **Th78** are reached (if **P26** = 4). **A01** = 4 contact closed: the system switches on the plant Pump and goes into Run Mode Contact open: the system goes into Standby and blocks the plant pump as in case 3. **A01** = 5 contact closed: Heating Fan is working regularly contact open: the Heating Fan works at Power 1 If there is domestic hot water demand and the Pump is used also for DHW, the Room thermostat will not block it. If A01 = 1, 2, 3, 4, 5 if you don't use the input short-circuit pins.

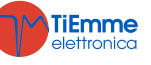

### 6.4.4 FLOW SWITCH

Enable one of the configurable inputs as flow switch if a hydraulic plant including it has been set (**P26** = 0, 5). By adjusting the parameter **P91** on the software and CP keyboards, you can set the input to NC or NO.

# 6.4.5 PELLET LEVEL SENSOR

When the level of the fuel drops below the defined threshold, the system, after reporting the lack of pellet for a time equal to **T24**, goes in extinguishing with error **Er18**. All signals cease when the tank is refilled with pellet and from that moment re-ignition is possible.

If PO9 = 2, 3 in case of lack of pellet in the tank, the system does not go in Extinguishing but continues to signal the lack of pellet.

When in the system there is a motor for the pellet loading, in case of lack of fuel, also this latter is activated. Via parameter **P09** you can invert the sensor reading.

You can link different types of sensors to the board.

## Sensors with an output in continuous voltage

The temperature controller only supports PNP sensors and the value given to the output signal cannot exceeds 12V. Sensors with output up to 5V can be connected to all the inputs. Sensors with output higher than 5V (MAX 12V) can only be connected to inputs IN6 and IN7.

Connections

|                 |                   | IN2    | IN3    | IN6    | IN7    |
|-----------------|-------------------|--------|--------|--------|--------|
| Sensore +V Sx   | +Vc sensor        | pin 31 | pin 31 | pin 31 | pin 31 |
| Pellet -GND GND | <i>Out</i> sensor | pin 22 | pin 24 | pin 33 | pin 35 |
|                 | -GND sensor       | pin 23 | pin 25 | pin 34 | pin 36 |

#### Sensors with free contacts output

Connections:

See paragraph 2.1 about electrical wirings.

# 6.4.6 DHW PROBE/BUFFER TANK

Enable one of the configurable inputs as DHW Probe/Buffer tank if a hydraulic plant including it has been selected (**P26** = 2, 3, 4).

#### 6.4.7 CLEANING MOTOR LIMIT SWITCH

The contact is used in conjunction with Cleaning Motor.

#### 6.4.8 ROOM PROBE

Setting the parameter Enables **A01** it is possible to:

- A01 = 0 Room Thermostat not reached: the system switches to Ignition Room Thermostat reached: the system switches to Extinguishing
  A01 = 1 Room Thermostat not reached: the system switches to Run Mode Room Thermostat reached: the system switches to Modulation
  A01 = 2 Room Thermostat not reached: the system switches to Run Mode Room Thermostat reached: the system switches to Standby
  A01 = < t1/ > 3 Room Thermostat not reached: the system restarts the plant pump Room Thermostat reached: if the water temperature exceeds the plant pump activation thermostat (Th19 or Th59), the system blocks the plant pump until the thermostat Th21 or Th78 (if P26 = 4) is reached
  A01 = 4 Room Thermostat not reached: the system restarts the Plant Pump and switches to Run Mode
  - Room Thermostat reached: the system goes into Standby and blocks the plant pump as in case 3 A01 = 5
    - Room Thermostat not reached: Heating Fan is working regularly

Room Thermostat reached < : the Heating Fan works at Power 1

If there is water sanitary demand and the Pump is used also for the sanitary, then it is not blocked by the Room Probe. If A01 = 1, 2, 3, 4, 5 if you don't use the input short-circuit pins.

#### 6.4.9 PRIMARY AIR REGULATOR

The Regulator reads the air flow speed in the suction pipe of the stove/boiler.

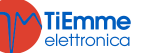

The reading range is 0÷2000. In case of not connected probe the Speed value is 0.

| Connections:                        |                  |                  |
|-------------------------------------|------------------|------------------|
| Sensor                              | IN6              | IN7              |
| <i>Vc (+12V)</i> or <i>+V (+5V)</i> | pin 31 or pin 32 | pin 31 or pin 32 |
| Out                                 | pin 33           | pin 35           |
| -GND                                | pin 34           | pin 36           |

A Differential Pressure Sensor or a Flow meter can be used.

If you use a Differential Pressure Sensor:

- Install it horizontally with the provided fixing flask
- The connections for the pressure reading (see pic. particulars 1 and 2) must be oriented downwards. For the reading, connect to **P2** (see pic. particular); let the connector free**P1**.

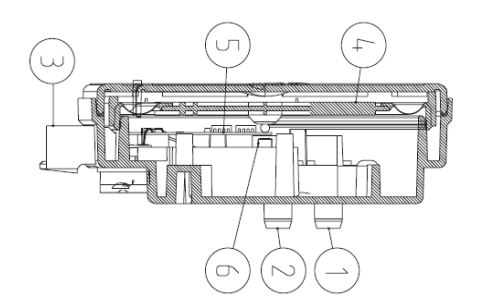

# Legend

Pressure Connection P1 (high pressure)
 Pressure Connection P2 (low pressure)
 Electric Connections

*Wiring* red cable: +12V yellow cable: signal black cable: GND

# Functioning:

The aim of regulator, by acting on the Auger and Fan, is to keep the air flow constant for each working power in order to optimize the combustion. The regulator is activated only in Run Mode and Modulation and if A35 = 1 also in Fixed Ignition, Variable Ignition and Stabilization.

For the correct use, proceed as follows:

- 1. Switch on the system and disable the regulator (A24 = 0). Check the combustion air speed for all the used powers when in Run Mode or Modulation mode.
- 2. Once you have found these values for each power of the system, set:
  - The set values of the air flow for each power (parameters FL22 ÷ FL30).
  - The air flow variation delta in relation to the set value for each power (parameters FL52 ÷ FL60).
  - The time interval for the combustion regulation (parameter **T19**, considering that the shorter this time is, the fewer readings are made by the system).
  - The waiting time with regulator out of the minimum or maximum range before using another output or signalling the failed regulation (parameter **T20**).
  - Waiting time before starting the first regulation (parameter **T80**)
  - The type of regulation you want to perform (parameter A24)
  - Width of the regulation step for each output (V60 and C60)
  - The regulation priority on the selected outputs (function on only if selected a configuration of **A24** with two adjustable outputs). According to the value **A31** we will have:

A31 = 0- > The controller starts to regulate the first output, then goes to the second one if requested, but it always comes back to the first

A31 = 1- > the regulator starts to regulate the first output, then goes to the second ones if requested and stays on the last regulated output.

• The functioning of the system in case of failed regulation of the outputs. According to the value of **A25** we will have:

A25 = 0 - > if regulation fails, the selected outputs will work with the last values calculated by the regulator.

A25 = 1 - > if regulation fails, the regulator will be re-initialized and will attempt a new regulation.

A25 = 2 - > in case of failed regulation, the regulator is deactivated, the selected outputs continue to work with default parameters and on the display appears **Er17** 

- **A25** = 3- > in case of failed regulation, the system goes into Block with error **Er17**
- A25 = 4- > in case of failed regulation, the system goes into Recovery Ignition and the regulator is initialized.
  Turn off and restart the system with the regulator enabled. The first intervention of regulation will take place after a waiting time equal to T80. The system reads the air flow speed for the time T19 and checks if it is within the range FL2X± (FL2X \* FL5X). If this does not occur, the controller changes the set values for Combustion Fan and/or Auger. Regulations affect the outputs in the following way:
  - Air speed detection lower than the defined range
    - Combustion Fan speed is increased from the value V60 up to the value P30

The speed/running hour of the Auger is decreased by the value **C60** up to the value **P27**. Otherwise, if **P148** > 0 is decreased up to the set value minus the percentage value **P148** (**P27** remains the lower limit anyway)

 Air speed detection higher than the defined range The combustion fan speed is decreased from the value V60 up to the value P14

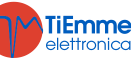

The speed/running hour of the Auger is increased by the value **C60** up to the value **P57** (or **P05** if **P57** = 0). Otherwise, if **P148** > 0 is increased up to the set value plus the percentage value **P148** (**P05** or **P57** remains the higher limit anyway)

The Regulator operation can be divided in two modes:

- *Regulation of one output* (A24 = 1 or 3)
  - The regulator modifies the set value of only one output and if it manages to keep it within the set limits, the System works properly. Otherwise, if the value reaches the minimum or maximum value for the regulated output, without falling within the air speed limits, the System waits a time equal to **T20** then, if **A25** = 0 the regulator continues with current data, if **A25** = 1 sit resets and restarts from the beginning, if **A25** = 2 it goes into error, disable itself and the message **Er17** is displayed, if **A25** = 3 the system goes into Block with error **Er17**, if **A25** = 4 the system goes into Recovery Ignition.
  - Regulations of two outputs (A24 = 2 or 4)
     If the value reaches the minimum or maximum value for the regulated output without falling within the air flow limits, the regulator waits the time T20 and then switches to the regulation of the second output. If also the regulation of the second output reaches its minimum or maximum value without the air flow is within the limits, after the time T20, if A25 = 0 it continues with the current data, if A25 = 1 it resets and starts again from the beginning, if A25 = 2 it disables itself and message Er17 appears on display, if A25 = 3 the system goes into Block with error Er17, if A25 = 4 the system goes into Recovery Ignition.
- 4. If the regulator is interrupted by random events which force to change the combustion, such as Periodic Cleaning, then when the system returns to the previous state, the regulator will wait for a period equal to **T80** before the first regulation.
- 5. If on the keyboard appears the message **Er39** the device is damaged or not correctly connected; the regulation is disabled and the outputs Auger and Fan will work with the factory parameters.
- 6. If on the keyboard appears the message **Er42** the maximum air flow has exceeded (**FL40**) and the system goes into Block.
- 7. If the regulator is enabled to functioning and the time **T01** is not set on 0, if the flow saved at the end of Check Up is less than **FL20** the system goes into Extinguishing and on the display appears the message **Er41**.

# Regulation in case of minimum flow:

If the flow decreases in such a way able to compromise the proper operation of the equipment, there is the chance to activate a procedure in order to restore a suitable value of the flow. To activate this procedure, set **FL19** to a value greater than 0.

If the detected flow is lower than **FL19** Flow meter regulation is stopped and, in the system is in Run Mode or Modulation, the Combustion Fan speed becomes equal to **V26**, while the loading, according to the value of **A33**, is stopped or performed at minimum power **P27**.

This phase has a minimum duration of **T80** seconds, after which the system waits the flow to become greater than **FL19** + **FL49** for a time **T93**. If this occurs, the normal operation is restored, and the regulator uses default parameters for Auger and Fan. If the flow remains under **FL19** + **FL49**, the system goes into Block with error **Er41**.

During this procedure, Periodic Cleaning is not performed and changing power is allowed but with no effects.

# NOTE:

If the user changes the Auger and Fan settings with the Calibration, the regulator will take the new values obtained as starting values for the combustion management.

The values of each power obtained from regulation are stored by the system and used as starting values for the following settings.

These values are reset (and the system will start from default parameters) if:

- The combustion recipe is modified
- The value of the parameter A24 is modified
- In case of lack of Voltage Power Supply
- On ignition if **A34** = 1
- In the event that errors **Er02**, **Er03**, **Er12**, **Er13**, and **Er18** occurs.

# 6.4.10 EXTERNAL CHRONO

The contact is set as Exterior Chrono: when the contact closes the system goes into Ignition, when the contact opens it goes into Extinguishing.

#### 6.4.11 AUGER ENCODER INPUT

Use the input if you have an Encoder Auger.

Connections:

Sensor

+V

pin 32

uIN2

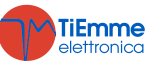

| Out  | pin 22 |
|------|--------|
| -GND | pin 23 |

### 6.4.12 WATER PRESSURE SENSOR

Use the input if the system requires a pressure sensor.

Connections:

| Connections:                         |                  |                  |
|--------------------------------------|------------------|------------------|
| Sensor                               | IN6              | IN7              |
| <i>+Vc (+12V)</i> or <i>+V (+5V)</i> | pin 31 or pin 32 | pin 31 or pin 32 |
| Out                                  | pin 33           | pin 35           |
| -GND                                 | pin 34           | pin 36           |
|                                      |                  |                  |

#### 6.5 CONFIGURABLE OUTPUTS

You can set the output V2 according to the value of the parameter P44

#### 6.5.1 PELLET SAFETY VALVE

The output is on when the Auger is enabled to work (Check Up, Ignition, Stabilization, Run Mode, Modulation and Safety); the Auger will be on only at the end of timer **T40**.

Preheating phase of the Ignition phase will only start if the timer **T40** has expired.

### 6.5.2 LOADING MOTOR

When the Pellet Level Sensor reports lack of material, the output switches on to load the tank. According to the parameter **P09** we have the following functions:

• **P09** = 0, 1

If during the time **T24** the set pellet level is not reached, the system goes into Extinguishing and the display shows the error message **Er18**. If the tank is manually loaded, it is possible to reset the error and restart the system. If the pellet level is reached, the manual loading will continue for a time equal to **T23**.

• **P09** = 2, 3

If the set pellet level is not reached in time **T24** the motor stops and the display shows the message '*Refill*'. If the set pellet level is reached, the loading of the material continues for a time equal to **T23**.

# 6.5.3 OUTPUT UNDER THERMOSTAT

The output is managed by **Th56**Thermostat: over this value it will be supplied, otherwise is off.

#### 6.5.4 COMBUSTION FAN 2

The output is on when the Combustion Fan 1 is On and its power is the same as the Combustion Fan 1.

#### 6.5.5 HEATING FAN

The Heating Fan works as described below:

- It is ON only if the Exhaust flue gas temperature is higher than the Thermostat **Th05**
- If PO6 > 1 or the selected power is not automatic and AO1 = 1, 2, 4, for Room Thermostat works at Power 1
- In any operating state if A01 = 5, for Room Thermostat works at Power 1
- For safety reasons, if exhaust flue gas temperature is higher than the thermostat **Th07** or **Th08**, the fan works at maximum power (230 V).

When setting the Heating Power the user can choose between the Automatic mode [A] and the Manual mode [M]; if you choose the Automatic mode the power will be automatically selected according to the parameter value **P06**.

If **P06** = 1 the heating power is the same as the combustion power, if **P06** = 2the heating power is automatically selected by the system in use of the exhaust flue gas temperature, by the Thermostat value **Th05** and by the parameter **D04**, if **P06** = 3 the heating power is automatically selected by the system in use of room temperature, by Room Thermostat in use and automatically selected by the room temperature of the system in use, by the value of the Room Thermostat in use and by the parameter **D05** or **D13**.

| <i>Example</i> : <b>P06</b> = 2, <b>Th0</b> | <b>5</b> = 60°C, <b>D04</b> = | = 100 °C, <b>P03</b> = | 5        |           |           |         |
|---------------------------------------------|-------------------------------|------------------------|----------|-----------|-----------|---------|
| Exhaust flue gas<br>temperature °C          | ≤ 60                          | 60 ÷ 84                | 85 ÷ 109 | 110 ÷ 134 | 135 ÷ 159 | ≥ 160   |
| Heating Power                               | OFF                           | Power 1                | Power 2  | Power 3   | Power 4   | Power 5 |

#### 6.5.6 AIR VALVE

The output is on if Combustion Fan is on.

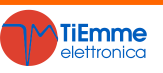

The output is on if the system is in Block state.

#### 6.5.8 ELECTRO VALVE/ P2 PUMP

The output manages a 2 wires electro valve or a no-high-efficiency pump.

If you use the 2-3 ways module which switches the Triac output to changeover relay, it will be possible to connect a three wires electro valve or a high efficiency pump.

The operation of the connected charge depends on the selected hydraulic plant.

#### 6.5.9 AUGER 2 (PAUSE-WORK)

By setting **P81** = 0 the output will be on for a time increased of a percentage **P72** compared to the one of Auger 1; the maximum working time consists of the parameter **P57** (or **P05** if **P57** = 0). If **P81** = 1, 2 the output is always ON if the Auger 1 is ON. In Extinguishing and Standby-Extinguishing the output switches off only upon the expiry of the timer **T27**.

#### 6.5.10 AUGER 2 (ALWAYS ON)

The output is always on when the Auger 1 is enabled to work (during Ignition, Stabilization, Run Mode and Modulation) and it will be off, compared to the switch off of the first Auger, only at the end of timer **T27**.

# 6.5.11 CLEANING MOTOR

In OFF and Block the motor is always OFF for safety reasons. The system does not exit the Check Up mode until the motor is not placed back.

The motor activates:

- For the time **T86**, in Extinguishing, Recovery Ignition and Standby-Extinguishing before the Final Cleaning phase. The fan and the auger are stopped; the cleaning is repeated **P50** times. To disable the cleaning in these phases, set **P50** = 0.
- Cyclically, for the time T141 ÷ T148, when the working time in Run Mode and Modulation exceeds the value of the parameter T87. The combustion parameters do not change; the cleaning is repeated P49 times. To disable the cleaning when the system is fully operational, set P49 = 0. If you don't use a limit switch, in order to not activate the motor to a specific power, it is possible to set up the working time on 0.

The motor management, in this case, can be done through a limit switch or without it:

• management with limit switch (set P75, P77, P78 or P82 to 12)

| Phase    | Description                                                                                                    |
|----------|----------------------------------------------------------------------------------------------------|
| Dhaca 1  | The system enables the motor and checks the limit switch state: when it opens, moves to Phase 2. If upon                   |
| Pliase 1 | the expiry of the timer <b>T85</b> the limit switch is still closed, the system goes in block with error <b>Er25</b> .     |
| Dhace 2  | The maximum duration of this phase is <b>T86</b> or <b>T141</b> ÷ <b>T148</b> seconds: in this time the motor must end its |
| Plidse Z | move forward or the entire cleaning cycle. At the end the system switches to Phase 3.                                      |
|          | The maximum duration of this phase is <b>T99</b> seconds: during this time the motor is Off and must be placed             |
| Phase 3  | on its starting position (the limit switch must be closed). At the end the system switches to Phase 4. If upon             |
|          | the expiry of <b>T99</b> the limit switch is still open, the system goes into Block with error <b>Er25</b> .               |
| Dhace 4  | If the number of performed cleaning cycles is lower than the number of set cycles, the system starts another               |
| Pliase 4 | cleaning cycle starting from the Phase 1, otherwise the Cleaning function is over                                          |

If during the normal functioning, the temperature controller reads the limit switch open, the motor is enabled to close the contact; if it is not enabled, the system goes into Block with error message **Er25**.

| • ma    | nagement without limit switch:                                                                                                    |
|---------|----------------------------------------------------------------------------------------------------|
| Phase   | Description                                                                                                    |
| Phase 1 | The system switches the motor on for a time equal to <b>T86</b> or <b>T141</b> ÷ <b>T148</b> seconds: during this time the motor has to end its move forwards or the entire cleaning cycle. At the end the system switches to Phase 2. |
| Phase 2 | The duration of this phase is <b>T99</b> seconds: during this time the motor is Off and must be placed on its starting position. At the end the system switches to Phase 3.                                                            |
| Phase 3 | If the number of performed cleaning cycles is lower than the number of set cycles, the system starts another cleaning cycle starting from the Phase 1, otherwise the Cleaning function is over                                         |

#### 6.5.12 CLEANING MOTOR 4

The output is on during the periodic cleaning of the brazier, in Check Up and during the final cleaning of the states Extinguishing, Standby and Recover Ignition.

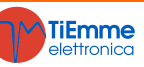

The output is needed to supply the Auger if managed in PWM o DAC.

# 6.6 AUGER UNLOCK FUNCTION

These function is available only for Auger's motors set with Encoder (**P81** = 1, 2) and it has the purpose to restart the motor if it should block due to some piece of fuel. If the temperature controller reads the speed of the auger to zero for a few seconds when it should run, it gives to the auger a series of pulses at maximum speed to try to unlock it. If this does not work, the system goes into Extinguishing with error **Er47**. The pulses have a duration of 2 seconds and the pause time between one pulse and the other is equal to parameter **P118**.

### 6.7 SYSTEM MAINTENANCE1 FUNCTION

When the system exceeds the working hours set by the parameter **T66** the need to contact the service is reported. The display shows the message '*Service*' and the system if **P86** = 1, goes into Block. To unlock the system, or if **P86** = 0 to make the message disappear, it is necessary to access to Reset Service Menu. To disable this function set **T66** = 0; to enable it set **T66** > 0.

# 6.8 SYSTEM MAINTENANCE 2 FUNCTION

When the system exceeds the working hours set by the parameter **T67** the need to clean the system is reported. The display shows the message '*Cleaning*' and a periodic acoustic signal is emitted. To stop the acoustic signal, access to the Cleaning Reset Menu. To disable this function set **T67** = 0; to enable it set **T67** > 0.

#### 6.9 EXTINGUISHING IN IGNITION PHASE

When the system has already passed the Pre-heating Phase of the Ignition and it is turned Off by an external device (such as the internal Chrono, the external Chrono or the modem), it ends Ignition and Stabilization phases and, when fully operational, it goes into Extinguishing. The display shows the message '*Ignition Block*'. In the event of any error, the system goes immediately into Extinguishing with error.

If you press the ignition key it is possible the prompt Extinguishing or Reignition.

# 6.10 PERIODIC BRAZIER CLEANING

When the stove is up to speed, or if A61 = 1 also in Modulation, the system automatically provides with the periodic cleaning of the brazier and the display shows the message that the cleaning is in progress. According to the value of A62 we will have:

• **A62** = 0

Within intervals of the timer **T07** (minutes) and for the duration of the Timer **T08** (seconds), the values of the Combustion Fan and the values of Auger will vary in the percentage of **P92** and **P93** in relation to the set values. Minimum and maximum values are defined by parameters **P14** and **P30** for the Fan and **P27** and **P57** (or **P05** if **P57** = 0) for the Auger; setting a value to -100% the related output will switch off. If **P92** is set to 101 the Combustion Fan will be set to the maximum value.

• **A62** = 1

Periodic cleaning is performed at time intervals that can change with the combustion recipe (timer **T202**) and for a duration that can change both with the combustion recipe and the power (timer **T203**  $\div$  **T208**).

Combustion Fan and Auger values will change by the percentage **P192** and **P193** compared to the set ones. Also these parameters change with the combustion recipe.

Minimum and maximum values are defined by parameters **P14** and **P30** for the Fan and **P27** and **P57** (or **P05** if **P57** = 0) for the Auger; setting a value to -100% the related output will switch off. If **P192** is set to 101 the Combustion Fan will be set to the maximum value.

If the system comes from Ignition, the cleaning is performed with a further delay of **T201** minutes (if the system directly comes from Check Up the timer **T201** is not taken into consideration).

# 6.11 LACK OF VOLTAGE POWER SUPPLY

If there is lack in voltage supply, the system will save the most important functioning data. When the supply voltage comes back the system will evaluate the saved data and, if the data recovery is correct, according to the value of the parameter **A53** you will have:

- Recover status mode 0 (A53 = 0)
  - If the power supply lacked for less than **T88** the system returns to its previous state

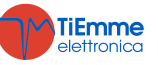

- If the system was ON and power supply lacked for a time between T88 and T89 the system goes into Recovery Ignition
- If the power supply lacked for a time longer than **T89** the system goes into Block with error Er15
- Recover status mode 1 (A53 = 1)
  - If the power supply lacked for less than **T88** the system returns to its previous state
  - If the system was ON and the power supply lacked for a time longer than **T88** the system goes into Recovery Ignition

# 6.12 FAST EXTINGUISHING FUNCTION

This function allows to take the system in OFF mode, skipping the Extinguishing phase; the system errors check is guaranteed. To enable it, follow the procedure below:

- 1. Bring the system into Extinguishing without errors
- 2. Cut off the power supply
- 3. Connect to the mains power supply pressing the key On/Off for 3 seconds

# 6.13 AUTOMATIC EXTINGUISHING FUNCTION

If the parameter **A40** is different from 0 the system after **T84** minutes working in Run Mode and Modulation, goes into Recovery Ignition. If A40 = 2 the duration of the extinguishing phase of the Recovery Ignition is **T118** seconds and the thermostats are not taken into consideration.

#### 6.14 HYDRAULIC PLANT

# 6.14.1 PLANT SELECTION

Setting the parameter **P26** It is possible to select the most suitable hydraulic plant configuration. Block of Plant Pump for Room Thermostat/Probe or internal Chrono:

- It is available only above the value of the pump activation thermostat Th19 or Th59 (for plant 4)
- In plants 0 and 2 if there is DHW demand the Pump P1 is not blocked and, if previously blocked, is switched on
- Fan and Auger management when there is sanitary water demand:

When there is DHW demand, the system is in Run mode and in the automatic management is working at maximum power, Fan and Auger values are editable in percentage by their related parameters **P108** and **P109**. *Electrical Wiring:* 

**S1**=Boiler Probe->Pin 26–27 **P1**=Pump->Pin 14-15

**S2=**DHW Probe/Buffer tank **P2=**Electro valve/Pump->5-6 FL=Flow switch

#### **CONFIGURATION 0**

Setting the parameter P26 = 0 the configuration shown in pictures 1 and 2 will be selected.

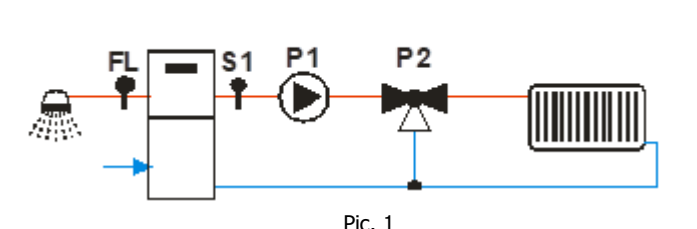

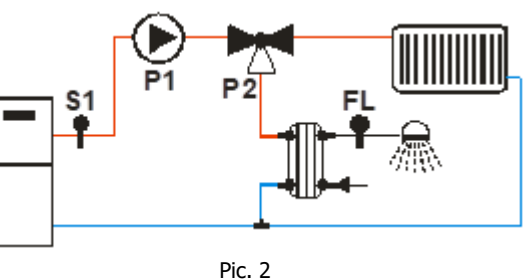

Heating

The Pump is on above the thermostat **Th20**. To avoid the water freezing, the Pump is on if the water temperature is below the thermostat **Th18**. If the water temperature exceeds the value of the thermostat **Th21** for safety reasons the Pump is always on.

#### Water recirculation

When there is domestic hot water demand and the water temperature in the boiler exceeds the thermostat value **Th19** or the water temperature in the boiler exceeds the thermostat value **Th20** the Valve is ON.

If the water temperature exceeds the thermostat value **Th21**, the Valve switches towards the plant.

*Example*: **Th18** = 5 °C, **Th19** = 40 °C, **Th20** = 30 °C, **Th21** = 70 °C

| Water Temperature | Flow Switch | Mode   | P2 Valve                    | P1 Pump |
|-------------------|-------------|--------|-----------------------------|---------|
| T < 5°C           |             |        | plant (OFF)                 | ON      |
| 5°C ≤ T< 30°C     |             |        | plant (OFF)                 | OFF     |
| 30°C ≤ T< 40°C    |             |        | recirculation ( <b>O</b> N) | ON      |
|                   | opon        | WINTER | plant (OFF)                 | ON      |
| 40°C ≤ T< 70°C    | open        | SUMMER | recirculation ( <b>O</b> N) | OFF     |
|                   | closed      |        | recirculation (ON)          | ON      |

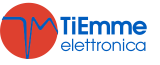

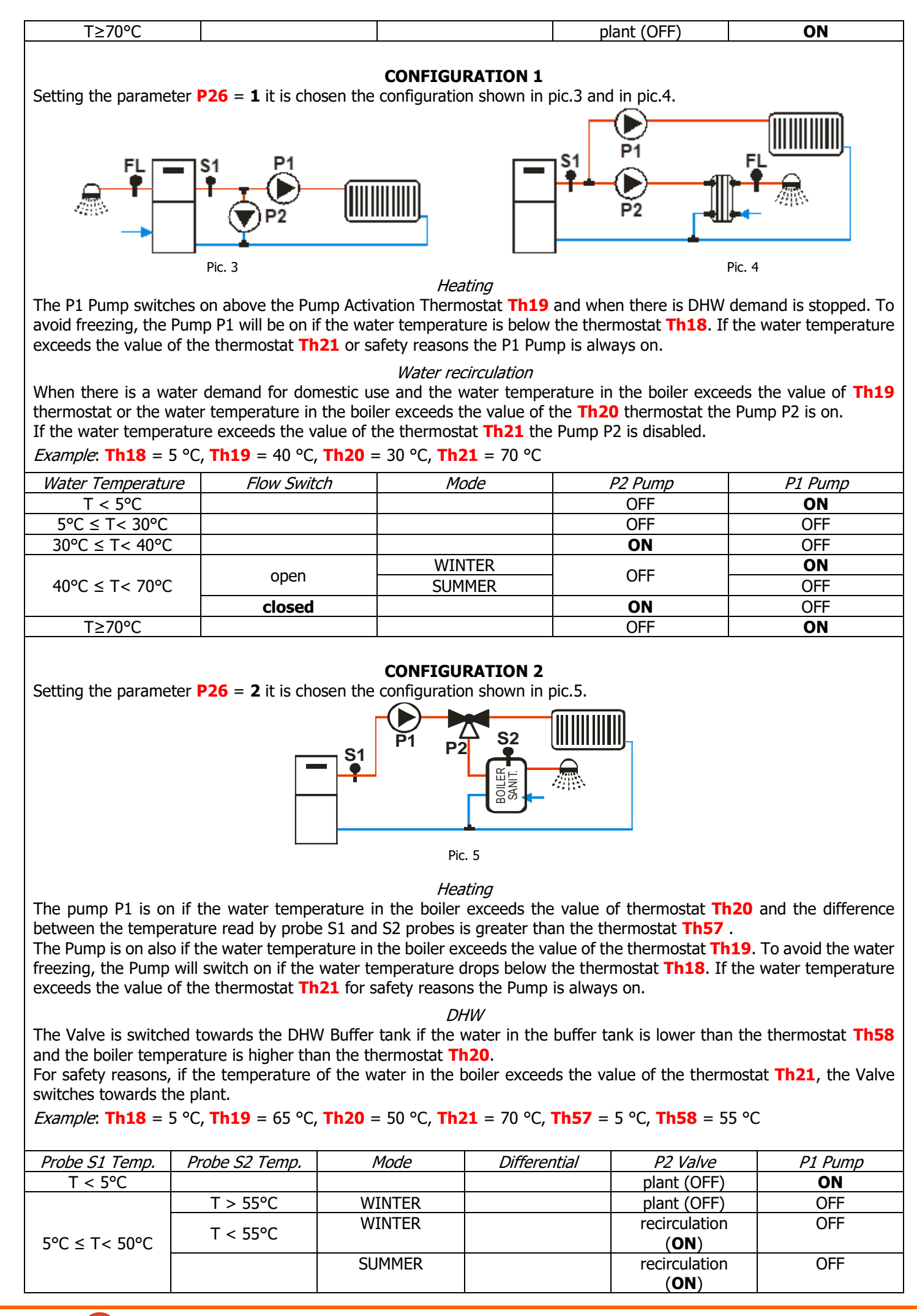

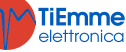

|                |          |        | < 5°C | recirculation<br>( <b>ON</b> ) | OFF |
|----------------|----------|--------|-------|--------------------------------|-----|
|                | 1 < 55°C |        | ≥ 5°C | recirculation<br>( <b>ON</b> ) | ON  |
| 50°C ≤ T< 65°C |          | WINTER |       | plant (OFF)                    | OFF |
|                | T > 55°C | SUMMER | < 5°C | recirculation<br>( <b>ON</b> ) | OFF |
|                | T < 55°C | SUMMER | ≥ 5°C | recirculation<br>( <b>ON</b> ) | ON  |
|                |          |        | < 5°C | recirculation<br>( <b>ON</b> ) | OFF |
|                |          |        | ≥ 5°C | recirculation<br>( <b>ON</b> ) | ON  |
| 65°C ≤ T< 70°C |          | WINTER |       | plant (OFF)                    | ON  |
|                | T > 55°C | SUMMER | < 5°C | recirculation<br>( <b>ON</b> ) | OFF |
|                |          | SUMMER | ≥ 5°C | recirculation<br>( <b>ON</b> ) | ON  |
| T≥70°C         |          |        |       | plant (OFF)                    | ON  |

#### **CONFIGURATION 3**

Setting the parameter P26 = 3 it is chosen the configuration shown in pic.6.

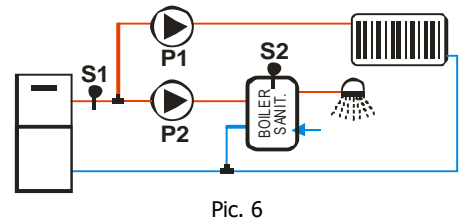

#### Heating

The Pump P1 switches on above the Thermostat **Th19** if the difference between the temperature read by probes S1 and S2 is lower than the Thermostat **Th57**. To avoid the water freezing, the Pump switches on if the water temperature drops below the thermostat **Th18** or if it exceeds the value of the thermostat **Th21**.

DHW

The Pump P2 has to heat the water inside the DHW Buffer tank. It will switch on only if the water temperature in the boiler exceeds the value of the thermostat **Th20** and the difference between the temperature read by probes S1 and S2 is greater than the thermostat **Th57**.

For safety reasons if the water temperature in the boiler exceeds the value of the thermostat **Th21** P2 Pump is switched off.

*Example*: **Th18** = 5 °C, **Th19** = 65 °C, **Th20** = 50 °C, **Th21** = 70 °C, **Th57** = 5 °C, **Th58** = 55 °C

| Probe S2 Temp. | Mode                            | Differential               | P2 Pump                                | P1 Pump                                                                                                    |
|----------------|---------------------------------|----------------------------|----------------------------------------|----------------------------------------------------------------------------------------------------|
|                |                                 |                            | OFF                                    | ON                                                                                                    |
|                |                                 |                            | OFF                                    | OFF                                                                                                    |
|                |                                 | < 5°C                      | OFF                                    | OFF                                                                                                    |
| 1 < 55 C       |                                 | ≥ 5°C                      | ON                                     | OFF                                                                                                    |
|                |                                 | < 5°C                      | OFF                                    | OFF                                                                                                    |
| T > 55°C       | WINTER                          | ≥ 5°C                      | OFF                                    | OFF                                                                                                    |
|                | SUMMER                          | ≥ 5°C                      | ON                                     | OFF                                                                                                    |
| T < 55℃        |                                 | < 5°C                      | OFF                                    | OFF                                                                                                    |
|                |                                 | ≥ 5°C                      | ON                                     | OFF                                                                                                    |
|                | WINTER                          |                            | OFF                                    | ON                                                                                                    |
| T > 55°C       | SUMMER                          | < 5°C                      | OFF                                    | OFF                                                                                                    |
|                | SUMMER                          | ≥ 5°C                      | ON                                     | OFF                                                                                                    |
|                |                                 |                            | OFF                                    | ON                                                                                                    |
|                | Probe S2 Temp.         T < 55°C | Probe S2 Temp.ModeT < 55°C | Probe S2 Temp.ModeDifferentialT < 55°C | Probe S2 Temp.ModeDifferentialP2 Pump $P2 Pump$ OFF $T < 55^{\circ}C$ OFF $T < 55^{\circ}C$ $< 5^{\circ}C$ OFF $T > 55^{\circ}C$ WINTER $\geq 5^{\circ}C$ OFF $T < 55^{\circ}C$ WINTER $\geq 5^{\circ}C$ OFF $T < 55^{\circ}C$ WINTER $\geq 5^{\circ}C$ ON $T < 55^{\circ}C$ WINTER $\geq 5^{\circ}C$ OFF $T < 55^{\circ}C$ WINTER $\geq 5^{\circ}C$ ON $T < 55^{\circ}C$ SUMMER $< 5^{\circ}C$ OFF $T > 55^{\circ}C$ SUMMER $< 5^{\circ}C$ OFF $T > 55^{\circ}C$ SUMSUSU $T > 55^{\circ}C$ SUSUSU |

#### **CONFIGURATION 4**

Setting the parameter P26 = 4 it is chosen the configuration shown in pic.7.

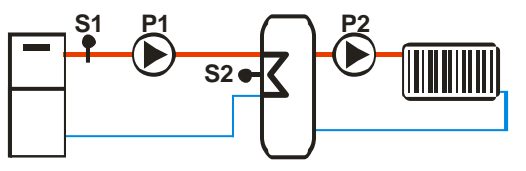

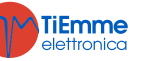

#### Pic. 7

# Buffer tank Loading

If the temperature in the boiler is greater than the Pump Activation Thermostat **Th19**, the system heats the water in the Buffer tank if there is differential between the two probes (temperature in the boiler menus temperature in the Buffer tank greater than the differential thermostat **Th57**). For safety reasons, if the water temperature in the boiler exceeds the value of the thermostat **Th21** the P1 Pump is switched on. P2 Pump switches on above the thermostat **Th59**. *Example*: **Th18** = 5 °C, **Th19** = 40 °C, **Th21** = 70 °C, **Th57** = 5 °C, **Th59** = 40 °C

| S1 probe temperature | Differential | P1 Pump | P2 Pump |
|----------------------|--------------|---------|---------|
| T < 5℃               |              | ON      | OFF     |
| T < 40°C             |              | OFF     | OFF     |
| T > 40%C             | < 5°C        | OFF     | ON      |
| $1 \ge 40^{-1}$ C    | ≥ 5°C        | ON      | ON      |
| T ≥ 70°C             |              | ON      | ON      |

#### **CONFIGURATION 5**

Setting the parameter **P26** = **5** it is chosen the configuration shown in pic.8.

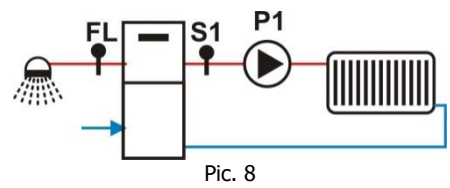

The Output Aux 1 switches on if the boiler temperature exceeds the thermostat **Th56** value.

Heating

The P1 Pump switches on over the Pump Activation Thermostat Th19.

To avoid the water freezing the Pump switches on if the water temperature drops below the thermostat **Th18**. If the water temperature exceeds the value of the thermostat **Th21** for safety reasons the Pump is always on.

DHW

When there is DHW demand the system blocks the Pump. The output V2, if set, switches on if the water temperature in the boiler exceeds the value of the thermostat **Th56**.

#### *Example*: **Th18** = 5 °C, **Th19** = 40 °C, **Th21** = 70 °C

| Water Temperature | Mode   | Flow Switch | Pump |
|-------------------|--------|-------------|------|
| T < 5°C           |        |             | ON   |
| 5°C < T< 40°C     |        |             | OFF  |
|                   | SUMMER |             | OFF  |
| 40°C < T< 70°C    | WINTER | closed      | OFF  |
|                   | WINTER | open        | ON   |
| T>70°C            |        |             | ON   |

#### **CONFIGURATION 6**

Setting the parameter P26 = 6 it is chosen the configuration shown in pic.9.

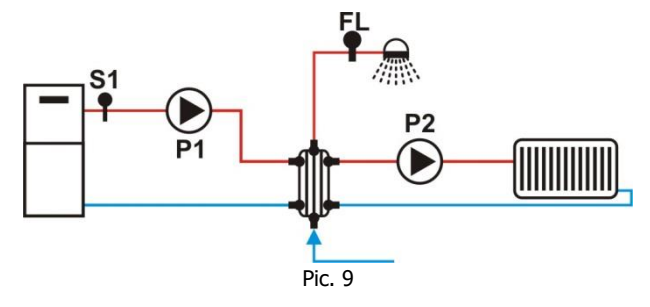

#### Heating

P2 Pump switches on above the Thermostat **Th19** if there is no DHW demand.

To avoid the water freezing P2 Pump switches on if the temperature of the water drops below the thermostat **Th18** or if rises above the value of the thermostat **Th21**.

DHW

P1 Pump switches on above the thermostat **Th20**. To avoid the water freezing P2 Pump switches on if the temperature of the water drops below the thermostat **Th18**.

*Example*: **Th18** = 5 °C, **Th19** = 40 °C, **Th20** = 30 °C, **Th21** = 70 °C

| Probe S1 Temp. | Flow Switch | Mode | P1 Pump | P2 Pump |
|----------------|-------------|------|---------|---------|

**TiEmme** elettronica

| T < 5°C        |        |        | ON  | ON  |
|----------------|--------|--------|-----|-----|
| 5°C ≤ T< 30°C  |        |        | OFF | OFF |
| 30°C ≤ T< 40°C |        |        | ON  | OFF |
|                | closed |        | ON  | OFF |
| 40°C ≤ T< 70°C |        | WINTER | ON  | ON  |
|                | open   | SUMMER | OFF | OFF |
| T ≥ 70°C       |        |        | ON  | ON  |

# 6.14.2 PRESSURE SENSOR SELECTION

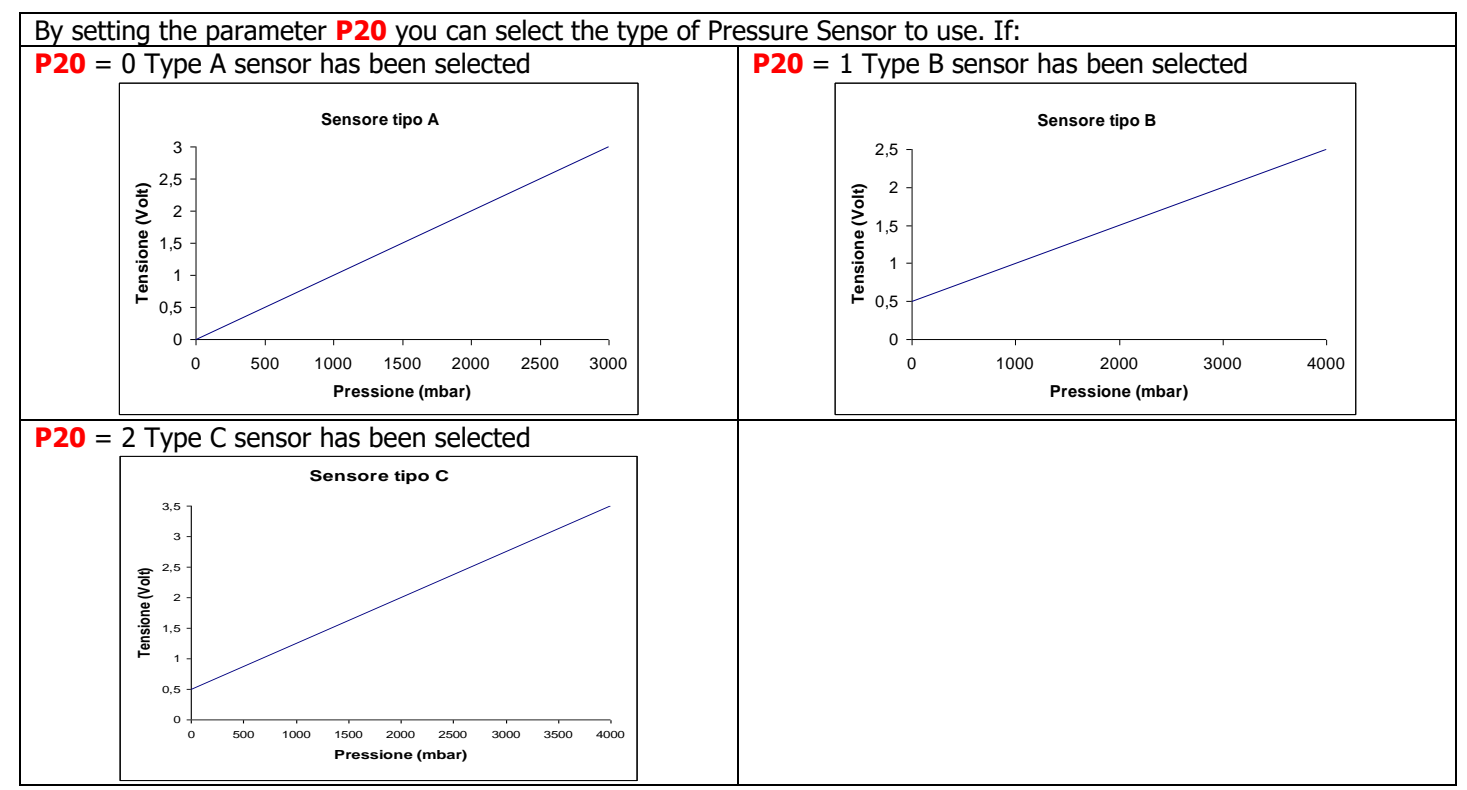

# 6.14.3 DHW FUNCTION

In hydraulic plants with Flow switch or with DHW buffer tank, if there is DHW demand the DHW Function switches on and the Boiler Thermostat turns equal to the value of the Thermostat **Th21** - **Ih21**. When the demand no longer exists the DHW Function ends upon the expiry of the time **T68**.

#### 6.14.4 PUMP AND VALVE ANT-LOCK FUNCTION

If the Pump remains off for a time **T42**, the Pump will be switched on for the time **T41**. If the Valve remains off for a time **T42**, it will be switched on for a time **T46**.

#### 6.14.5 ON-OFF PUMP OPERATION

If the Pump P1 is off and the system is on Ignition, Stabilization Normal or Modulation Mode the Pump can work in Pause-work, according to the times **T122** and **T123**. The function is disabled if **T122** = 0 or if the Plumbing 5 is selected in summer operation mode.

#### 6.15 REFILL FUNCTION

This function only gives an estimate of the remaining fuel in the tank.

The manufacturer must set parameters **P111** and **P112** (to set this parameter, use the '*Loading Test'* function). Any time the pellet is loaded in the tank, the user has to select the reached loading level (25%, 50%, and 75% o 100%) in the specific menu.

If the level goes below the 20% the message '*Refill'* appears and you have 180 minutes before the function switches off. The function also switches off in case of error **Er03** or **Er18**.

If the parameter **P12** = 1 and the level goes below the10%, the system goes into Block with error **Er18**.

To enable the function enter again the *Refill* menu and to disable it, set the value to 0.

If **P111** = 0 the function is not available and related menus are not displayed.

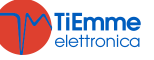

# 6.16 SOFT MODE FUNCTION

If the function is activated, the auger and fans speed is equal to power 5 decreased by a settable percentage; heating and duct fans speed is decreased in each operating state, combustion fans and auger speed is decreased only when the system is in Run Mode. The display shows the message '*Soft Mode*'.

| Output                                                                                            | Decrease percentage |  |
|---------------------------------------------------------------------------------------------------|---------------------|--|
| Combustion Fan                                                                                    | P61                 |  |
| Auger                                                                                             | P62                 |  |
| Combustion Fan 2 (if present)                                                                     | P63                 |  |
| Heating Fan (if present)                                                                          | P64                 |  |
| Duct Fan (if present)                                                                             | P65                 |  |
| Duct Fan 2 (if present)                                                                           | P66                 |  |
| If a parameter has been set to zero, the related output shall not work in Soft M                  | lode.               |  |
| If <b>P61</b> or <b>P62</b> are different from zero, the primary air regulator shall be disabled. |                     |  |

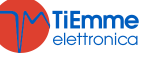

# 7 SYSTEM MENU PARAMETRIZATION (TPAR)

# 7.1 AUGER<sup>I</sup>S MENU (TPO1)

| In case of Encoder vers  | sion (parameter P81    | = 1, 2) values    | are in RPM, in | case of no en    | coder version (P | <b>81</b> = 0) in |
|--------------------------|------------------------|-------------------|----------------|------------------|------------------|-------------------|
| seconds. The Auger On t  | imes can be set with s | steps of 0.1 seco | nds, the speed | with steps of 10 | ) RPM. Set and/o | r calculated      |
| values are automatically | defined within the lin | mits P05 and P2   | 7.             |                  |                  |                   |

| Code         | Description                                                                                                    | Min           | Max          | U         | Def. |
|--------------|----------------------------------------------------------------------------------------------------|---------------|--------------|-----------|------|
| C01 *        | Ignition Dower                                                                                                    | 0             | D05          | [s]       |      |
|              |                                                                                                    | 0/ <b>P27</b> | FUS          | [RPM]     |      |
| <b>C02</b> * | Stabilization Power                                                                                                    | 0             | P05          | [s]       |      |
|              |                                                                                                    | 0/ <b>P27</b> |              | [RPM]     |      |
| <b>C03</b> * | Power 1                                                                                                    | P27           | P05          | [s]/[RPM] |      |
| C04 *        | Power 2                                                                                                    | P27           | P05          | [s]/[RPM] |      |
| C05 *        | Power 3                                                                                                    | P27           | P05          | [S]/[RPM] |      |
|              | Power 4                                                                                                    | P27           | P05          |           |      |
|              | Power 5                                                                                                    | P27           | PU5<br>DO5   |           |      |
|              |                                                                                                    | 0             | PUS          |           |      |
| <b>C10</b> * | Second Ignition Power                                                                                                    | 0/ <b>P27</b> | P05          | [RPM]     |      |
| C11 *        | Modulation Power                                                                                                    | P27           | P05          | [s]/[RPM] |      |
| C12 *        | Standhy Power                                                                                                    | 0             | P05          | [s]       |      |
| 012          |                                                                                                    | 0/ <b>P27</b> |              | [RPM]     |      |
| P05          | Auger Period Total Time                                                                                                    | 4             | 60           | [s]       |      |
|              | Maximum Auger Speed                                                                                                    | 200           | 3000         | [RPM]     |      |
| P15          | Correction Step Value of the Auger values                                                                                                    | 1             | 20           | [%]       |      |
| P18 *        | Auger Speed in Pause/Work in PWM and DAC mode                                                                                                    | 1             | 100          | [%]       |      |
| P19          | = always supplied; 1 = supplied in pause-work                                                                                                    | 0             | 1            | [nr]      |      |
| <b>D</b> 27  | Auger On Minimum Time                                                                                                    | 0             | 60           | [s]       |      |
| F 27         | Auger Minimum Speed                                                                                                    | 200           | 3000         | [RPM]     |      |
| P35          | Number of pulses per revolution                                                                                                    | 1             | 10           | [nr]      |      |
| P57 *        | Maximum time Auger On reachable                                                                                                    | 0             | 60           | [s]       |      |
|              | Maximum Auger Speed capability                                                                                                    | 0             | 3000         | [RPM]     |      |
| P62          | Percentage of decrease of the Auger Speed/On time compared<br>to the values of power 5 if the function Soft mode is on                                                                                                    | 0             | 100          | [%]       |      |
| P81          | <ul> <li>Auger Management: 0 = without Encoder, 1 = with Encoder, 2 = with auto Encoder.</li> <li>In case of P81 = 2 the system involves the use of encoder. If the regulation fails, or there is a lack of the encoder signal, the system goes into block with error Er47/Er48. If, resetting the alarm, the system goes into Block with error Er47, it will restart in modality P81 = 0.</li> <li>In case of P81 = 0 and Auger in PWM or DAC mode: <ul> <li>The Auger speed is P18</li> <li>If P19 = 0 the Auger output is always supplied, otherwise it is supplied in pause-work</li> </ul> </li> </ul> | 0             | 2            | [nr]      |      |
| P93          | Percentage variation of Auger speed/On time during the Periodic Cleaning                                                                                                    | -100          | 100          | [%]       |      |
| P109         | Auger's speed/time on percentage change if there is domestic hot water request                                                                                                    | -100          | 100          | [%]       |      |
| P111         | Maximum amount of pellet the stove may contain                                                                                                    | 0             | <u>900</u> 0 | [Kg]      |      |
| P112         | Amount of pellet used in 10 minutes with the auger at half of its maximum speed ( <b>P05</b> ). To calculate the value, use the function ` <i>Loading Test'</i> .                                                                                                    | 1             | 9999         | [g]       |      |
| P118         | Auger Off time in Unlock function                                                                                                    | 1             | 60           | [s]       |      |
| P193 *       | Percentage variation of Auger speed/On time during the Periodic Cleaning                                                                                                    | -100          | 100          | [%]       |      |
| *It change   | s with the combustion recipes                                                                                                    |               |              |           |      |

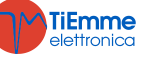

#### 7.2 COMBUSTION FAN MENU (TPO2)

| values are   | expressed in RPM, in case of no encoder version (P25 = 0) in percent                                                                                                    | centage. S    | Set and/o | r calculated va | alues are |
|--------------|----------------------------------------------------------------------------------------------------|---------------|-----------|-----------------|-----------|
| automatica   | lly defined within the limits <b>P14</b> and <b>P30</b> .                                                                                                    |               |           |                 |           |
| Code         | Description                                                                                                    | Min           | Max       | U               | Def.      |
| V01 *        | Ignition Speed                                                                                                    | P14           | P30       | [V]/[RPM]       |           |
| V02 *        | Stabilization Speed                                                                                                    | P14           | P30       | [V]/[RPM]       |           |
| V03 *        | Power 1 Speed                                                                                                    | P14           | P30       | [V]/[RPM]       |           |
| V04 *        | Power 2 Speed                                                                                                    | P14           | P30       | [V]/[RPM]       |           |
| V05 *        | Power 3 Speed                                                                                                    | P14           | P30       | [V]/[RPM]       |           |
| V06 *        | Power 4 Speed                                                                                                    | P14           | P30       | [V]/[RPM]       |           |
| <b>V07</b> * | Power 5 Speed                                                                                                    | P14           | P30       | [V]/[RPM]       |           |
| <b>V08</b> * | Power 6 Speed                                                                                                    | P14           | P30       | [V]/[RPM]       |           |
| V09 *        | Extinguishing Speed                                                                                                    | P14           | P30       | [V]/[RPM]       |           |
| V10 *        | Second Ignition Speed                                                                                                    | P14           | P30       | [V]/[RPM]       |           |
| V11 *        | Speed in Modulation                                                                                                    | P14           | P30       | [V]/[RPM]       |           |
| V12 *        | Standby Power                                                                                                    | P14           | P30       | [V]/[RPM]       |           |
| V24 *        | Ignition-Preheating Speed                                                                                                    | 0/ <b>P14</b> | P30       | [V]/[RPM]       |           |
| D14          | Compution Fon Minimum Spood                                                                                                    | 0             | 230       | [V]             |           |
| P14          |                                                                                                    | 300           | 2800      | [RPM]           |           |
| P16          | Value of the Fan speed correction step                                                                                                    | 1             | 20        | [%]             |           |
| P22          | Speed with Door open                                                                                                    | 0/ <b>P14</b> | P30       | [V]/[RPM]       |           |
| P25          | Combustion Fan management: $0$ =without Encoder, $1$ = with Encoder, $2$ = with auto Encoder.<br>In case of <b>P25</b> = 2 the system works with encoder management.<br>In case of failed regulation, or lack of encoder signal, the system goes into Block with error <b>Er07/Er08</b> .<br>If the system goes into Block with error <b>Er07</b> with the alarm reset the system can start again in mode <b>P25</b> = 0. | 0             | 2         | [nr]            |           |
| P29          | Number of pulses per revolution                                                                                                    | 1             | 10        | [nr]            |           |
| 020          | Maximum Speed Combustion Far                                                                                                    | 0             | 230       | [V]             |           |
| P30          |                                                                                                    | 300           | 2800      | [RPM]           |           |
| P61          | Decrease percentage of the Combustion Fan speed compared to the values of power 5 if the Soft mode is On                                                                                                    | 0             | 100       | [%]             |           |
| P92          | Percentage variation of the Combustion Fan speed during the Periodic Cleaning                                                                                                    | -100          | 101       | [%]             |           |
| P108         | Combustion Fan's speed percentage change if there is sanitary water request                                                                                                    | -100          | 100       | [%]             |           |
| P192 *       | Percentage variation of the Combustion Fan speed during the Periodic Cleaning                                                                                                    | -100          | 101       | [%]             |           |

#### 7.3 HEATING FAN MENU (TPO3)

| Setting of the speed of the Heating Fan for each functioning power. |                                                                                                    |                     |     |     |      |      |  |
|---------------------------------------------------------------------|----------------------------------------------------------------------------------------------------|---------------------|-----|-----|------|------|--|
| Code                                                                | Description                                                                                                    | Probe               | Min | Max | U    | Def. |  |
| F01                                                                 | Power 1 Speed                                                                                                    |                     | 0   | 230 | [V]  |      |  |
| F02                                                                 | Power 2 Speed                                                                                                    |                     | 0   | 230 | [V]  |      |  |
| F03                                                                 | Power 3 Speed                                                                                                    |                     | 0   | 230 | [V]  |      |  |
| F04                                                                 | Power 4 Speed                                                                                                    |                     | 0   | 230 | [V]  |      |  |
| F05                                                                 | Power 5 Speed                                                                                                    |                     | 0   | 230 | [V]  |      |  |
| F06                                                                 | Power 6 Speed                                                                                                    |                     | 0   | 230 | [V]  |      |  |
| P06                                                                 | Heating Power Management: 1 = same as combustion<br>power; 2 = proportional to exhaust flue gas temperature; 3<br>= proportional to local room temperature |                     | 1   | 3   | [nr] |      |  |
| P64                                                                 | Decrease percentage of the Heating fan speed compared to the values of power 5 if the Soft mode is On                                                      |                     | 0   | 100 | [%]  |      |  |
| P95                                                                 | Minimum settable Heating Power                                                                                                    |                     | 0   | 1   | [nr] |      |  |
| <b>A04</b>                                                          | Heating mode: 0 = manual/automatic; 1 = automatic only                                                                                                    |                     | 0   | 1   | [nr] |      |  |
| Th05                                                                | Heating Fan Activation                                                                                                    | Exhaust<br>Flue Gas | 5   | 900 | [°C] |      |  |
| D04                                                                 | Exhaust flue gas temperature variation for automatic regulation of the Heating Fan ( $PO6 = 2$ )                                                           | Exhaust<br>Flue Gas | 1   | 120 | [°C] |      |  |

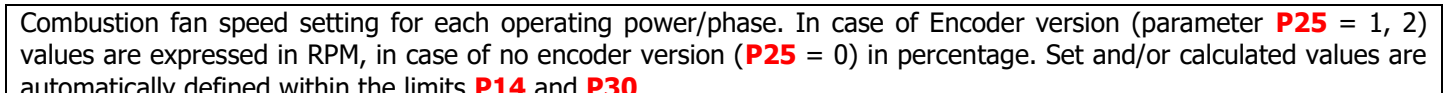

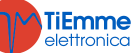

| D05        | Room temperature Delta for automatic regulation of the Heating Fan ( $PO6 = 3$ )                                         | 3 | 30  | [°C] |  |
|------------|----------------------------------------------------------------------------------------------------|---|-----|------|--|
| <b>T69</b> | Delay on the activation at the maximum speed of the Heating Fan if exhaust flue gas temperature > thermostat <b>Th07</b> | 0 | 900 | [s]  |  |
| Т96        | Delay time changing heating power (used only if the power decreases)                                                     | 0 | 900 | [s]  |  |

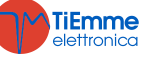

#### Code Description Probe Min Max U Def. Exhaust Flue **Th01** Stove Off 5 900 [°C] Gas Exhaust Flue **Th02** Igniter Deactivation 5 900 [°C] Gas Exhaust Flue **Th03** 5 900 [°C] Pre-Extinguishing for lack of flame Gas Exhaust Flue Switch from Stabilization to Variable phase **Th06** 5 900 [°C] Gas Exhaust Flue **Th07** 5 900 [°C] Modulation for Exhaust flue gas Over-temperature Gas Exhaust Flue **Th08** 5 900 [°C] Safety for Exhaust flue gas Over-temperature Gas Exhaust Flue 5 **Th09** [°C] 900 Ignition Bypass Gas 5 [°C] **Th18** Anti-Freeze Thermostat Boiler 10 20 °C Th19 Thermostat activation Pump P1 Boiler 110 °C Th20 DHW Thermostat 1 Boiler 20 110 °C Th21 DHW Thermostat 2 Boiler 20 110 [°C] Th25 Boiler safety thermostat Boiler 20 110 20 110 [°C] Th26 Boiler Thermostat minimum Range Boiler 110 [°C] **Th27** Boiler Thermostat maximum Range Boiler 20 Exhaust Flue 5 900 [°C] **Th28** Stove Off in Standby Gas Exhaust Flue Th35\*\* Extinguishing thermostat for Power 1 5 900 [°C] Gas Exhaust Flue Th36\*\* 5 900 [°C] Extinguishing thermostat for Power 2 Gas Exhaust Flue Th37\*\* 5 900 Extinguishing thermostat for Power 3 [°C] Gas Exhaust Flue Th38\*\* 5 Extinguishing thermostat for Power 4 900 [°C] Gas Exhaust Flue Th39\*\* 5 Extinguishing thermostat for Power 5 900 [°C] Gas **Exhaust Flue** Th40\*\* 5 900 Extinguishing thermostat for Power 6 [°C] Gas Exhaust Flue Th43\*\* [°C] Extinguishing thermostat for Modulation 5 900 Gas DHW/Buffer [°C] Th51 DHW Probe/Buffer tank minimum thermostat 20 110 tank DHW/Buffer [°C] **Th52** 20 110 DHW Probe/Buffer tank maximum thermostat tank [°C] 20 110 Th56 Output under Thermostat activation Thermostat Boiler Th57 Boiler Probe – DHW Probe/Buffer tank differential Differential 30 [°C] 1 Thermostat activation Pump P2 (only if P26 = 4) DHW/Buffer [°C] **Th59** 20 110 tank DHW/Buffer [°C] **Th78** Buffer tank safety thermostat 20 110 tank **Ih19** Hysteresis of the P1 Pump activation thermostat Boiler 1 20 [°C] [00] Hysteresis of the DHW Thermostat 2 20 Ih21 Boiler 1 1 20 [°C] **Ih24** Hysteresis of the Boiler Thermostat Boiler Room Thermostat Hysteresis 0 10 [°C] Ih33 Local Room Ih56 Hysteresis of the Thermostat Th56 Boiler 1 20 [°C] Ih57 Hysteresis of the Differential Thermostat Differential 1 [°C] 5 Hysteresis of the DHW Thermostat/Buffer tank DHW/Buffer [°C] **Ih58** 1 20 tank Hysteresis of the P2 Pump activation Thermostat (only if DHW/Buffer Ih59 [°C] 1 20 P26 = 4)tank Exhaust flue gas temperature increasing Exhaust Flue Delta in **D01** 0 [°C] 100

# 7.4 THERMOSTATS MENU (TPO4)

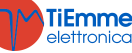

Stabilization

Gas

| D08  | Water temperature Delta for automatic combustion regulation                                                    | Boiler              | 1  | 30   | [°C]   |  |
|------|----------------------------------------------------------------------------------------------------|---------------------|----|------|--------|--|
| D23  | Delta to sum to Boiler Thermostat to go from Modulation to Standby at the running time <b>T43</b> if $A13 = 1$ | Boiler              | 0  | 50   | [°C]   |  |
| D41  | Ignition Delta                                                                                                 | Exhaust Flue<br>Gas | 0  | 100  | [°C]   |  |
| SP01 | Minimum threshold of water pressure in the boiler                                                              | Pressure S.         | 50 | 4000 | [mbar] |  |
| SP08 | Maximum threshold of water pressure in the boiler                                                              | Pressure S.         | 50 | 4000 | [mbar] |  |

\*\* Settings for each combustion phase/power of the exhaust flue gas temperature under which, after the Pre-extinguishing waiting time **T14**, the stove goes into Extinguishing for lack of flame. These values intervene in addition to the control of the thermostat. **Th03**,

#### 7.5 TIMERS MENU (TPO5)

| Code         | Description                                                                                                    | Min | Max  | U           | Def. |
|--------------|----------------------------------------------------------------------------------------------------|-----|------|-------------|------|
| <b>T01</b>   | Duration time of Ignition Cleaning                                                                                                    | 0   | 900  | [s]         |      |
| <b>T02</b>   | Igniter Pre-heating duration time in Ignition                                                                                                    | 0   | 900  | [s]         |      |
| <b>T03</b>   | Pre-loading duration time in Ignition                                                                                                    | 0   | 900  | [s]         |      |
| <b>T04</b>   | Fixed Ignition duration time in Ignition                                                                                                    | 0   | 3600 | [s]         |      |
| <b>T05</b>   | Variable Ignition duration time in Ignition                                                                                                    | 0   | 3600 | [s]         |      |
| <b>T06</b>   | Stabilization duration time in Ignition                                                                                                    | 0   | 900  | [s]         |      |
| <b>T07</b>   | Interval of Periodic Cleaning repetition                                                                                                    | 5   | 600  | [min]       |      |
| <b>T08</b>   | Periodic Cleaning duration time                                                                                                    | 0   | 900  | [s]         |      |
| <b>T09</b>   | Delay time for AT1 Safety intervention                                                                                                    | 1   | 900  | [s]         |      |
| <b>T10</b>   | Delay time for AT2 Safety intervention (pressure switch)                                                                                                    | 1   | 900  | [s]         |      |
| T11          | Delay time to exit Standby                                                                                                    | 0   | 900  | [s]         |      |
| T13          | Minimum duration time of the Extinguishing Phase                                                                                                    | 0   | 900  | [s]         |      |
| T14          | Pre-Extinguishing for lack of flame Waiting time                                                                                                    | 0   | 900  | [s]         |      |
| T15          | Waiting time for Extinguishing in Safety                                                                                                    | 0   | 900  | [s]         |      |
| <b>T16</b>   | Final Cleaning duration time                                                                                                    | 0   | 900  | [s]         |      |
| T17          | Delay time combustion power change                                                                                                    | 0   | 900  | [s]         |      |
| T18          | Delay time combustion power change exiting Ignition                                                                                                    | 0   | 900  | [s]         |      |
| T22          | Delay in Standby output                                                                                                    | 0   | 900  | [s]         |      |
| T23          | Timer for fuel tank loading                                                                                                    | 0   | 3600 | [s]         |      |
| T24          | Duration time of the lack of fuel report, if an output has been set as<br>Pellet Loading Motor or duration of the fuel loading check, if the Pellet<br>Loading Motor is not included | 0   | 3600 | [s]         |      |
| T27          | Delay time for Auger 2deactivation                                                                                                    | 1   | 900  | [s]         |      |
| <b>T29</b>   | Pre-loading waiting time in Ignition                                                                                                    | 0   | 900  | [s]         |      |
| T32 *        | Waiting time for brazier maintenance in Standby                                                                                                    | 1   | 500  | [min]       |      |
| T33 *        | Working time for brazier maintenance in Standby                                                                                                    | 0   | 900  | [s]         |      |
| T34          | Auger working time if there is backdraft                                                                                                    | 0   | 3600 | [s]         |      |
| <b>T40</b>   | Delay time for the Auger activation if there is a Pellet Safety Valve                                                                                                    | 0   | 900  | [s]         |      |
| T41          | Work time of the Pump P1 if T42 expired                                                                                                    | 0   | 3600 | [s]         |      |
| T42          | Maximum idle time of Pump P1 and Electro valve                                                                                                    | 1   | 1500 | [hour<br>s] |      |
| T43          | Period after which the system switches from Modulation to Standby if boiler temperature > (Boiler Thermostat + D23) and A13 = 1                                                      | 0   | 3600 | [s]         |      |
| <b>T46</b>   | Electro valve working time if T42 expired                                                                                                    | 0   | 3600 | [s]         |      |
| <b>T50</b>   | Auger feeding time at the end of the Extinguishing                                                                                                    | 0   | 900  | [s]         |      |
| T57 *        | Minimum duration time of the Standby Phase                                                                                                    | 0   | 900  | [s]         |      |
| <b>T66</b>   | System operating hours before it goes into Service Block'                                                                                                    | 0   | 9999 | [hour<br>s] |      |
| <b>T67</b>   | System operating hours before the message 'Cleaning' is shown                                                                                                    | 0   | 9999 | [hour<br>s] |      |
| T68          | Delay time to restore the original value of the Boiler Thermostat in case of ceased DHW demand                                                                                       | 0   | 900  | [s]         |      |
| <b>T84</b> * | Working time before the system goes into automatic Extinguishing                                                                                                    | 1   | 9600 | [min]       |      |
| <b>T85</b>   | Maximum time for the opening of the Cleaning Motor limit switch                                                                                                    | 1   | 60   | [s]         |      |
| <b>T86</b>   | Cleaning Motor work in Extinguishing, Recovery Ignition and Standby                                                                                                    | 0   | 9600 | [s]         |      |
| <b>T87</b> * | Cleaning Motor Pause time                                                                                                    | 1   | 900  | [min]       |      |

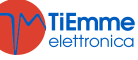

| T88           | Maximum time of voltage supply lack for the system to go back into its previous state                             | 10 | 900  | [s]   |  |
|---------------|----------------------------------------------------------------------------------------------------|----|------|-------|--|
| <b>T89</b>    | Maximum time of voltage supply lack for the system to go back into Recovery Ignition                              | 1  | 1400 | [min] |  |
| <b>T92</b>    | Door opening time before the system goes into Block                                                               | 1  | 900  | [s]   |  |
| Т99           | Return time/End of the cycle of the Cleaning Motor                                                                | 0  | 9600 | [s]   |  |
| T118          | Duration of the Extinguishing phase in Recovery Ignition in case of 'Automatic Extinguishing 'if $A40 = 2$        | 1  | 900  | [s]   |  |
| T122          | P1 Pump working time in on-off mode                                                                               | 0  | 900  | [s]   |  |
| T123          | P1 Pump pause time in on-off mode                                                                                 | 1  | 900  | [min] |  |
| T141          | Cleaning Motor Work on Run Mode for Power 1                                                                       | 0  | 9600 | [s]   |  |
| T142          | Cleaning Motor Work on Run Mode for Power 2                                                                       | 0  | 9600 | [s]   |  |
| T143          | Cleaning Motor Work on Run Mode for Power 3                                                                       | 0  | 9600 | [s]   |  |
| T144          | Cleaning Motor Work on Run Mode for Power 4                                                                       | 0  | 9600 | [s]   |  |
| T145          | Cleaning Motor Work on Run Mode for Power 5                                                                       | 0  | 9600 | [s]   |  |
| <b>T146</b>   | Cleaning Motor Work on Run Mode for Power 6                                                                       | 0  | 9600 | [s]   |  |
| T147          | Cleaning Motor Work on Modulation                                                                                 | 0  | 9600 | [s]   |  |
| <b>T148</b>   | Cleaning Motor Work on Safety                                                                                     | 0  | 9600 | [s]   |  |
| <b>T201</b> * | Delay time to start Periodic Cleaning if performed for the first time since the entry in Run Mode (if $A62 = 1$ ) | 0  | 900  | [min] |  |
| T202 *        | Periodic cleaning cycle (if A62 = 1)                                                                              | 0  | 900  | [min] |  |
| T203 *        | Periodic cleaning duration for power 1 (if A62 = 1)                                                               | 0  | 900  | [s]   |  |
| T204 *        | Periodic cleaning duration for power 2 (if $A62 = 1$ )                                                            | 0  | 900  | [s]   |  |
| T205 *        | Periodic cleaning duration for power 3 (if A62 = 1)                                                               | 0  | 900  | [s]   |  |
| T206 *        | Periodic cleaning duration for power 4 (if A62 = 1)                                                               | 0  | 900  | [s]   |  |
| T207 *        | Periodic cleaning duration for power 5 (if A62 = 1)                                                               | 0  | 900  | [s]   |  |
| T208 *        | Periodic cleaning duration for power 6 (if A62 = 1)                                                               | 0  | 900  | [s]   |  |
| T211 *        | Periodic cleaning duration for Modulation power (if $A62 = 1$ )                                                   | 0  | 900  | [s]   |  |
| * it changes  | s with the combustion recipes                                                                                     |    |      |       |  |

# 7.6 SETTINGS MENU (TPO8)

| Settings of | the general functions of the system.                                                                                                    |     |     |      |      |
|-------------|----------------------------------------------------------------------------------------------------|-----|-----|------|------|
| Code        | Description                                                                                                    | Min | Max | U    | Def. |
| A01         | Room Thermostat/Probe: 0 = Ignition/Extinguishing; 1 = Run Mode/Modulation; 2=Run Mode/Standby; 3=plant pump block up to the thermostat <b>Th21</b> or <b>Th78</b> (if <b>P26</b> = 4); 4=Run Mode/Standby and pump block until the thermostat <b>Th21</b> or <b>Th78</b> is reached (if <b>P26</b> = 4); 5=Heating Fan off or on power 1                                                                            | 0   | 5   | [nr] |      |
| A10         | Ignition Command from the Extinguishing: 0=it places the system in Recovery Ignition; 1=it places the system in Check Up                                                                                                    | 0   | 1   | [nr] |      |
| A13         | System Management for Boiler Thermostat satisfied:<br>0 = the system goes into Modulation;<br>1 = before the system goes in Modulation and after, if boiler<br>temperature > (Boiler Thermostat + <b>D23</b> ), goes in Standby;<br>2 = in winter the system goes into Modulation, in summer the system<br>goes into Modulation and then, if the boiler temperature>(Boiler<br>Thermostat+ <b>D23</b> ) into Standby | 0   | 1   | [nr] |      |
| A14         | Pressure Sensor error management: 0 = disabled, 1 = enabled                                                                                                    | 0   | 1   | [nr] |      |
| A26         | Management to exit from Standby: 0 = immediate, 1 = only upon the expiry of the timer <b>T13</b> and if the exhaust flue gas temperature < <b>Th28</b>                                                                                                    | 0   | 1   | [nr] |      |
| A27         | Standby mode management: $0 =$ the system carries out the brazier extinguishing; $1 =$ he system carries out the brazier maintenance                                                                                                    | 0   | 1   | [nr] |      |
| A28         | Management Auger Brake: $0 = not enabled; 1 = enabled$                                                                                                    | 0   | 1   | [nr] |      |
| A29         | Management of the system in Standby for Room Thermostat and domestic hot water demand: $0 = it$ remains in Standby; $1 = it$ exits Standby                                                                                                    | 0   | 1   | [nr] |      |
| A40         | Management of the 'Automatic Extinguishing' function                                                                                                    | 0   | 2   | [nr] |      |
| A45         | Standby Management for hydraulic plants 0 and 1 and Summer Mode<br>and no DHW demand : 0 = the system does not go into Standby; 1 =<br>the system goes into Standby                                                                                                    | 0   | 1   | [nr] |      |
| A48         | Management of the key <b>P3</b> or <b>K5</b> from the control panel for the Pellet<br>Manual Charge: $0 =$ enabled: $1 =$ disabled                                                                                                    | 0   | 1   | [nr] |      |

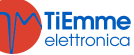

| A52         | Management of the Remote Keyboard Room Thermostat: 0 = Menu<br>not enabled; 1 = Run Mode/Modulation; 2 = Run Mode/Standby; 3 =<br>pump block; 4 = Run Mode/Standby and pump block                                                                                                    | 0 | 4   | [nr] |  |
|-------------|----------------------------------------------------------------------------------------------------|---|-----|------|--|
| A53         | Management lack of net supply voltage: 0 = system in Block with <b>Er15</b><br>if there was no supply voltage for more than <b>T89</b> minutes; 1 = system<br>in Recovery Ignition if there was no voltage supply for more than <b>T89</b><br>minutes                                                                      | 0 | 1   | [nr] |  |
| A61         | Periodical Cleaning Management: 0 = enabled only if in Run Mode, 1=also enabled in Modulation                                                                                                    | 0 | 1   | [nr] |  |
| A62         | Enable Periodic Cleaning management with parameters per recipe                                                                                                    | 0 | 1   | [nr] |  |
| A64         | Fan and Auger calibration management: 0 = disabled; 1 = enabled                                                                                                    | 0 | 1   | [nr] |  |
| A99         | Enable Glow plug <i>ignition</i> Step management for 20 seconds.<br>Set to ' <b>1</b> ' <b>only</b> in case of Triac output.                                                                                                    | 0 | 1   | [nr] |  |
| P02         | Maximum number of attempted Ignition                                                                                                    | 1 | 5   | [nr] |  |
| P03         | Number of working combustion powers                                                                                                    | 1 | 6   | [nr] |  |
| <b>P04</b>  | Number of recipes shown to the user                                                                                                    | 1 | 4   | [nr] |  |
| P08         | Combustion recipe in use (if <b>P04</b> is different from 1, the maximum settable value is <b>P04</b> )                                                                                                    | 1 | 4   | [nr] |  |
| P09         | Pellet Level Sensor Configuration: $0 = \text{sensor input N.C.}$ ; $1 = \text{sensor input N.O.}$ ; $2 = \text{sensor input N.C.}$ and the system doesn't go into Block in case of lack of pellet in the tank; $3 = \text{sensor input N.O.}$ and the system doesn't go into Block in case of lack of pellet in the tank. | 0 | 3   | [nr] |  |
| P12         | Refill function with error for pellet level under the 10% threshold $0 =$ error disabled, $1 =$ error enable                                                                                                    | 0 | 1   | [nr] |  |
| P20         | Pressure Sensor Selection                                                                                                    | 0 | 2   | [nr] |  |
| P26         | Hydraulic Plant Configuration                                                                                                    | 0 | 6   | [nr] |  |
| P44         | Output V2 configuration                                                                                                    | 0 | 44  | [nr] |  |
| P49         | Cleaning Motor cleaning cycles when up to speed.                                                                                                    | 0 | 100 | [nr] |  |
| P50         | Cleaning Motor cycles in brazier Extinguishing                                                                                                    | 0 | 100 | [nr] |  |
| P72         | Increase percentage of the Auger 2 working time set in pause work, compared to the Auger                                                                                                    | 0 | 500 | [%]  |  |
| P75         | IN3 Input Configuration                                                                                                    | 0 | 29  | [nr] |  |
| P77         | IN2 Input configuration                                                                                                    | 0 | 29  | [nr] |  |
| P78         | IN6 Input Configuration                                                                                                    | 0 | 29  | [nr] |  |
| P82         | IN7 Input Configuration                                                                                                    | 0 | 29  | [nr] |  |
| P86         | 'System 1 Maintenance' Management: $0 =$ the system does not go into<br>Block when exceeding <b>T66</b> , $1 =$ the system goes into Block when<br>exceeding <b>T66</b>                                                                                                    | 0 | 1   | [nr] |  |
| P91         | Flow switch configuration: $0 = NC$ sensor input; $1 = NO$ sensor input)                                                                                                    | 0 | 1   | [nr] |  |
| P100        | Loading Motor Management in Night mode: 0 = normal operation; 1<br>= Off                                                                                                    | 0 | 1   | [nr] |  |
| P103        | Cleaning Motor Management in Night mode: 0 = normal operation; 1<br>= Off                                                                                                    | 0 | 1   | [nr] |  |
| P140        | Management of PW1 output: 0 = PWM 5V; 1 = PWM 10V; 2 = DAC 5V; 3 = DAC 10V                                                                                                    | 0 | 3   | [nr] |  |
| P141        | Management of PW2 output: 0 = PWM 5V; 1 = PWM 10V; 2 = DAC 5V; 3 = DAC 10V                                                                                                    | 0 | 3   | [nr] |  |
| P142        | Output PW1 configuration                                                                                                    | 0 | 4   | [nr] |  |
| P143        | Output PW2 configuration                                                                                                    | 0 | 4   | [nr] |  |
| * It change | s with the combustion recipes                                                                                                    |   |     |      |  |
|             |                                                                                                    |   |     |      |  |

# 7.7 COUNTERS MENU (TP11)

LCD and K100 panels menu is formed by 2 submenus, Counters and Error List. CP and K400 panels menu is only formed by the Counters menu.

| Counters      |      |                               |  |  |  |  |  |
|---------------|------|-------------------------------|--|--|--|--|--|
| Code          |      | Description                   |  |  |  |  |  |
| LCD and K     | СР   | Description                   |  |  |  |  |  |
| Ignitions *   | Co04 | Number of attempted Ignitions |  |  |  |  |  |
| Failed Ign. * | Co05 | Number of failed Ignitions    |  |  |  |  |  |

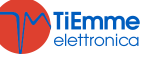

| Working hours* | Co03 | Hour of heating effectively produced in<br>Run Mode, Modulation and Safety | Hundreds of Hours<br>0002<br>3757<br>Hours Minutes |  |  |
|----------------|------|----------------------------------------------------------------------------|----------------------------------------------------|--|--|
| Counter Reset  | rES  | Reset of all the counters: turn to zero all counters                       |                                                    |  |  |
| Service Reset  | rSUC | This menu allows you to reset the function 'Maintenance 1 System'          |                                                    |  |  |
|                |      |                                                                            |                                                    |  |  |

Through the parameter '*Counters Reset menu management* 'in the menu Settings of the software, you can able the display of the menu Counters Reset (parameter set to 0), or disable it (parameter set to 1).

# \* Only for K100 and LCD100 panels

#### **Errors List**

The menu shows the last 10 errors occurred; each line displays the error code and time and date when the error occurred. To delete the list, enter the Counters Reset Menu.

# 7.8 OUTPUTS TEST MENU (TP12)

| Allows to test the functioning of each output with the connected charges: it is available only in Off. |      |                     |        |      |       |      |  |  |  |  |
|----------------------------------------------------------------------------------------------------|------|---------------------|--------|------|-------|------|--|--|--|--|
| Code                                                                                                   |      | Description         | Min    | Max  |       | Dof  |  |  |  |  |
| LCD and K                                                                                              | СР   | Description         | 141111 | μαχ  | U     | Del. |  |  |  |  |
| Combustion Fan                                                                                         | T-02 | Compustion Fon Tost | 0      | 230  | [V]   |      |  |  |  |  |
|                                                                                                    | 1005 |                     | 300    | 2800 | [RPM] |      |  |  |  |  |
| V2 Output                                                                                              | To22 | Output V2 toot      | 0      | 230  | [V]   |      |  |  |  |  |
|                                                                                                    |      | Output vz test      | Off    | On   | -     |      |  |  |  |  |
| Pump                                                                                                   | To05 | Output Pump Test    | Off    | On   | -     |      |  |  |  |  |
| Augor                                                                                                  | To01 | Auger Motor Test    | Off    | On   | -     |      |  |  |  |  |
| Auger                                                                                                  |      |                     | 200    | 3000 | [RPM] |      |  |  |  |  |
| Igniter                                                                                                | To04 | Igniter Output Test | Off    | On   | -     |      |  |  |  |  |
| PW1 Output                                                                                             | PU1  | PW1 Output Test     | 0      | 100  | [%]   |      |  |  |  |  |
| PW2 Output                                                                                             | PU2  | PW2 Output Test     | 0      | 100  | [%]   |      |  |  |  |  |

During the Fans test you can show the value set [V]/ [RPM] and the number of spins[RPM] detected by the encoder (if there is one): this allows to create conversion table [RPM]/[V] for going from Fan with encoder to Fan without encoder in case of encoder is broken.

During the encoder Auger test the display shows the set value [RPM] and the number of revolutions [RPM] detected by the encoder. If the Auger has no encoder, the test is performed only in ON/OFF

# 7.9 PRIMARY AIR REGULATOR MENU (TP16)

| Menu for the setting of the values of the combustion air flow regulator. |                                                                                                    |     |     |      |      |  |
|--------------------------------------------------------------------------|----------------------------------------------------------------------------------------------------|-----|-----|------|------|--|
| Settings                                                                 |                                                                                                    |     |     |      |      |  |
| Code                                                                     | Description                                                                                                    | Min | Max | U    | Def. |  |
| A24                                                                      | Regulator management: $0 =$ disabled, $1 =$ regulation Fan<br>Comburent, $2 =$ regulation Fan Comburent + Auger, $3 =$ regulation<br>Auger, $4 =$ regulation Auger + Comburent Fan                                                                                                    | 0   | 4   | [nr] |      |  |
| A25                                                                      | Regulation error management: $0 =$ the system does nothing, $1 =$ the system resets the regulator and starts a new regulation, $2 =$ the system disables the regulator , $3 =$ the system goes into Block with error <b>Er17</b> ; $4 =$ the system goes into Recovery Ignition and resets the regulator | 0   | 4   | [nr] |      |  |
| A31                                                                      | Failed regulation management: $0 =$ the regulator always returns to the first output, $1 =$ the regulator remains on the last regulated output                                                                                                    | 0   | 1   | [nr] |      |  |
| A33                                                                      | Auger management in Run Mode and Modulation if the air flow is lower than <b>FL19</b> : 0 = Auger stopped, 1 = Auger at <b>P27</b>                                                                                                    | 0   | 1   | [nr] |      |  |
| A34                                                                      | Loading, when switching on, of theAuger and Fan default values                                                                                                    | 0   | 1   | [nr] |      |  |
| A35                                                                      | Regulator activated in Fixed Ignition, Variable Ignition and Stabilization                                                                                                    | 0   | 1   | [nr] |      |  |
| P148 *                                                                   | Deviation percentage from the set value of the 'ON' time, or of the<br>Auger speed for the calculation of the minimum and maximum<br>range for the Auger regulation                                                                                                    | 0   | 100 | [%]  |      |  |
| <b>T19</b>                                                               | Stabilization time of the regulation on the first output                                                                                                    | 5   | 900 | [s]  |      |  |
| <b>T20</b>                                                               | Stabilization time of the regulation on the second output                                                                                                    | 10  | 900 | [s]  |      |  |
| <b>T80</b>                                                               | Waiting time for the first regulation                                                                                                    | 0   | 900 | [s]  |      |  |

TiEmme elettronica

| <b>T93</b>                                                               | Waiting time for the flow to exceed the threshold FL19 + FL49    | 0   | 900  | [s]   |      |  |
|--------------------------------------------------------------------------|------------------------------------------------------------------|-----|------|-------|------|--|
|                                                                          | Combustion fan speed in Run Mode and Modulation if primary air   | 0   | 230  | [V]   |      |  |
| V26                                                                      | flow < FL19                                                      | 300 | 2800 | [RPM] |      |  |
| VA26                                                                     | Combustion fan 2 speed in Run Mode and Modulation if primary air | 0   | 230  | [V]   |      |  |
|                                                                          | flow < FL19                                                      |     | 100  | 5.7   |      |  |
| V60                                                                      | Fan Regulation Step                                              | 2   | 100  |       |      |  |
|                                                                          |                                                                  | 10  | 500  |       |      |  |
| C60                                                                      | Auger Regulation Step                                            | 0,1 | 20   |       |      |  |
|                                                                          | · J                                                              | 10  | 500  | [RPM] |      |  |
| Flow Set                                                                 | <b></b>                                                          |     |      |       |      |  |
| Code                                                                     | Description                                                      | Min | Max  | U     | Def. |  |
| FL19                                                                     | Minimum Air for Run Mode and Modulation                          | 0   | 2000 |       |      |  |
| FL20                                                                     | Minimum Air for Check Up                                         | 0   | 2000 |       |      |  |
| FL22                                                                     | Air Flow Set for Power 1                                         | 0   | 2000 |       |      |  |
| FL23                                                                     | Air Flow Set for Power 2                                         | 0   | 2000 |       |      |  |
| FL24                                                                     | Air Flow Set for Power 3                                         | 0   | 2000 |       |      |  |
| FL25                                                                     | Air Flow Set for Power 4                                         | 0   | 2000 |       |      |  |
| FL26                                                                     | Air Flow Set for Power 5                                         | 0   | 2000 |       |      |  |
| FL27                                                                     | Air Flow Set for Power 6                                         | 0   | 2000 |       |      |  |
| FL30                                                                     | Air Flow Set for Modulation                                      | 0   | 2000 |       |      |  |
| FL31                                                                     | Air Flow Set in Variable and Fixed Ignition                      | 0   | 2000 |       |      |  |
| FL32                                                                     | Air Flow Set in Stabilization                                    | 0   | 2000 |       |      |  |
| FL33                                                                     | Air Flow Set in second Ignition                                  | 0   | 2000 |       |      |  |
| FL40                                                                     | Maximum Flow                                                     | 0   | 2000 |       |      |  |
| Delta                                                                    |                                                                  |     |      |       |      |  |
| Code                                                                     | Description                                                      | Min | Max  | U     | Def. |  |
| FL49                                                                     | Air Flow Delta to add to FL19                                    | 0   | 2000 |       |      |  |
| FL52                                                                     | Air Flow Variation Delta for Power 1                             | 0   | 100  | [%]   |      |  |
| FL53                                                                     | Air Flow Variation Delta for Power 2                             | 0   | 100  | [%]   |      |  |
| FL54                                                                     | Air Flow Variation Delta for Power 3                             | 0   | 100  | [%]   |      |  |
| FL55                                                                     | Air Flow Variation Delta for Power 4                             | 0   | 100  | [%]   |      |  |
| FL56                                                                     | Air Flow Variation Delta for Power 5                             | 0   | 100  | [%]   |      |  |
| FL57                                                                     | Air Flow Variation Delta for Power 6                             | 0   | 100  | [%]   |      |  |
| FL60                                                                     | Delta of the Air Flow variation for Modulation                   | 0   | 100  | [%]   |      |  |
| FL61                                                                     | Delta of the Air Flow variation in Fixed and Variable Ignition   | 0   | 100  | [%]   |      |  |
| FL62                                                                     | Air Flow Variation Delta in Stabilization                        | 0   | 100  | [%]   |      |  |
| FL63                                                                     | Air Flow Variation Delta in second Ignition                      | 0   | 100  | [%]   |      |  |
| * It changes with the combustion recipes and with the type of Auger used |                                                                  |     |      |       |      |  |

# 7.10 COMBUSTION FAN MENU 2 (TP25)

| Menu for the setting of the values of the second Exhaust flue gas Fan |                                                                                                    |     |     |     |      |  |
|-----------------------------------------------------------------------|----------------------------------------------------------------------------------------------------|-----|-----|-----|------|--|
| Code                                                                  | Description                                                                                                  | Min | Max | U   | Def. |  |
| VA01*                                                                 | Ignition Speed                                                                                               | 0   | 230 | [V] |      |  |
| VA02*                                                                 | Stabilization Speed                                                                                          | 0   | 230 | [V] |      |  |
| VA03*                                                                 | Power 1 Speed                                                                                                | 0   | 230 | [V] |      |  |
| VA04*                                                                 | Power 2 Speed                                                                                                | 0   | 230 | [V] |      |  |
| VA05*                                                                 | Power 3 Speed                                                                                                | 0   | 230 | [V] |      |  |
| VA06*                                                                 | Power 4 Speed                                                                                                | 0   | 230 | [V] |      |  |
| VA07*                                                                 | Power 5 Speed                                                                                                | 0   | 230 | [V] |      |  |
| <b>VA08</b> *                                                         | Power Speed 6                                                                                                | 0   | 230 | [V] |      |  |
| VA09*                                                                 | Extinguishing Speed                                                                                          | 0   | 230 | [V] |      |  |
| VA10*                                                                 | Second Ignition Speed                                                                                        | 0   | 230 | [V] |      |  |
| VA11*                                                                 | Speed in Modulation                                                                                          | 0   | 230 | [V] |      |  |
| VA12*                                                                 | Standby Power                                                                                                | 0   | 230 | [V] |      |  |
| VA22                                                                  | Speed with Door open                                                                                         | 0   | 230 | [V] |      |  |
| VA24*                                                                 | Speed in Ignition Pre-heating                                                                                | 0   | 230 | [V] |      |  |
| P63                                                                   | Decrease percentage of the Combustion Fan 2 speed compared with the values of power 5 if the Soft mode is On | 0   | 100 | [%] |      |  |
| * It changes with the combustion recipes                              |                                                                                                    |     |     |     |      |  |

**TiEmme** elettronica

# 7.11 RESTORE DEFAULT VALUE MENU (TP26)

This menu allows restoring the factory set value of the parameters used by the system. To use it, from software, the parameter 'Restore default values management' must be set to 1.

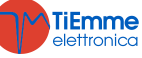